# ABI PRISM<sup>™</sup> 6100 Nucleic Acid PrepStation

User Guide

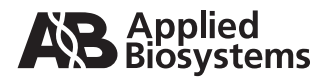

#### © Copyright 2002, Applied Biosystems. All rights reserved.

#### For Research Use Only. Not for use in diagnostic procedures.

#### Notice to Purchaser: License Disclaimer

The ABI PRISM<sup>TM</sup> 6100 Nucleic Acid PrepStation conveys no patent rights, expressly or by implication, under any patent or patent application owned by or licensable by PE Corporation (NY) that covers any thermal cycling instrument, apparatus or system, any composition, reagent, or kit, or any process. Specifically, but not without limitation, no right, immunity, authorization, or license is granted, expressly or by implication, for the processes of PCR, real-time PCR, reverse-transcription PCR, or the 5' nuclease assay.

Information in this document is subject to change without notice. Applied Biosystems assumes no responsibility for any errors that may appear in this document. This document is believed to be complete and accurate at the time of publication. In no event shall Applied Biosystems be liable for incidental, special, multiple, or consequential damages in connection with or arising from the use of this document.

ABI PRISM and its design and Applied Biosystems are registered trademarks of Applera Corporation or its subsidiaries in the U.S. and certain other countries.

AB (Design), ABI, and Applera are trademarks of Applera Corporation or its subsidiaries in the U.S. and certain other countries.

AmpliTaq, AmpliTaq Gold, GeneAmp, and TaqMan are registered trademarks of Roche Molecular Systems, Inc.

All other trademarks are the sole property of their respective owners.

Printed in the USA, 12/2002 Part Number 4326242 Rev. B

# **Contents**

# 1 Introduction and Safety

| Overview                                      |
|-----------------------------------------------|
| About This Chapter                            |
| In This Chapter                               |
| 6100 PrepStation Manuals                      |
| List of Manuals1-2                            |
| About the User Guide                          |
| Applied Biosystems Limited Warranty Statement |
| Limited Warranty Statement                    |
| Safety                                        |
| Documentation User Attention Words            |
| Chemical Hazard Warning1-4                    |
| Handling Biohazardous Material1-4             |
| Chemical Waste Hazard Warning1-4              |
| Site Preparation and Safety Guide1-5          |
| About MSDSs                                   |
| Ordering MSDSs 1-5                            |
| Instrument Safety Labels                      |
| About Waste Disposal                          |
| Bloodborne Infectious Waste Hazard1-6         |
| Moving and Lifting the Instrument             |
| Before Operating the Instrument               |

# 2 Setting Up

| Overview                         |
|----------------------------------|
| About This Chapter               |
| In This Chapter                  |
| Instrument and Laboratory Layout |
| 6100 Instrument Attributes       |
| Laboratory Layout                |
| Environmental Specifications     |
| Connection Setup                 |
| Overview                         |
| Equipment and Materials Needed   |
| Unpacking the 6100 PrepStation   |
| Connecting Tubing                |

# 3 System Overview

| Overview         3-1                  |
|---------------------------------------|
| About This Chapter                    |
| In This Chapter                       |
| nstrument Overview                    |
| Introduction                          |
| Purification Overview                 |
| System Description                    |
| System Components                     |
| Instrument Uses                       |
| Overview of Software Functions    3-5 |
| Main Menu as Base                     |

# 4 Getting Started

| Overview                               |
|----------------------------------------|
| About This Chapter                     |
| In This Chapter                        |
| Vacuum Carriage                        |
| Introduction                           |
| Carriage Heights 4-3                   |
| Carriage Heights Illustrated 4-3       |
| Cross-Contamination and Touchoff 4-5   |
| A Closer Look at the Purification Tray |
| Tray Fit                               |
| What Happens at Touchoff               |
| Performing Touchoff 4-6                |
| Placing Disposables                    |
| Overview                               |
| Illustration                           |
| Pre-Wetting the Purification Tray 4-8  |
| Powering On 4-8                        |
| Procedure                              |
| Adding Yourself as a User 4-9          |
| Purpose                                |
| Procedure                              |
| Selecting a User Name 4-11             |
| Overview                               |
| Procedure                              |
| Performing a Quick Run 4-12            |
| Overview                               |
| Procedure                              |
| Methods and Runs                       |

| About Methods                           |
|-----------------------------------------|
| About Runs                              |
| Ending a Run Prematurely                |
| Creating a Method                       |
| Overview                                |
| Creating a Method by Defining Each Step |
| Running a Method                        |
| Overview                                |
| Procedure                               |

# 5 Example Runs and the Run Log

| Overview                                                      | 5-1 |
|---------------------------------------------------------------|-----|
| About This Chapter                                            | 5-1 |
| In This Chapter                                               | 5-1 |
| Purification Without Filtrate Collection (Quick Run Example). | 5-2 |
| Introduction                                                  | 5-2 |
| Using Quick Run                                               | 5-2 |
| Purification With Filtrate Collection (Quick Run Example)     | 5-4 |
| Introduction                                                  | 5-4 |
| Using Quick Run                                               | 5-4 |
| Using the Run Log                                             | 5-6 |
| About the Run Log                                             | 5-6 |
| Viewing the Run Log.                                          | 5-7 |
| Printing the Run Log                                          | 5-7 |
| Clearing the Run Log                                          | 5-8 |
| Saving the Run Log as a New Method                            | 5-8 |

### 6 Users

| Overview                    | 1 |
|-----------------------------|---|
| About This Chapter          | 1 |
| In This Chapter             | 1 |
| landling User Names         | 2 |
| About User Names and PINs6- | 2 |
| Changing a User Name6-      | 2 |
| Adding or Changing a PIN6-  | 3 |
| Deleting a User Name        | 5 |

### 7 Methods

| Overview           |
|--------------------|
| About This Chapter |
| In This Chapter    |

| Handling Methods                            |
|---------------------------------------------|
| About Methods                               |
| Predefined Methods                          |
| Creating a Method by Saving an Existing One |
| Selecting a Method                          |
| Viewing a Method                            |
| Changing a Method                           |
| Sorting Methods                             |
| Printing a Method                           |
| Deleting a Method                           |
|                                             |

### 8 Utilities

| Overv | iew                               | 8-1 |
|-------|-----------------------------------|-----|
|       | About This Chapter                | 8-1 |
|       | In This Chapter                   | 8-1 |
| Using | Utilities                         | 8-2 |
|       | Overview                          | 8-2 |
|       | Setting the Time, Date, and Sound | 8-2 |
|       | Changing Calibration Parameters   | 8-3 |
|       | Checking Instrument Information   | 8-5 |
|       | Connecting to a Printer           | 8-6 |

# 9 Maintenance

| Overview                             |
|--------------------------------------|
| About This Chapter                   |
| In This Chapter                      |
| Maintenance Schedules                |
| Daily Maintenance Checklist          |
| Weekly Maintenance                   |
| Service Maintenance                  |
| Fluid System Maintenance             |
| Overview                             |
| Emptying the Waste Bottle            |
| Cleaning the Instrument Surfaces     |
| Flushing the Waste Compartment       |
| Replacing the Inline Filter          |
| Cleaning the Splash Guard Holder 9-7 |
| Fuse Replacement    9-8              |
| About Replacing Fuses                |
| Replacing the Power Supply Fuses     |
| Replacing the Pump Fuse              |

# 10 Troubleshooting

| Overview                                    |
|---------------------------------------------|
| About This Chapter                          |
| In This Chapter                             |
| Display Screen Error Messages 10-2          |
| Error Messages Table                        |
| Chemistry Troubleshooting Information 10-3  |
| Chemistry Troubleshooting Table             |
| Instrument Troubleshooting Information      |
| Instrument Troubleshooting Table10-5        |
| Display Screen Blank                        |
| Display Screen Delay After Powering Up 10-7 |
| A Key Does Not Always Work 10-8             |
| Vacuum Error                                |
| Vacuum Never Reaches Setpoint               |
| Low, But Not High Setpoints Reached 10-11   |

# 11 Firmware Upgrade

| Overview                         |
|----------------------------------|
| About This Chapter               |
| In This Chapter                  |
| Preparing for a Firmware Upgrade |
| Overview                         |
| Connecting the Serial Cable      |
| Installing Utility Software      |
| Copying Firmware                 |
| Upgrading Firmware               |
| Procedure                        |
| Troubleshooting Upgrade Problems |
| Overview                         |
| Viewing Firmware Information     |
| Error Messages Table             |
| Troubleshooting Table            |
| About the LED                    |
| About Downgrading                |

# A Technical Support and Training

| Overview                     | 4-1         |
|------------------------------|-------------|
| About This Appendix          | <b>A-1</b>  |
| Technical Support            | <b>A-</b> 2 |
| Contacting Technical Support | <b>A-</b> 2 |

| To Contact Technical Support by E-Mail A-2                                   |
|------------------------------------------------------------------------------|
| To Contact Technical Support by Telephone or Fax (North America)             |
| To Contact Technical Support by Telephone or Fax (Outside North America) A-4 |
| To Reach Technical Support Through the Applied Biosystems Web Site           |
| To Obtain Technical Documents.                                               |
| To Obtain Customer Training Information                                      |

# **B** Specifications

| Dverview B                   | 8-1 |
|------------------------------|-----|
| About This Appendix B        | 6-1 |
| System Specifications        | -2  |
| Dimensions B                 | 8-2 |
| Power B                      | 8-2 |
| Control Panel Specifications | 8-2 |
| Display ScreenB              | 8-2 |
| Keys B                       | -2  |

# C Predefined Methods

| Overview                                  |
|-------------------------------------------|
| About This Appendix                       |
| Reagents for the Isolation of RNA C-1     |
| Reagents for the Isolation of Genomic DNA |
| About the Methods                         |
| Six Predefined Methods C-2                |
| Pre-Filter                                |
| RNA Blood                                 |
| RNA Cell                                  |
| RNA Tissue-Filtr                          |
| RNA Tis+FiltrC-6                          |
| TransPrep                                 |

### **D** Screen Flowcharts

| Overview            | D-1 |
|---------------------|-----|
| About This Appendix | D-1 |
| In This Appendix    | D-1 |
| Run                 | D-2 |
| Method              | D-3 |
| User                | D-4 |
| Log and Utilities   | D-5 |

Index

x

# 1

# Introduction and Safety

#### Overview

| This chapter describes the manual and provides information to help you safely operate the ABI PRISM <sup>™</sup> 6100 Nucleic Acid PrepStation. |                                                                                                    |  |
|----------------------------------------------------------------------------------------------------|----------------------------------------------------------------------------------------------------|--|
| This chapter contains the following topics:                                                                                                    |                                                                                                    |  |
| Торіс                                                                                                    | See Page                                                                                                    |  |
| 6100 PrepStation Manuals                                                                                                    | 1-2                                                                                                    |  |
| Applied Biosystems Limited Warranty Statement                                                                                                   | 1-3                                                                                                    |  |
| Safety                                                                                                    | 1-4                                                                                                    |  |
|                                                                                                    | This chapter describes the manual and provides information to<br>operate the ABI PRISM <sup>™</sup> 6100 Nucleic Acid PrepStation.<br>This chapter contains the following topics:<br><b>Topic</b><br>6100 PrepStation Manuals<br>Applied Biosystems Limited Warranty Statement<br>Safety |  |

#### **6100** PrepStation Manuals

List of Manuals The manuals for the 6100 prepstation are described below.

| Title                                                                        | P/N     | Use                                                     |
|------------------------------------------------------------------------------|---------|---------------------------------------------------------|
| ABI PRISM 6100 Nucleic Acid PrepStation<br>Site Preparation and Safety Guide | 4326244 | For installation requirements<br>and safety information |
| ABI PRISM 6100 Nucleic Acid PrepStation<br>User Guide                        | 4326242 | For detailed understanding of<br>instrument operation   |
| ABI PRISM 6100 Nucleic Acid PrepStation<br>Quick Reference Card              | 4326241 | For quick review of the most common functions           |

**About the** This manual describes how to use the ABI PRISM 6100 Nucleic Acid PrepStation. It **User Guide** includes the following chapters and appendixes:

- Chapter 1, "Introduction and Safety," contains safety information.
- Chapter 2, "Setting Up," describes how to unpack and connect the instrument.
- Chapter 3, "System Overview," provides an overview of system components and functions.
- Chapter 4, "Getting Started," introduces important concepts and enables you to get up and running.
- Chapter 5, "Example Runs and the Run Log," provides some example runs and discusses the run log.
- Chapter 6, "Users," describes how to handle user names and PINs.
- Chapter 7, "Methods," tells how to handle methods.
- Chapter 8, "Utilities," describes how to configure and upgrade the instrument.
- Chapter 9, "Maintenance," provides procedures for maintaining the instrument.
- Chapter 10, "Troubleshooting," explains how to solve instrument problems.
- Chapter 11, "Firmware Upgrade," tells how to use a new version of firmware.
- Appendix A, "Technical Support and Training," describes how to get technical support.
- Appendix B, "Specifications," contains instrument specifications.
- Appendix C, "Predefined Methods," describes precoded methods provided in the system software.
- Appendix D, "Screen Flowcharts," contains flowcharts showing various screen paths from the main menu.

#### **Applied Biosystems Limited Warranty Statement**

# Statement

Limited Warranty PE Corporation (NY), through its Applied Biosystems Group ("Applied Biosystems") warrants to the customer that, for a period ending on the earlier of 1 year from the completion of installation or 15 months from the date of shipment to the customer (the "Warranty Period"), the ABI PRISM™ 6100 Nucleic Acid PrepStation purchased by the customer (the "Instrument") will be free from defects in material and workmanship, and will perform in accordance with the minimum specifications set forth in the Instrument User Guide and/or the Instrument's Product Specification Sheet (the "Specifications").

> During the Warranty Period, if the Instrument's hardware becomes damaged or contaminated or if the Instrument otherwise fails to meet the Specifications, Applied Biosystems will repair or replace the Instrument so that it meets the Specifications, at Applied Biosystems expense. However, if the instrument becomes damaged or contaminated, or if the chemical performance of the Instrument otherwise deteriorates due to solvents and/or reagents other than those supplied or expressly recommended by Applied Biosystems, Applied Biosystems will return the Instrument to Specification at the customer's request and at the customer's expense. After this service is performed, coverage of the parts repaired or replaced will be restored thereafter for the remainder of the original Warranty Period.

> This Warranty does not extend to any Instrument or part which has been (a) the subject of an accident, misuse, or neglect, (b) modified or repaired by a party other than Applied Biosystems, or (c) used in a manner not in accordance with the instructions contained in the Instrument User Guide. This Warranty does not cover the customer-installable accessories or customer-installable consumable parts for the Instrument that are listed in the Instrument User Guide. Those items are covered by their own warranties.

Applied Biosystems obligation under this Warranty is limited to repairs or replacements that Applied Biosystems deems necessary to correct those failures of the Instrument to meet the Specifications of which Applied Biosystems is notified prior to expiration of the Warranty Period. All repairs and replacements under this Warranty will be performed by Applied Biosystems on site at the Customer's location at Applied Biosystems sole expense.

No agent, employee, or representative of Applied Biosystems has any authority to bind Applied Biosystems to any affirmation, representation, or warranty concerning the Instrument that is not contained in Applied Biosystems printed product literature or this Warranty Statement. Any such affirmation, representation or warranty made by any agent, employee, or representative of Applied Biosystems will not be binding on Applied Biosystems.

Applied Biosystems shall not be liable for any incidental, special, or consequential loss, damage or expense directly or indirectly arising from the purchase or use of the Instrument. Applied Biosystems makes no warranty whatsoever with regard to products or parts furnished by third parties.

This Warranty is limited to the original location and electrical power connection, unless the customer with written consent of Applied Biosystems arranges for relocation of the instrument. This warranty is not transferable.

THIS WARRANTY IS THE SOLE AND EXCLUSIVE WARRANTY AS TO THE INSTRUMENT AND IS IN LIEU OF ANY OTHER EXPRESSED OR IMPLIED WARRANTIES, INCLUDING, WITHOUT LIMITATION, ANY IMPLIED WARRANTY OF MERCHANTABILITY OR FITNESS FOR A PARTICULAR PURPOSE AND IS IN LIEU OF ANY OTHER OBLIGATION ON THE PART OF APPLIED BIOSYSTEMS.

#### Safety

**Documentation User** Five user attention words appear in the text of all Applied Biosystems user documentation. Each word implies a particular level of observation or action as Attention Words described below. **Note** Calls attention to useful information. **IMPORTANT** Indicates information that is necessary for proper instrument operation. A CAUTION Indicates a potentially hazardous situation which, if not avoided, may result in minor or moderate injury. It may also be used to alert against unsafe practices. A WARNING Indicates a potentially hazardous situation which, if not avoided, could result in death or serious injury. A DANGER Indicates an imminently hazardous situation which, if not avoided, will result in death or serious injury. This signal word is to be limited to the most extreme situations. A WARNING CHEMICAL HAZARD. Some of the chemicals used with Applied Biosystems **Chemical Hazard** instruments and protocols are potentially hazardous and can cause injury, illness, or death. Warning Read and understand the material safety data sheets (MSDSs) provided by the chemical manufacturer before you store, handle, or work with any chemicals or hazardous materials. Minimize contact with chemicals. Wear appropriate personal protective equipment when handling chemicals (e.g., safety glasses, gloves, or protective clothing). For additional safety guidelines, consult the MSDS. Minimize the inhalation of chemicals. Do not leave chemical containers open. Use only with adequate ventilation (e.g., fume hood). For additional safety guidelines, consult the MSDS. Check regularly for chemical leaks or spills. If a leak or spill occurs, follow the manufacturer's cleanup procedures as recommended on the MSDS. Comply with all local, state/provincial, or national laws and regulations related to chemical storage, handling, and disposal. Handling A WARNING BIOHAZARD. Biological samples such as tissues and blood have the potential to transmit infectious diseases. Follow the U.S. Department of Health and Human Services Biohazardous guidelines published in Biosafety in Microbiological and Biomedical Laboratories (stock no. Material 017-040-00547-4) and in Occupational Safety and Health Standards, Toxic and Hazardous Substances (29 CFR §1910.1030) concerning the principles of risk assessment, biological containment, and safe laboratory practices for activities involving clinical specimens. You can obtain additional information by connecting to the government Web site http://www.cdc.gov. Chemical Waste A WARNING CHEMICAL WASTE HAZARD. Wastes produced by Applied Biosystems instruments are potentially hazardous and can cause injury, illness, or death. Hazard Warning ٠ Read and understand the material safety data sheets (MSDSs) provided by the manufacturers of the chemicals in the waste container before you store, handle, or dispose of chemical waste. Handle chemical wastes in a fume hood.

|                                      | <ul> <li>Minimize contact with chemicals. Wear appropriate personal protective equipment<br/>when handling chemicals (<i>e.g.</i>, safety glasses, gloves, or protective clothing). For<br/>additional safety guidelines, consult the MSDS.</li> </ul>                                                          |                                                                                                    |  |
|--------------------------------------|----------------------------------------------------------------------------------------------------|----------------------------------------------------------------------------------------------------|--|
|                                      | <ul> <li>Minimize the inhalation of chemicals. Do not leave chemical containers open. Use<br/>only with adequate ventilation (<i>e.g.</i>, fume hood). For additional safety guidelines,<br/>consult the MSDS.</li> </ul>                                                                                       |                                                                                                    |  |
|                                      | ♦ After                                                                                                    | r emptying the waste container, seal it with the cap provided.                                                                                                    |  |
|                                      | <ul> <li>Disp<br/>goo<br/>and</li> </ul>                                                                                                    | pose of the contents of the waste tray and waste bottle in accordance with d laboratory practices and local, state/provincial, or national environmental health regulations. |  |
| About the Lithium<br>Battery         | A CAU<br>Service                                                                                                    | TION The lithium battery should only be changed by an Applied Biosystems Engineer.                                                                                           |  |
| Site Preparation and<br>Safety Guide | A site preparation and safety guide is a separate document sent to all customers who have purchased an Applied Biosystems instrument. Refer to the guide written for your instrument for information on site preparation, instrument safety, chemical safety, and waste profiles.                               |                                                                                                    |  |
| About MSDSs                          | Some of the chemicals used with this instrument may be listed as hazardous by their manufacturer. When hazards exist, warnings are prominently displayed on the labels of all chemicals.                                                                                                    |                                                                                                    |  |
|                                      | Chemical manufacturers supply a current MSDS before or with shipments of hazardous chemicals to new customers and with the first shipment of a hazardous chemical after an MSDS update. MSDSs provide you with the safety information you need to store, handle, transport and dispose of the chemicals safely. |                                                                                                    |  |
|                                      | We strongly recommend that you replace the appropriate MSDS in your files each time you receive a new MSDS packaged with a hazardous chemical.                                                                                                    |                                                                                                    |  |
|                                      | <b>WARNING</b> CHEMICAL HAZARD. Be sure to familiarize yourself with the MSDSs before using reagents or solvents.                                                                                                    |                                                                                                    |  |
| Ordering MSDSs                       | Ss You can order free additional copies of MSDSs for chemicals manufactured or distributed by Applied Biosystems using the contact information below.                                                                                                    |                                                                                                    |  |
|                                      | To order documents by automated telephone service:                                                                                                    |                                                                                                    |  |
|                                      | 1                                                                                                    | From the U.S. or Canada, dial <b>1.800.487.6809</b> , or from outside the U.S. and Canada, dial <b>1.858.712.0317</b> .                                                      |  |
|                                      | 2                                                                                                    | Follow the voice instructions to order documents (for delivery by fax).                                                                                                    |  |
|                                      |                                                                                                    | Note There is a limit of five documents per fax request.                                                                                                    |  |

To order documents by telephone:

| In the U.S.               | Dial 1.800.345.5224, and press 1.                                                                                     |  |
|---------------------------|----------------------------------------------------------------------------------------------------|--|
|                           | • To order in English, dial 1.800.668.6913 and press 1, then 2, then 1                                                |  |
| In Canada                 | • To order in French, dial 1.800.668.6913 and press 2, then 2, then 1                                                 |  |
| From any other<br>country | See the specific region under "To Contact Technical Support by Telephone or Fax (Outside North America)" on page A-4. |  |

To view, download, or order documents through the Applied Biosystems web site:

| Step | Action                                                                                                    |
|------|----------------------------------------------------------------------------------------------------|
| 1    | Go to http://www.appliedbiosystems.com                                                                                                    |
| 2    | Click <b>SERVICES &amp; SUPPORT</b> at the top of the page, click <b>Documents on Demand</b> , then click <b>MSDS</b> .                                                    |
| 3    | Click <b>MSDS Index</b> , search through the list for the chemical of interest to you, then click on the MSDS document number for that chemical to open a pdf of the MSDS. |

For chemicals not manufactured or distributed by Applied Biosystems, call the chemical manufacturer.

**Instrument Safety** Safety labels are located on the instrument. Each safety label has three parts:

- Labels A signal word panel, which implies a particular level of observation or action (*e.g.,* CAUTION or WARNING). If a safety label encompasses multiple hazards, the signal word corresponding to the greatest hazard is used.
  - A message panel, which explains the hazard and any user action required.
  - A safety alert symbol, which indicates a potential personal safety hazard. See the ABI PRISM 6100 Nucleic Acid PrepStation Site Preparation and Safety Guide for an explanation of all the safety alert symbols provided in several languages.

About Waste As the generator of potentially hazardous waste, it is your responsibility to perform the Disposal actions listed below.

- Characterize (by analysis if necessary) the waste generated by the particular applications, reagents, and substrates used in your laboratory.
- Ensure the health and safety of all personnel in your laboratory.
- Ensure that the instrument waste is stored, transferred, transported, and disposed of according to all local, state/provincial, or national regulations.

**Note** Radioactive or biohazardous materials may require special handling, and disposal limitations may apply.

Bloodborne Infectious Waste Hazard

**WARNING BLOODBORNE/INFECTIOUS WASTE HAZARD**. Discard the supernatants following recognized disinfection procedures and in accordance with all local, state, and national bloodborne/infection regulations.

Moving and Lifting the Instrument

**A CAUTION PHYSICAL INJURY HAZARD**. Improper lifting can cause painful and sometimes permanent back injury.

Use proper lifting techniques when lifting or moving the instrument. Safety training for proper lifting techniques is recommended.

Do not attempt to lift or move the instrument without the assistance of others. Depending on the weight of the instrument, this action may require two or more people.

#### **Before Operating the** Instrument

Ensure that everyone involved with the operation of the instrument has:

- ٠ Received instruction in general safety practices for laboratories
- Received instruction in specific safety practices for the instrument ٠
- Read and understood all related MSDSs ٠

**A CAUTION** Avoid using this instrument in a manner not specified by Applied Biosystems. Although the instrument has been designed to protect the user, this protection can be impaired if the instrument is used improperly.

# 2

# Setting Up

#### Overview

| This Chapter This chapter describes how to set up the ABI PRISM <sup>™</sup> 6100 Nucleic Acid PrepS before you can begin using the system. |                                                                                                    |  |  |
|----------------------------------------------------------------------------------------------------|----------------------------------------------------------------------------------------------------|--|--|
| This chapter contains the following topics:                                                                                                 |                                                                                                    |  |  |
| Торіс                                                                                                    | See Page                                                                                                    |  |  |
| Instrument and Laboratory Layout                                                                                                    | 2-2                                                                                                    |  |  |
| Connection Setup                                                                                                    | 2-4                                                                                                    |  |  |
|                                                                                                    | This chapter describes how to set up the ABI PRISM <sup>™</sup> (<br>before you can begin using the system.<br>This chapter contains the following topics:<br><b>Topic</b><br>Instrument and Laboratory Layout<br>Connection Setur |  |  |

#### **Instrument and Laboratory Layout**

6100 Instrument Attributes

6100 Instrument The table below shows physical measurements of the 6100 prepstation.

| Attribute      | Measurement                     |
|----------------|---------------------------------|
| Weight         | <20 kg (<45 lbs)                |
| Height         | 28 cm (11 in.)                  |
| Width          | 50.8 cm (20 in.)                |
| Depth          | 47 cm (18.5 in.)                |
| Thermal output | 240 W (under normal conditions) |

# **Laboratory Layout** The figure below shows the typical laboratory layout for the 6100 prepstation. The unit should not be placed near heaters or cooling ducts. There should be about 6 in. of rear clearance.

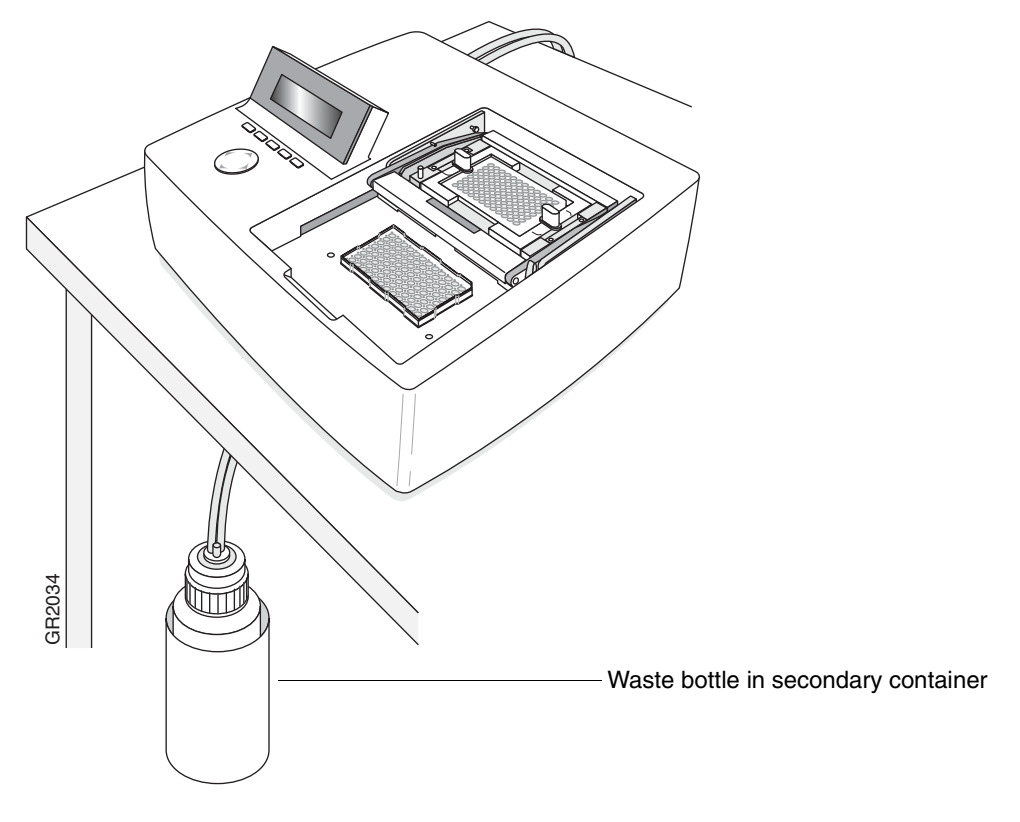

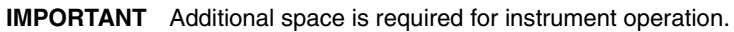

# Specifications

Environmental The 6100 prepstation should be installed only in certain laboratory conditions:

| Condition         | Requirement                            |
|-------------------|----------------------------------------|
| Temperature       | 15 to 30 °C (59 to 86 °F)              |
| Relative humidity | < 80%                                  |
| Elevation         | 0 to 2000 m                            |
| Input voltage     | 90–260 VAC (47–63 Hz)                  |
| Power rating      | 240 W                                  |
| Power factor      | > 0.96                                 |
| Pollution         | Only non-conductive pollutants present |

#### **Connection Setup**

**Overview** This section describes how to set up your instrument, including unpacking it, plugging it in, then attaching the waste and vacuum lines from the rear of the instrument to the waste bottle. The instrument rear, waste bottle, and waste and vacuum lines are shown below.

The waste bottle cap assembly must be tightly screwed on to the waste bottle. Failure to achieve a tight seal will prevent the correct vacuum pressure from being obtained at the purification tray and may prevent any vacuum from being obtained. Dips or sagging in either the waste or vacuum lines should be avoided. A filter on the vacuum line captures aerosols and prevents their being vented back into the room.

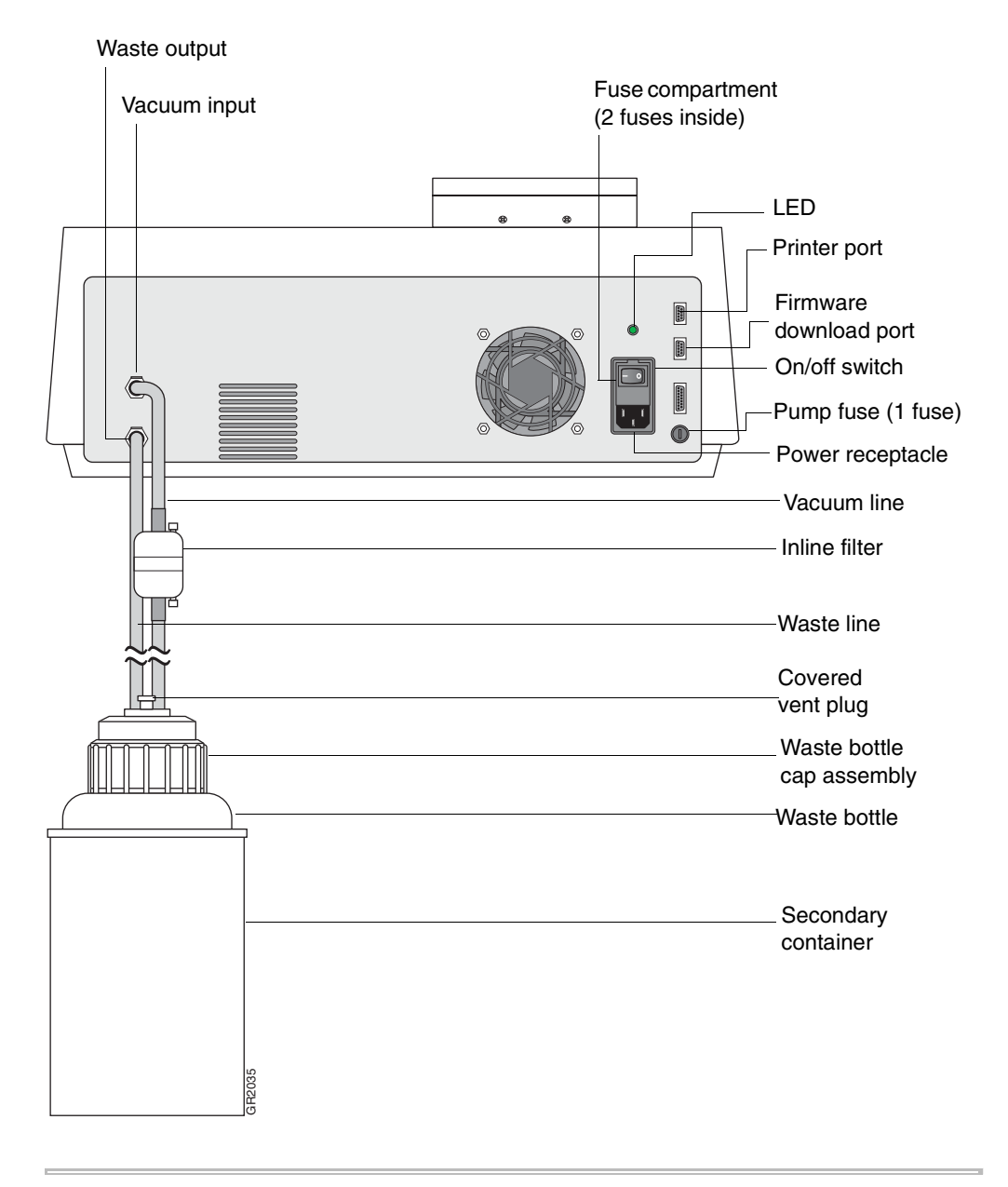

Equipment and You need the following equipment and materials to set up the connections for the Materials Needed 6100 prepstation:

| $\checkmark$ | Equipment and Materials                                                      | Source             |
|--------------|------------------------------------------------------------------------------|--------------------|
|              | Waste bottle                                                                 | Applied Biosystems |
|              | Waste line                                                                   |                    |
|              | <ul> <li>Vacuum line with inline filter</li> </ul>                           |                    |
|              | ♦ 5.5-L secondary container                                                  |                    |
|              | <ul> <li>Power cord</li> </ul>                                               |                    |
|              | <ul> <li>Optional. Tool for cutting banding<br/>straps and tubing</li> </ul> | Hardware supplier  |

#### Unpacking the 6100 PrepStation

**IMPORTANT** Before unpacking the 6100 prepstation, be sure you have read the ABI PRISM 6100 Nucleic Acid PrepStation Site Preparation and Safety Guide.

#### To unpack the instrument:

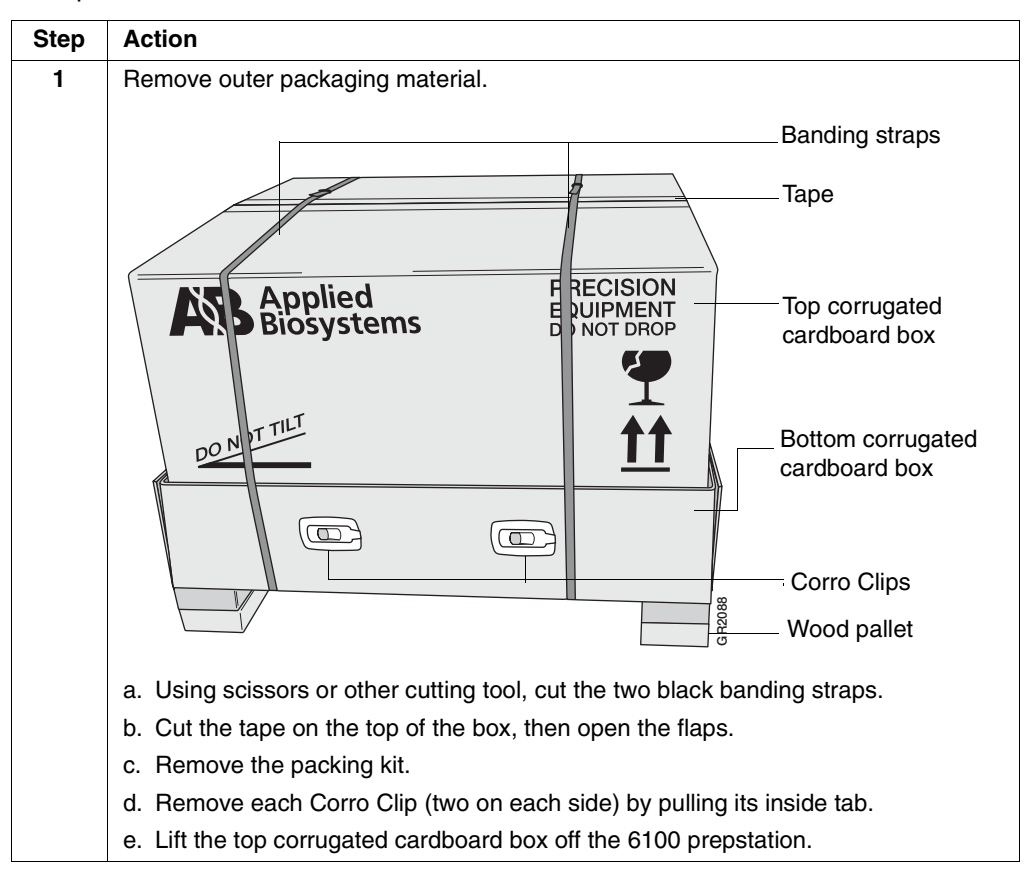

#### To unpack the instrument: (continued)

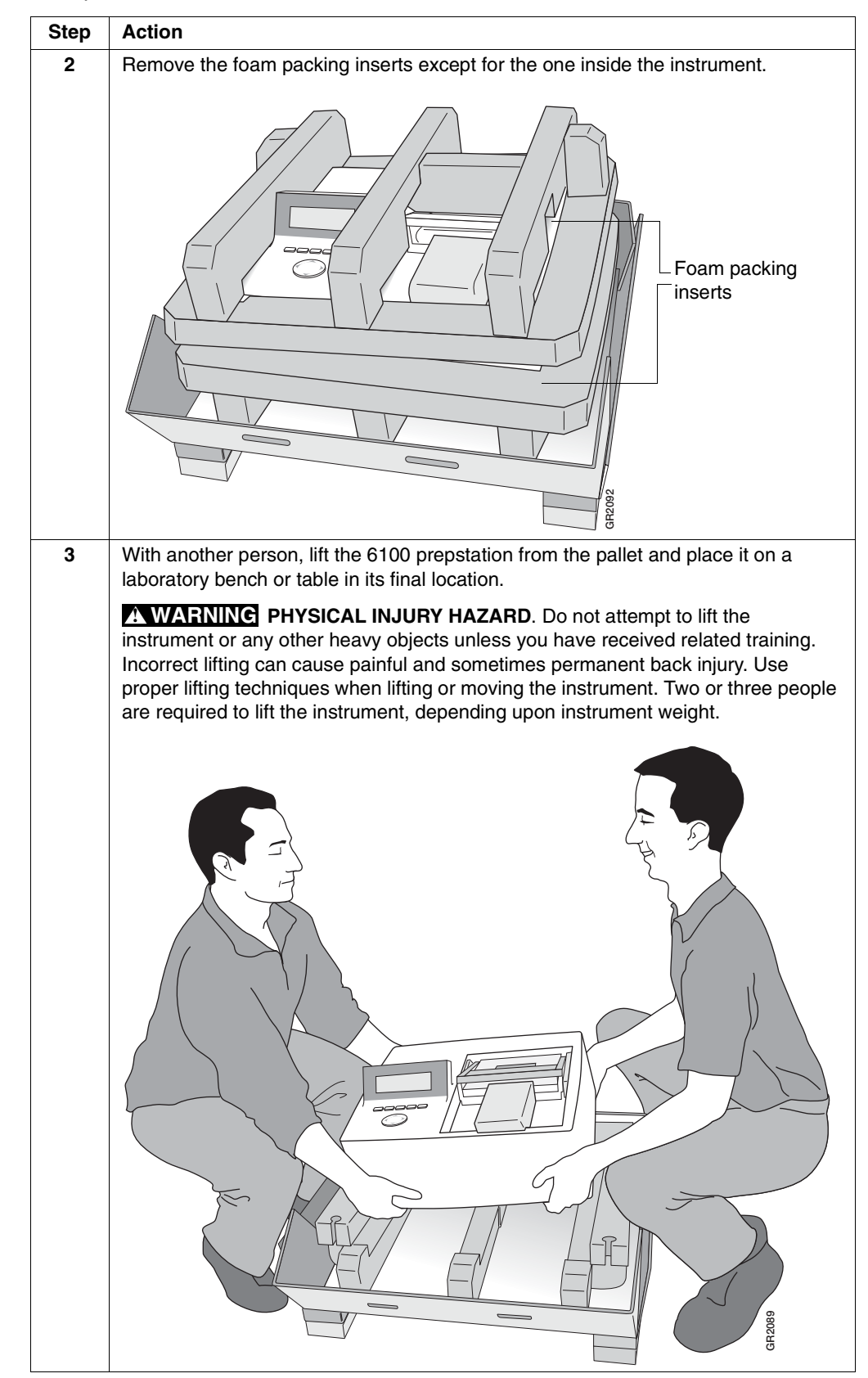

To unpack the instrument: (continued)

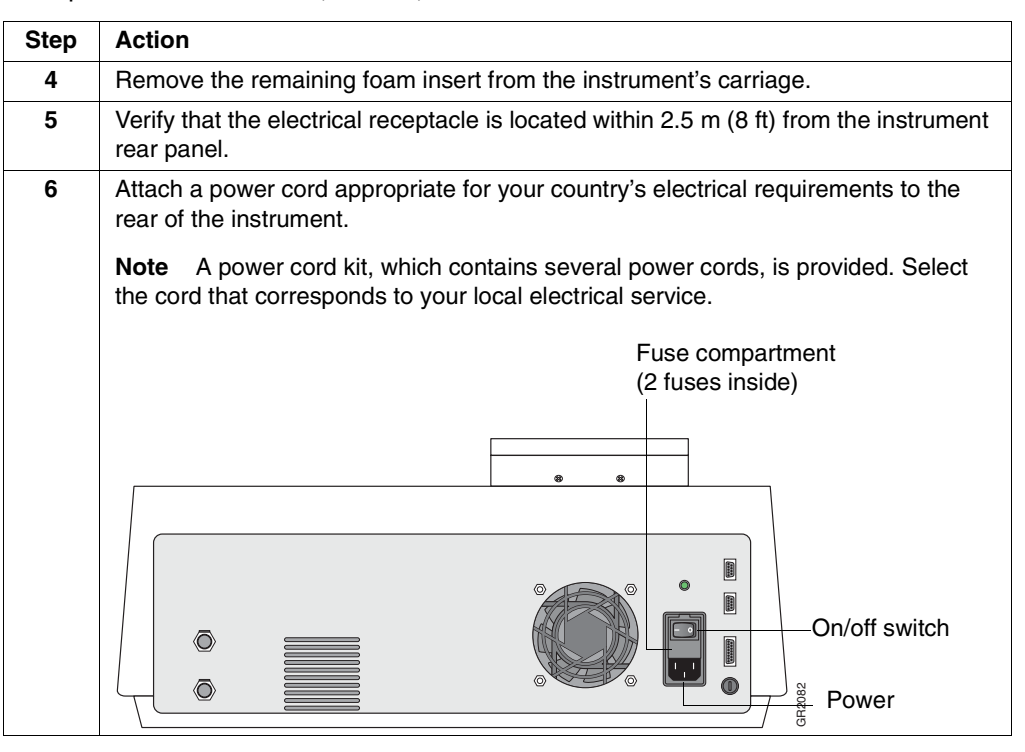

#### Connecting Tubing To connect the tubing:

| Step | Action                                                                                                    |
|------|----------------------------------------------------------------------------------------------------|
| 1    | Attach the vacuum line (the one with the inline filter) to the vacuum input quick connect at the rear of the instrument so that it snaps into place. |
| 2    | Attach the waste line to the waste output quick connect at the rear of the instrument so that it snaps into place.                                   |
| 3    | Check the waste and vacuum lines for any loose connections.                                                                                          |
| 4    | Check the waste bottle to ensure that the instrument can produce a vacuum.                                                                           |
|      | a. Verify that the vent plug on the waste bottle is covered.                                                                                         |
|      | b. Tighten the lid of the waste bottle to ensure that it is securely fitted.                                                                         |

To connect the tubing: (continued)

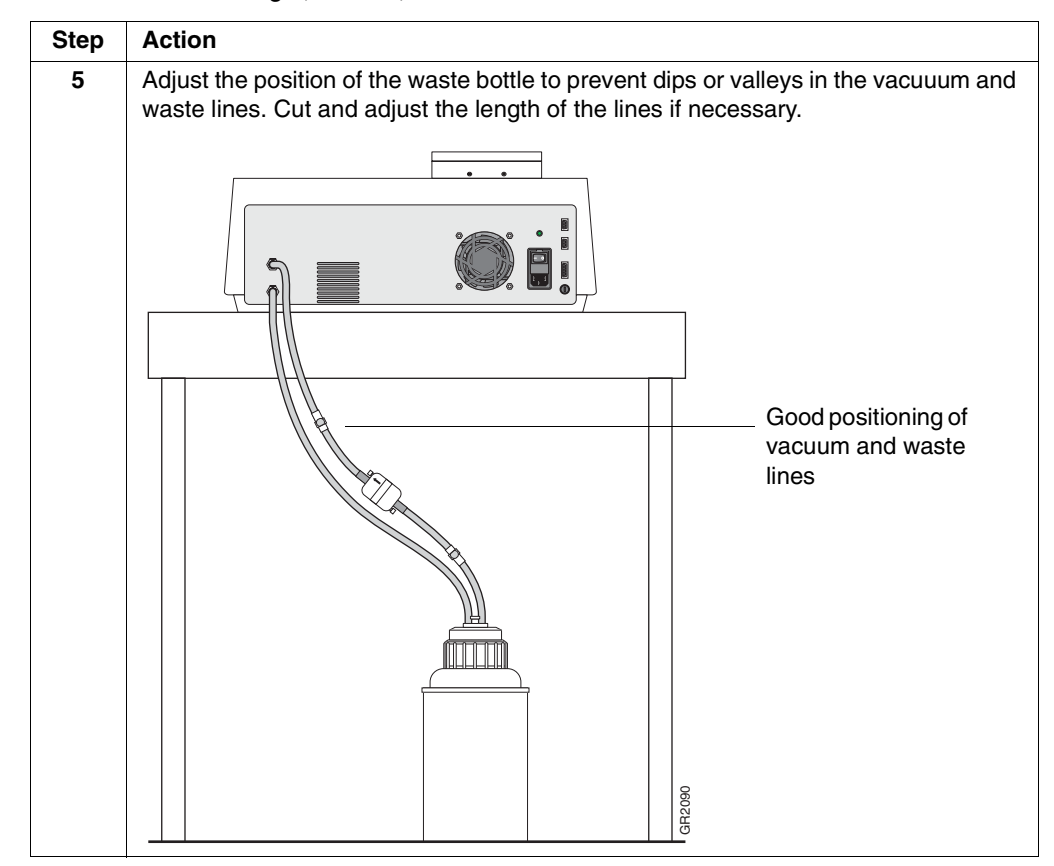

To connect the tubing: (continued)

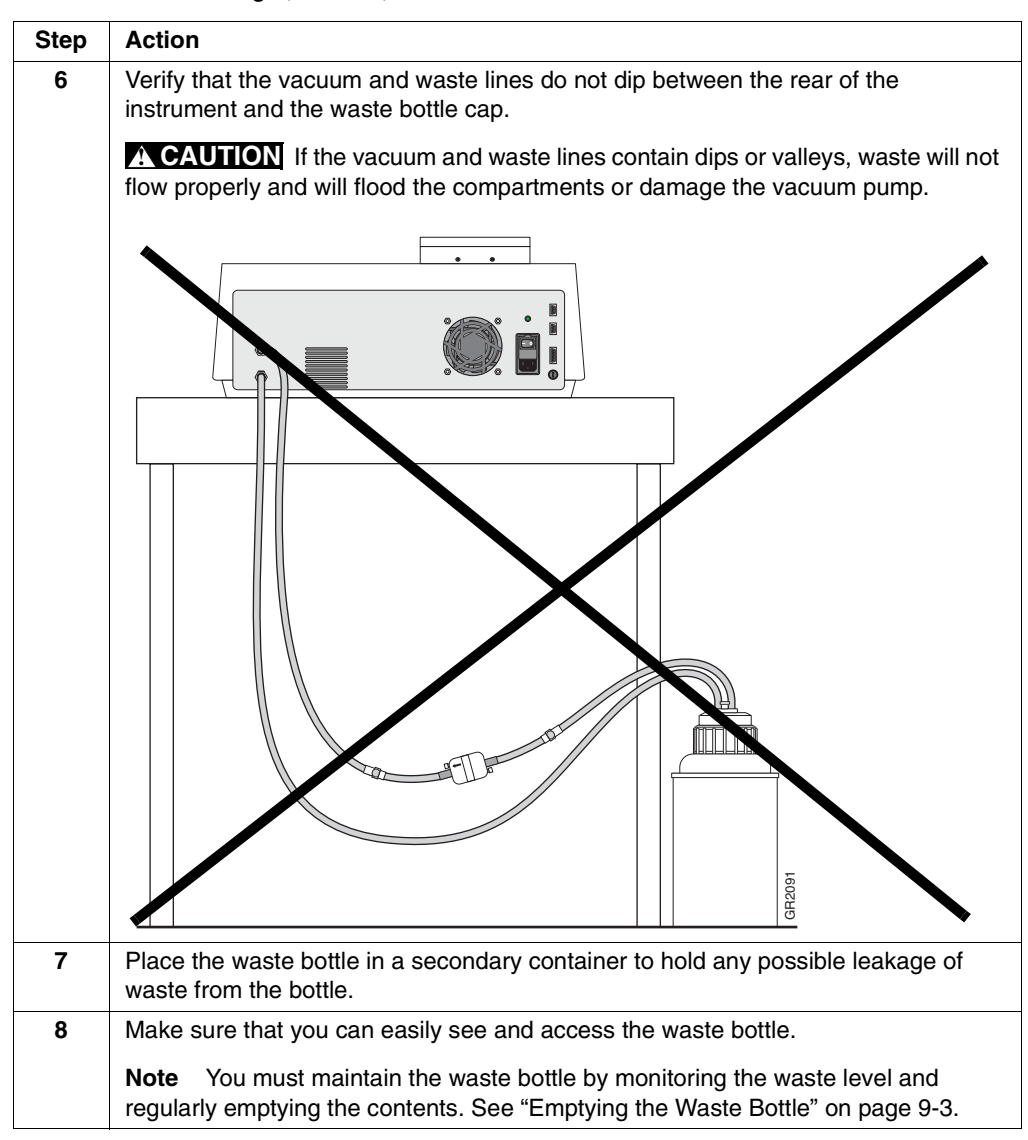

# 3

# System Overview

#### Overview

| About This Chapter | This chapter provides an overview of the ABI PRISM <sup>™</sup> 6100 Nucleic Acid PrepStation. |          |  |
|--------------------|------------------------------------------------------------------------------------------------|----------|--|
| In This Chapter    | This chapter contains the following topics:                                                    |          |  |
| Topic         Set  |                                                                                                | See Page |  |
|                    | Instrument Overview                                                                            | 3-2      |  |
|                    | Overview of Software Functions                                                                 | 3-5      |  |

#### **Instrument Overview**

| Introduction             | The ABI PRISM <sup>™</sup> 6100 Nucleic Acid PrepStation is a system that is designed to isolate<br>and purify nucleic acids (RNA, DNA, and mRNA) <sup>1</sup> from a variety of biological sample<br>types, including cultured cells, animal and plant tissue, primary cell isolates, and<br>whole blood. After purification the nucleic acid may be used in a variety of ways,<br>including PCR, reverse transcription, and DNA sequencing. The 6100 prepstation is<br>designed with dedicated consumables and precise electronic firmware control of<br>vacuum to give reproducible purifications. |
|--------------------------|----------------------------------------------------------------------------------------------------|
|                          | In addition to standard predefined methods, up to 300 methods for up to 20 individual users can be created, edited, and deleted with a simple graphical interface.                                                                                                    |
|                          | Protocols created on the 6100 prepstation are transferrable to the ABI PRISM <sup>™</sup> 6700<br>Automated Nucleic Acid Workstation.                                                                                                    |
| Purification<br>Overview | In general, the raw biological sample must be disrupted in the presence of a reagent that preserves and/or stabilizes the desired nucleic acid. The suspension/solution of nucleic acids and cellular debris is then transferred onto a purification tray, as shown below.                                                                                                    |
|                          | Application-specific<br>membrane<br>Aerosol guard<br>Drip directors                                                                                                    |
|                          | Each well of the purification tray has a maximum volume of 700 $\mu$ L. The purification tray has a application-specific membrane, which serves as a filter. An aerosol guard helps prevent droplets from cross-contaminating the adjacent wells. When a vacuum is applied, the cell or tissue lysate is pulled through the membrane of the purification tray. Wash reagents remove contaminants and cellular debris before the purified nucleic acid is finally eluted in a 96-well format.                                                                                                    |
| System Description       | The 6100 prepstation, shown in two views on the following page, contains a number of components that together allow the production of very pure nucleic acids. A movable carriage holds a 96-well purification tray with an application-specific membrane. This                                                                                                    |
|                          |                                                                                                    |

<sup>1.</sup> Protocols for purifying various nucleic acids will be developed. Contact Applied Biosystems Technical Support for a list of available protocols.

carriage has two locations (collection and waste) and three height settings (sealed, touchoff, and released).

The control panel, which consists of a display screen, function keys F1–F5, and arrow keys, allows you to control the timing and pressure of the vacuum, as well as recall methods and select your user name with a unique PIN.

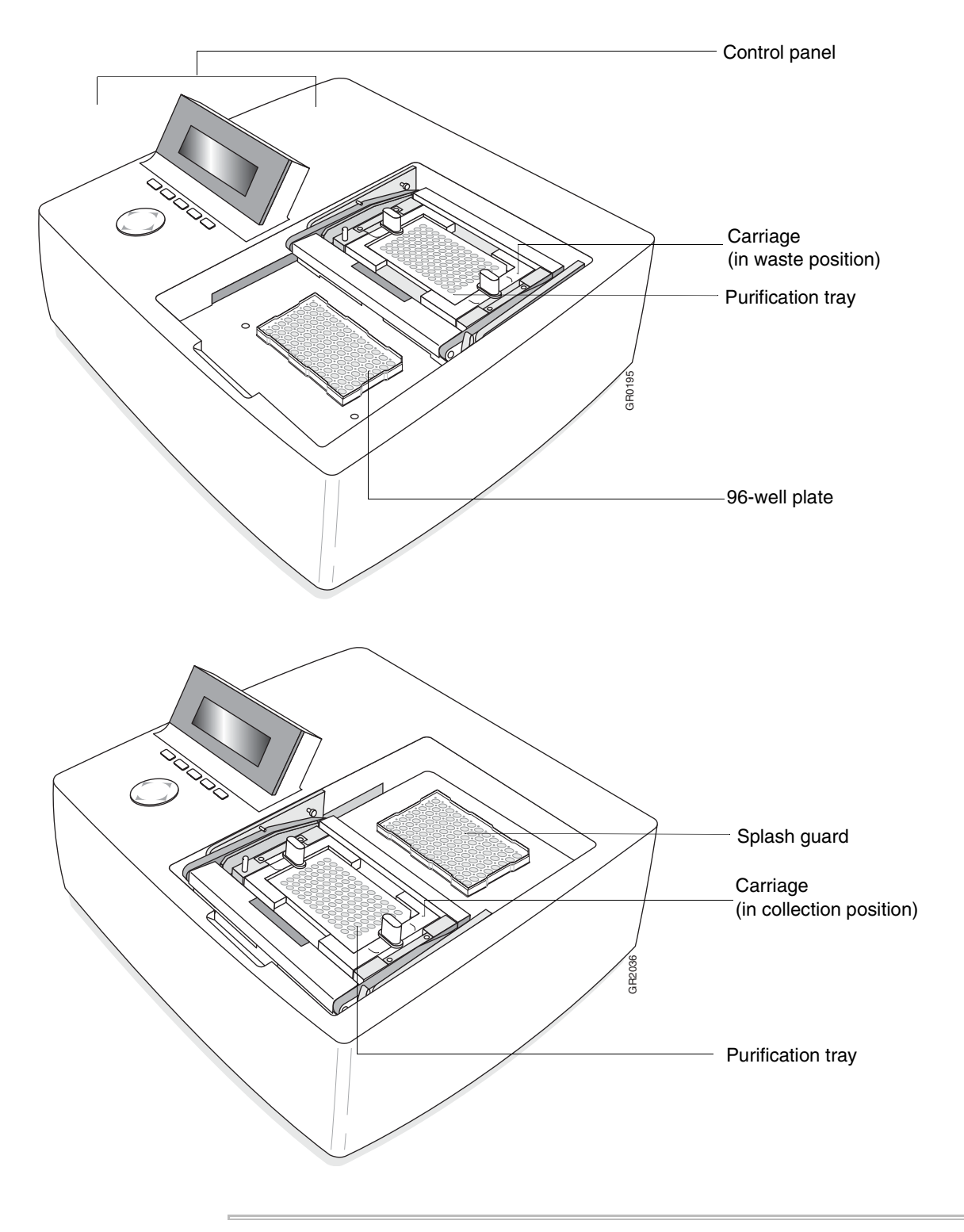

#### System Components The table below lists and describes the components of the 6100 prepstation.

| Component                            | Description                                                              | Part Number |
|--------------------------------------|--------------------------------------------------------------------------|-------------|
|                                      | Purification System                                                      |             |
| Collection position                  | Holds one of the following:                                              |             |
|                                      | Deep-Well Plate                                                          | 4308641     |
|                                      | or                                                                       |             |
|                                      | ◆ Adapter                                                                | 4326251     |
|                                      | and                                                                      | 4520251     |
|                                      | TC II Reaction Plate, 96-Well, Barcoded<br>(also called "archive plate") | 4306737     |
| Carriage                             | Holds one of the following purification trays:                           |             |
|                                      | <ul> <li>Total RNA Purification Tray</li> </ul>                          | 4305932     |
|                                      | <ul> <li>gDNA Purification Tray 1</li> </ul>                             | 4318641     |
|                                      | <ul> <li>Pre-Filter Tray 1</li> </ul>                                    | 4328131     |
|                                      | <ul> <li>Pre-Filter Tray 2</li> </ul>                                    | 4330683     |
|                                      | Location                                                                 | —           |
|                                      | <ul> <li>Over collection position</li> </ul>                             |             |
|                                      | <ul> <li>Over waste position</li> </ul>                                  |             |
|                                      | Height setting                                                           | —           |
|                                      | ♦ Sealed                                                                 |             |
|                                      | ♦ Released                                                               |             |
|                                      | ◆ Touchoff                                                               |             |
| Waste position                       | Holds a Splash Guard (colored blue)                                      | 4311758     |
| Vacuum Control System                |                                                                          |             |
| Keypad                               | F1–F5 and arrow keys for accessing<br>commands on the LCD screens        | _           |
| LCD screen                           | Displays the following:                                                  | —           |
|                                      | <ul> <li>Vacuum commands and status</li> </ul>                           |             |
|                                      | ♦ Users                                                                  |             |
|                                      | <ul> <li>Predefined methods</li> </ul>                                   |             |
|                                      | <ul> <li>User-stored methods</li> </ul>                                  |             |
|                                      | ♦ Utilities                                                              |             |
|                                      | ◆ Run logs                                                               |             |
| Waste bottle and secondary container | Holds up to 4 L of liquid waste from washes and filtrate                 | _           |

Instrument Uses The instrument can be used for performing the following nucleic acid purification steps:

- Collecting filtrate (for subsequent purification of flowthrough)
- Washing samples
- Collecting purified nucleic acid

#### **Overview of Software Functions**

#### Main Menu as Base

The main menu is the base from which you start all instrument software functions. From it you can choose five different paths: Quick (Quick Run), Method, User, Log, and Util (Utilities). The functions available from each of these paths are summarized in the chart below. Procedures for performing these functions are given in subsequent chapters. Charts showing screen flows from each path on the main menu are provided in Appendix D, "Screen Flowcharts."

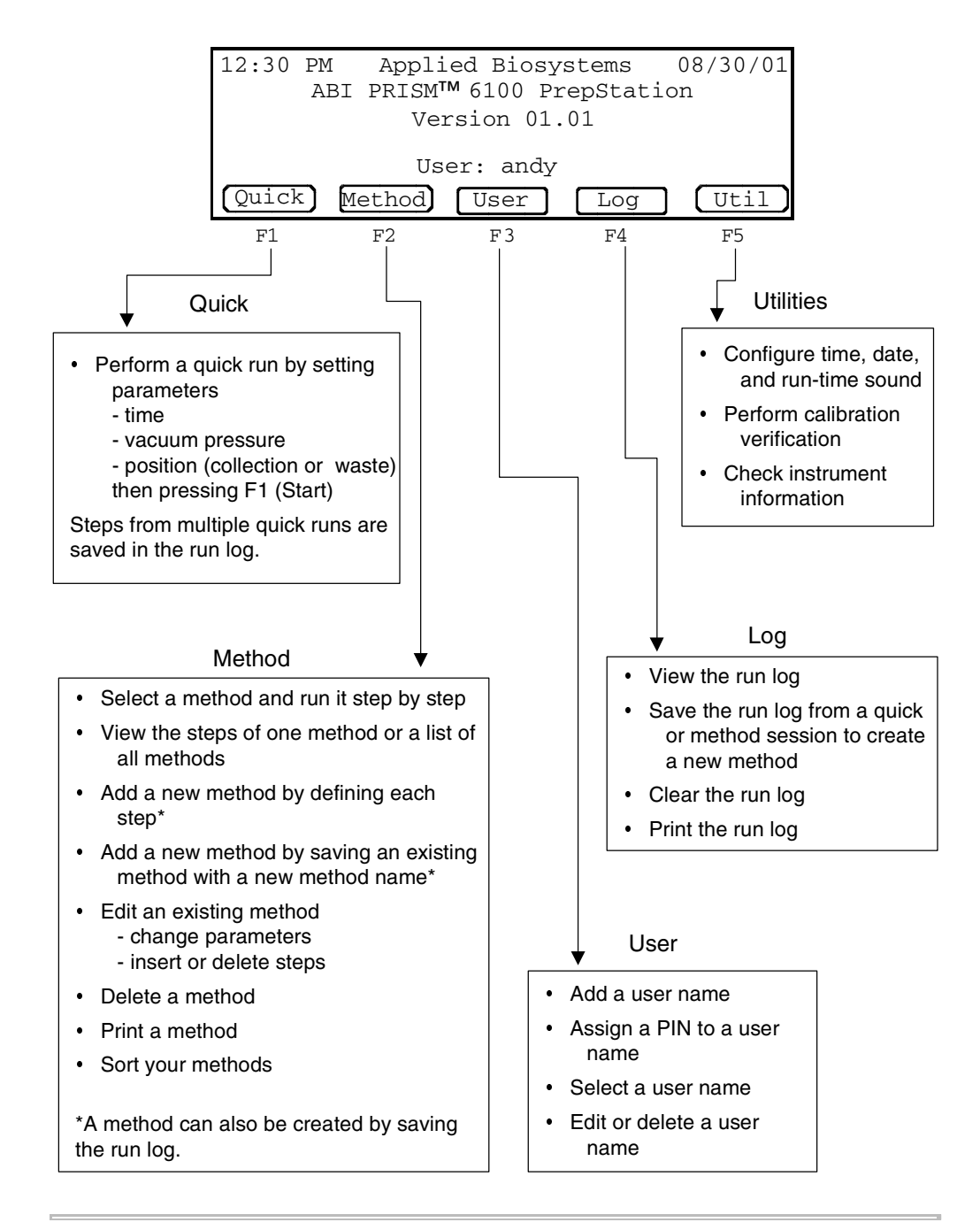

# 4

# **Getting Started**

#### Overview

| About This Chapter | This chapter describes how to begin using the ABI PRISM <sup>™</sup> 6100 Nucleic Acid<br>PrepStation.<br>This chapter contains the following topics: |          |  |
|--------------------|----------------------------------------------------------------------------------------------------|----------|--|
| In This Chapter    |                                                                                                    |          |  |
|                    | Торіс                                                                                                    | See Page |  |
|                    | Vacuum Carriage                                                                                                    | 4-2      |  |
|                    | Cross-Contamination and Touchoff                                                                                                    | 4-5      |  |
|                    | Placing Disposables                                                                                                    | 4-7      |  |
|                    | Powering On                                                                                                    | 4-8      |  |
|                    | Adding Yourself as a User                                                                                                    | 4-9      |  |
|                    | Selecting a User Name                                                                                                    | 4-11     |  |
|                    | Performing a Quick Run                                                                                                    | 4-12     |  |
|                    | Methods and Runs                                                                                                    | 4-14     |  |
|                    | Creating a Method                                                                                                    | 4-16     |  |
|                    | Running a Method                                                                                                    | 4-18     |  |

#### Vacuum Carriage

**Introduction** The vacuum carriage, which holds the purification tray, can be moved to either the waste position or the collection position. The carriage has a handle with an area you squeeze in the center. Just to the right of the carriage handle is a release lever, which allows you to move the carriage from the touchoff height to the fully released height. Once the vacuum carriage is fully released, you can move it between waste and collection.

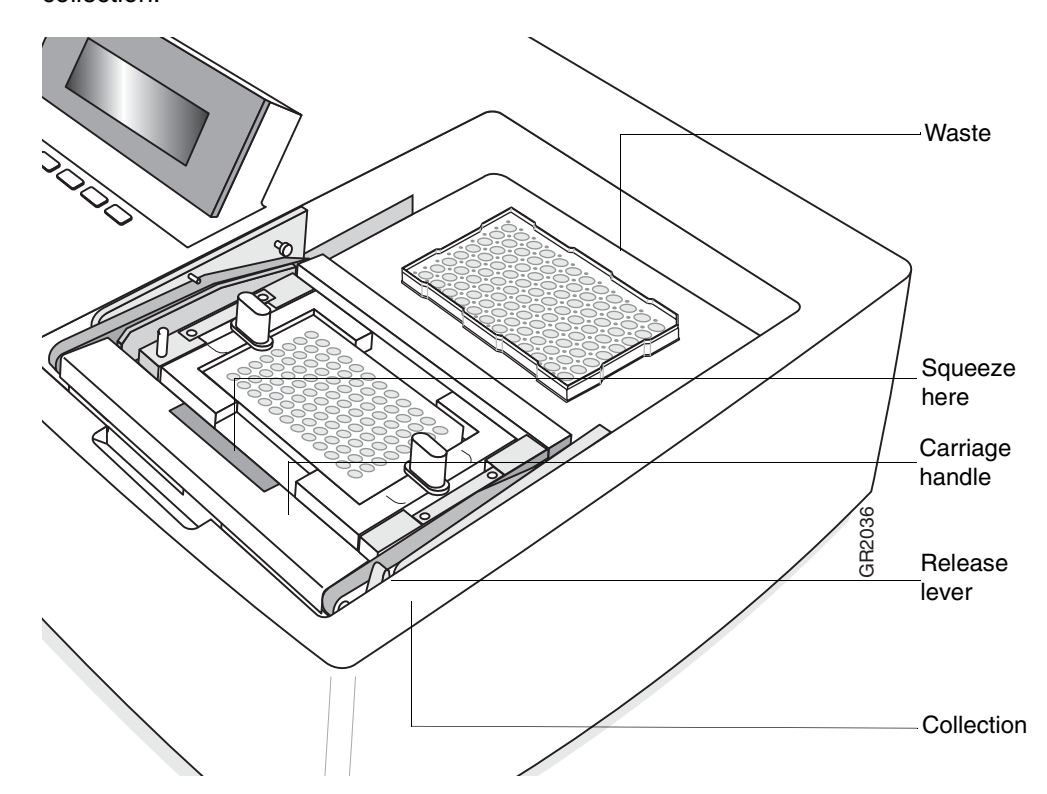

Underneath the vacuum carriage is a silicone gasket which can seal the carriage to the deckspace. When the carriage handle is at its lowest posiition, the gasket is sealed to the deckspace, allowing a vacuum to be created. The silicone gasket is shown as a dark Z-shape in each of the cross-section drawings in "Carriage Heights Illustrated" on page 4-3.
## **Carriage Heights** The carriage has three height states: sealed, touchoff, and released, which are shown in "Carriage Heights Illustrated" on page 4-3.

Carriage Heights

| Height   | Description                                                                                                    |  |  |  |
|----------|----------------------------------------------------------------------------------------------------|--|--|--|
| Sealed   | The silicone gasket underneath the carriage is sealed to the deckspace. The carriage is tightly seated over the waste or collection position and ready for a vacuum to be applied.                                                                                                    |  |  |  |
|          | To seal the carriage, squeeze the center part of the handle and push it down until it locks into position (seals).                                                                                                    |  |  |  |
| Touchoff | The vacuum seal between the silicone gasket and the deckspace is broken.<br>The carriage handle is lifted to the upper locked position. However, the tips of<br>the drip directors of the purification tray remain in the wells of the tray<br>underneath. The tray underneath can be a splash guard, an archive plate, or a<br>deep-well plate. |  |  |  |
|          | Pushing the vacuum carriage back and pulling it forward with the handle<br>allows the drip directors to contact the side walls of the tray underneath and<br>remove any drips that may be left on the drip directors.                                                                                                    |  |  |  |
|          | <b>IMPORTANT</b> Before you move the carriage from collection to waste or vice versa, always perform touchoff.                                                                                                    |  |  |  |
|          | For further information, see "Cross-Contamination and Touchoff" on page 4-5.                                                                                                    |  |  |  |
| Released | The carriage is set to its maximum height. This allows free movement between the waste and collection positions.                                                                                                    |  |  |  |
|          | To release the carriage, press the release lever to the right of the handle.                                                                                                    |  |  |  |

#### Carriage Heights Illustrated

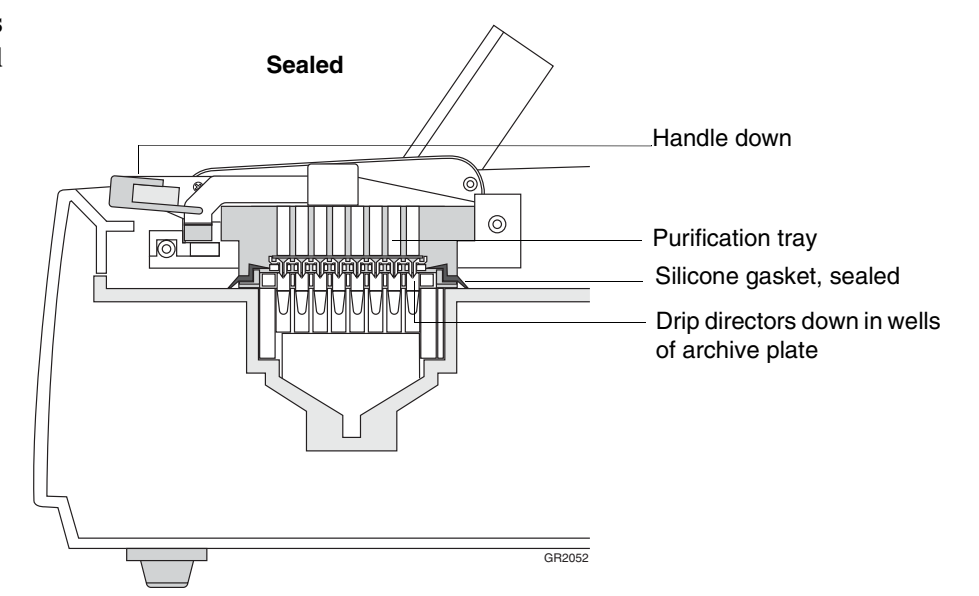

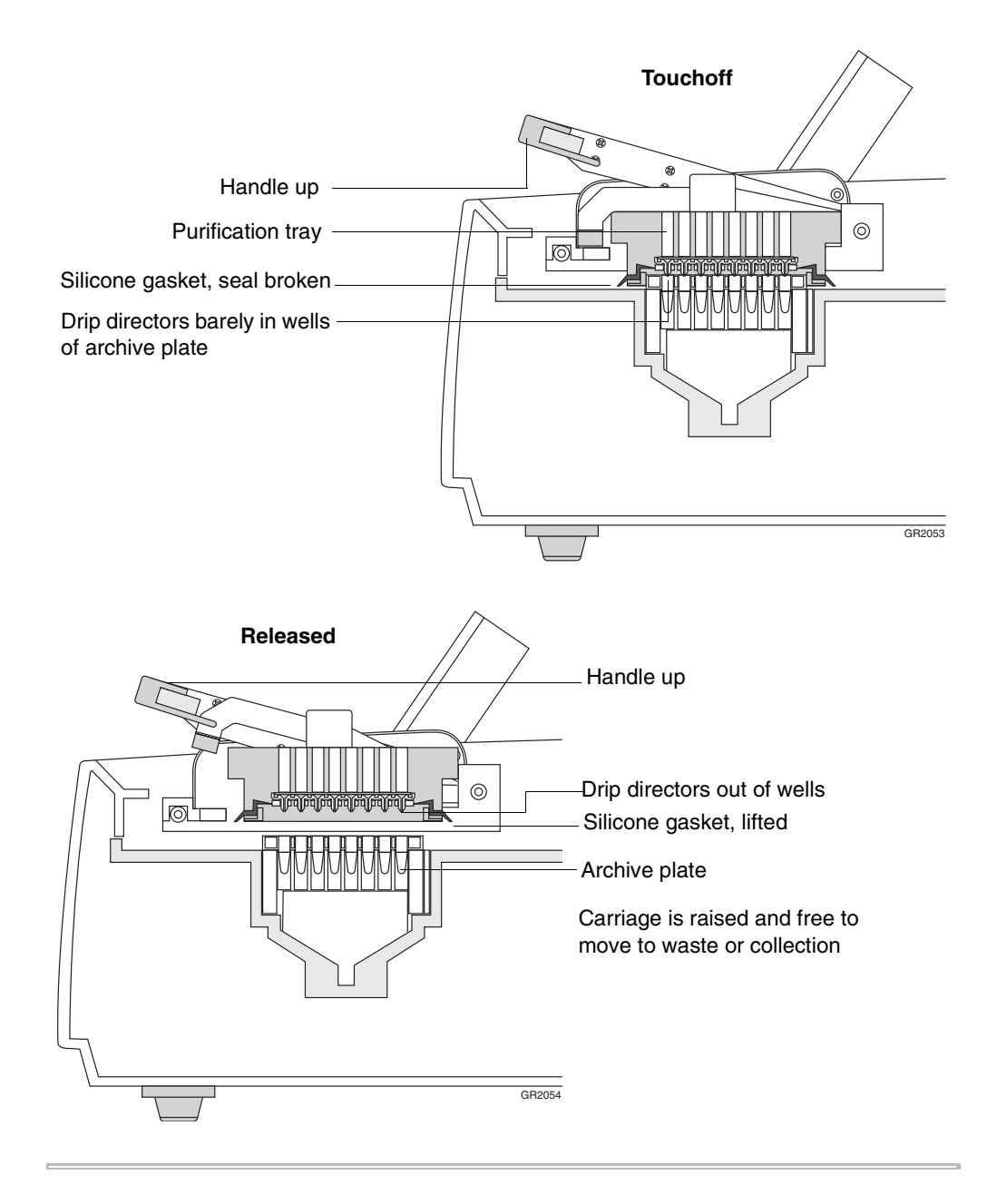

#### **Cross-Contamination and Touchoff**

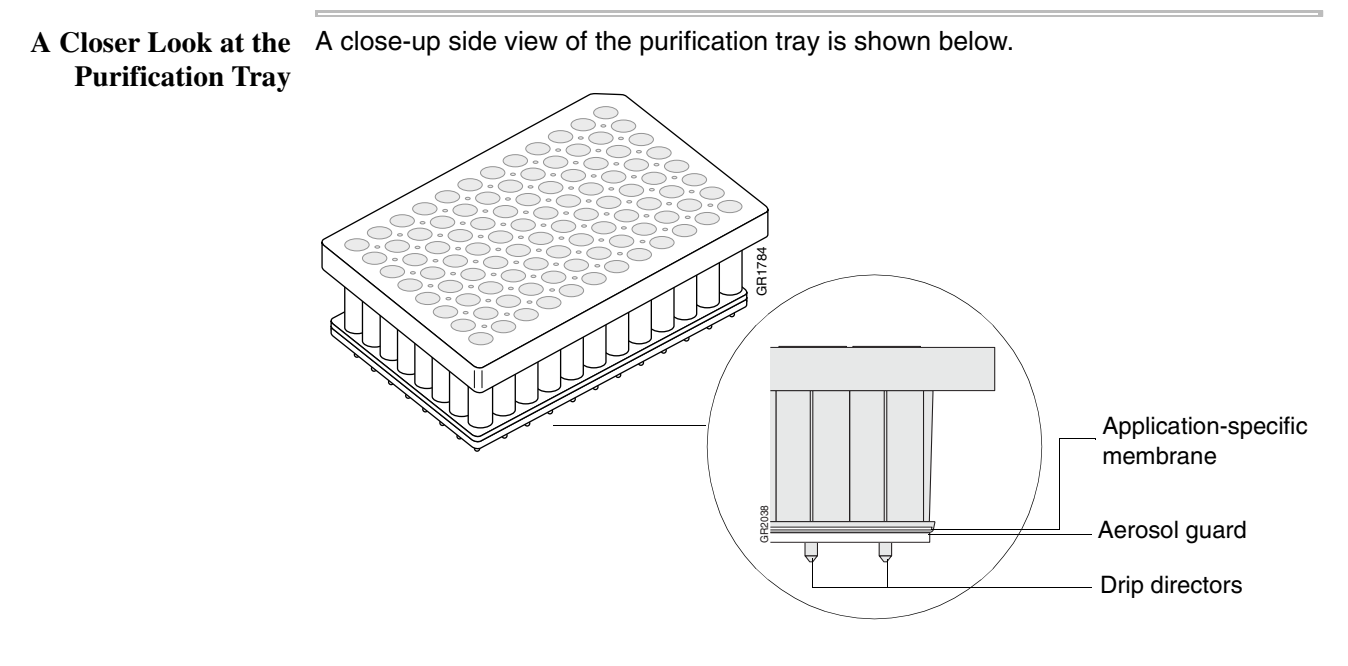

The aerosol guard is the white Styrofoam layer below the application-specific membrane. The aerosol guard prevents droplets from one well contaminating the neighboring wells.

The drip directors funnel the liquid from the purification tray.

**Tray Fit** The drip directors fit into the wells of a 96-well tray when the carriage is positioned over the collection or waste chamber, as shown below.

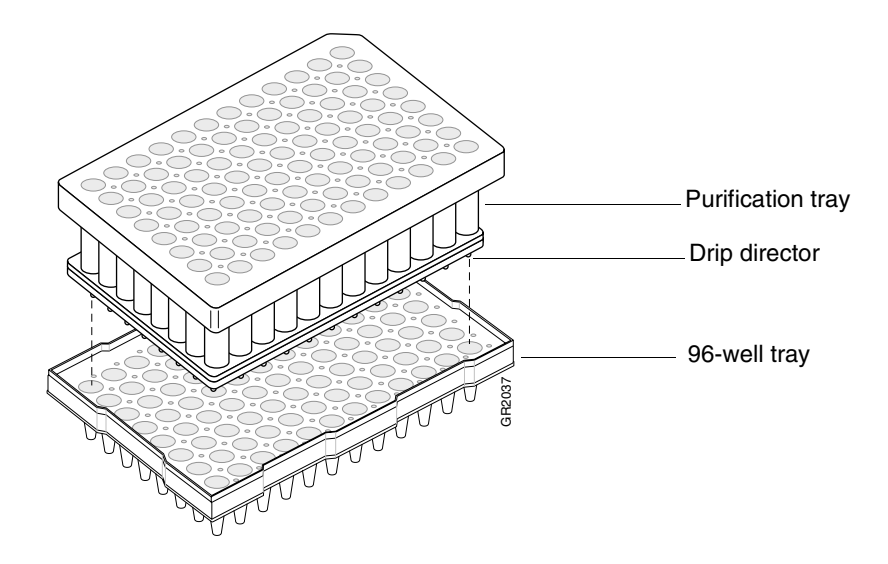

## What Happens at<br/>TouchoffWhen the touchoff routine is performed, droplets on the drip directors touch the sides<br/>of the wells of the 96-well tray and fall off. This prevents cross-contamination.

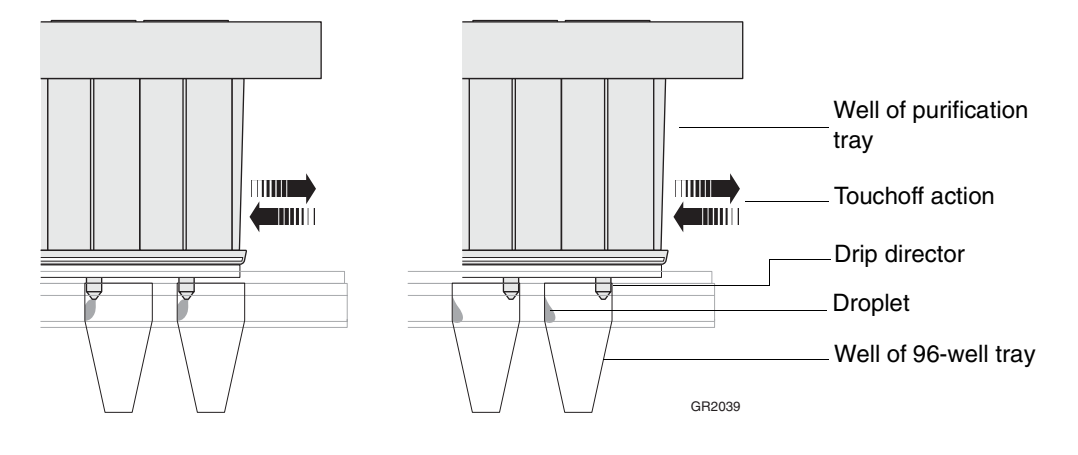

### **Performing Touchoff** It is essential to perform touchoff anytime the carriage is being moved from waste to collection or vice versa.

To perform touchoff:

| Step | Action                                                                                                    |
|------|----------------------------------------------------------------------------------------------------|
| 1    | Wait a few seconds after the completion of the last vacuum step to allow the vacuum to completely decay.             |
| 2    | Squeeze the central portion of the carriage handle and lift the handle until it locks into position.                 |
|      | This locates the carriage at the touchoff height.                                                                    |
| 3    | Pushing the handle of the carriage, move the carriage back and forward until a resistance is felt in each direction. |
|      | This distance is approximately 1.5 cm.                                                                               |
| 4    | Repeat the back and forward motion at least three times.                                                             |
| 5    | Pull the release lever to move the carriage to the next location.                                                    |

#### **Placing Disposables**

- **Overview** Before you begin a purification run, you will place three 96-well trays on the 6100 prepstation:
  - A splash guard (P/N 4311758) is always placed in the waste chamber. It's the blue tray with bottomless wells. A splash guard is necessary because during touchoff the droplets from the purification tray touch the splash guard and fall off. This helps prevent cross-contamination. A new splash guard should be used with every run.
  - ♦ A purification tray into which lysed samples will be added is always placed in the carriage. Two knobs secure the purification tray in the carriage. For part numbers for purification trays, see "System Components" on page 3-4.
  - Either of two trays can be placed in the collection chamber:
    - A deep-well plate (P/N 4308641) can be used to collect filtrate from the first vacuum step. If the samples have been lysed with total RNA lysis reagent, the filtrate contains gDNA, which can be isolated using the TransPrep chemistry.
    - An industry-standard barcoded 96-well microplate (called an *archive plate*, P/N 4306737) plus an *adapter* (P/N 4326251) can be used to collect purified nucleic acid.

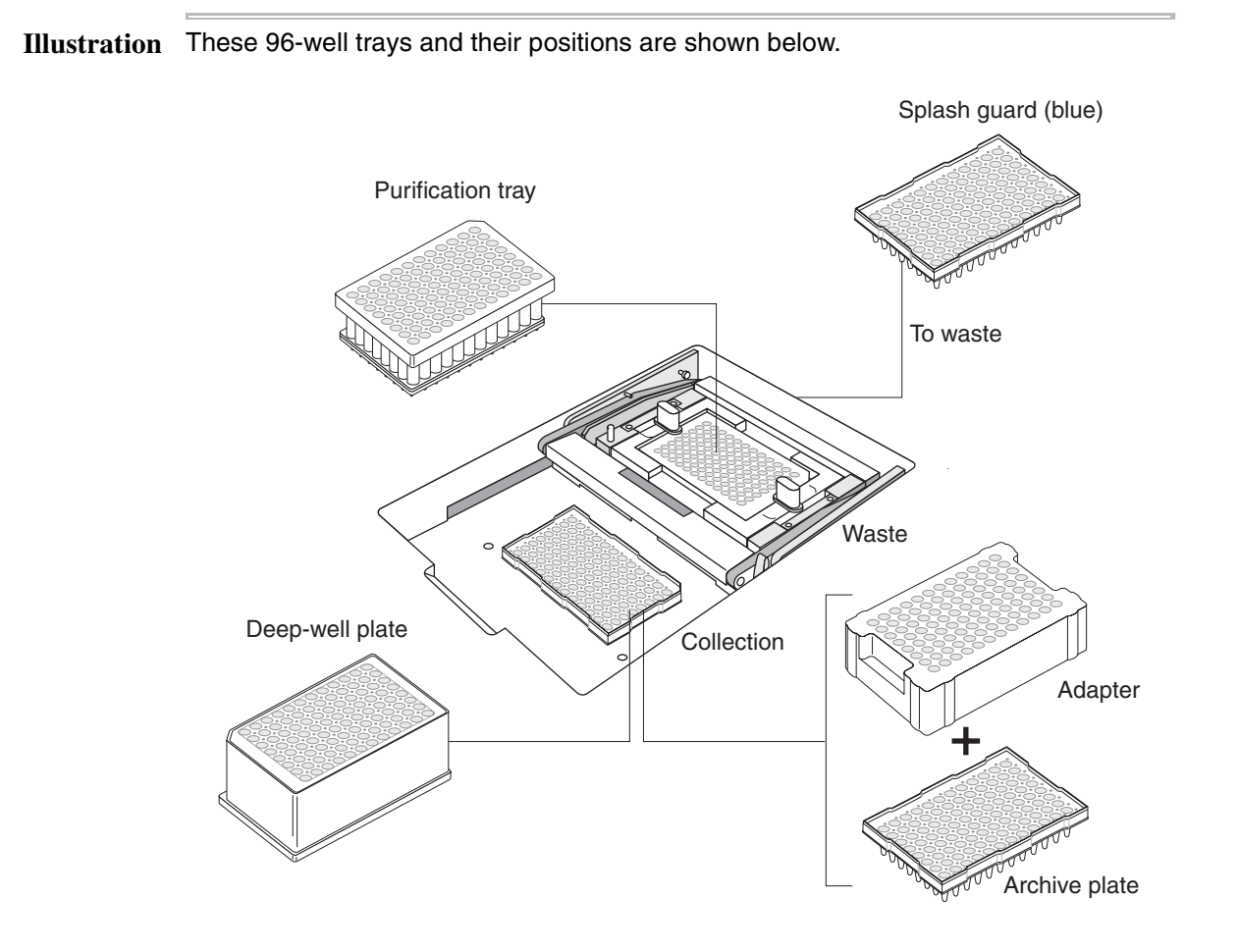

Getting Started 4-7

**Purification Tray** 

Pre-Wetting the IMPORTANT As the first step of a purification run, pre-wet all 96 wells of the purification tray with 40 µL of the solution you are using as the first wash. This should be done before adding samples.

#### **Powering On**

Procedure To turn on the instrument power:

| Ston | Action                                                                                                    |  |  |  |
|------|----------------------------------------------------------------------------------------------------|--|--|--|
| Step | Action                                                                                                    |  |  |  |
| 1    | Press the power on/off switch at the rear of the instrument.                                                                                                    |  |  |  |
| 2    | Wait several seconds for the main menu to appear, then you can use any of the functions displayed above the function keys.                                                      |  |  |  |
|      | 12:30 PM Applied Biosystems 08/30/01<br>ABI PRISM <sup>™</sup> 6100 PrepStation<br>Version 01.01<br>User: andy<br>Quick Method User Log Util                                    |  |  |  |
|      | F1F2F3F4F5NoteThe main menu should appear within a few seconds. If any permanent patterns of lines or bars display on the screen, contact Applied Biosystems Technical Support. |  |  |  |

#### Adding Yourself as a User

**Purpose** It's important to add yourself as a user because you will want to keep your methods separate from those belonging to others. Also, the system requires a user name when you save a method.

#### Procedure To add a user:

| Step | Action                                                                                                    |  |  |  |  |
|------|----------------------------------------------------------------------------------------------------|--|--|--|--|
| 1    | From the main menu, press F3 (User).                                                                                                    |  |  |  |  |
|      | The Select User Name screen appears.                                                                                                    |  |  |  |  |
|      | Select User Name<br><abi> markh<br/><all> markr<br/>andy peterh<br/>markb<br/>Select New Edit Delete Cancel</all></abi>                                                                                                    |  |  |  |  |
|      | F1 F2 F3 F4 F5                                                                                                    |  |  |  |  |
| 2    | Press F2 (New).                                                                                                    |  |  |  |  |
|      | The User Setup (Name) screen appears.                                                                                                    |  |  |  |  |
|      | Note Pressing F3 (Clear) deletes the last character like a backspace key.                                                                                                    |  |  |  |  |
|      | User Setup - Enter Name abcdefghij<br>klmnopqrst<br>User: markb uvwxyz_&%#<br>PIN: .,-+*/():=<br>Verify PIN: 1234567890                                                                                                    |  |  |  |  |
|      | Save Enter Clear PIN Cancel                                                                                                    |  |  |  |  |
|      | F1 F2 F3 F4 F5                                                                                                    |  |  |  |  |
| 3    | Spell the name by using the arrow keys to highlight the first letter of the name, then press <b>F2</b> (Enter), then highlight the second letter, then press <b>F2</b> (Enter), etc.<br>If you want to add a personal identification number (PIN), continue with the next step. If not, press <b>F1</b> (Save) to return to the Select User Name screen, which now |  |  |  |  |
|      | shows your newly added user name.                                                                                                    |  |  |  |  |
| 4    | Press <b>F4</b> (PIN).                                                                                                    |  |  |  |  |
|      | The User Setup (PIN) screen appears.                                                                                                    |  |  |  |  |
|      | User Setup - Enter PIN                                                                                                    |  |  |  |  |
|      | User: markb<br>PIN: ****<br>Verify PIN: 1234567890                                                                                                    |  |  |  |  |
|      | Save Enter Clear Verify Cancel                                                                                                    |  |  |  |  |
|      | F1 F2 F3 F4 F5                                                                                                    |  |  |  |  |

To add a user: (continued)

| Step | Action                                                                                                    |  |  |  |  |
|------|----------------------------------------------------------------------------------------------------|--|--|--|--|
| 5    | Enter the PIN (1–4 digits) in the same way you spelled the user name in step 3, then press <b>F4</b> (Verify). |  |  |  |  |
|      | The User Setup (Verify PIN) screen appears.                                                                    |  |  |  |  |
|      | User Setup - Verify PIN                                                                                        |  |  |  |  |
|      | User: markb<br>PIN: ****                                                                                       |  |  |  |  |
|      | Verify PIN: **** 1234567890                                                                                    |  |  |  |  |
|      | Save Enter Clear User Cancel                                                                                   |  |  |  |  |
|      | F1 F2 F3 F4 F5                                                                                                 |  |  |  |  |
| 6    | Enter the same PIN again, then press F1 (Save).                                                                |  |  |  |  |

#### Selecting a User Name

**Overview** After you have been added as a user of the 6100 prepstation, you can easily select your name if it is not present on the main menu. If more than one person uses your instrument, it is likely you will need to perform this procedure. This procedure is similar to "logging in" on other systems. You can also use this procedure to view methods belonging to another user and then run them. Selecting a user name does not require you to enter a PIN.

#### **Procedure** To select a user name:

| Step | Action                                                                                                    |  |  |  |  |
|------|----------------------------------------------------------------------------------------------------|--|--|--|--|
| 1    | From the main menu, press F3 (User).                                                                                                    |  |  |  |  |
|      | The Select User Name screen appears.                                                                                                    |  |  |  |  |
|      | Select User Name<br><abi> markh<br/><all> markr<br/>andy peterh<br/>markb</all></abi>                                                                                                    |  |  |  |  |
|      | Select New Edit Delete Cancel                                                                                                    |  |  |  |  |
|      | F1 F2 F3 F4 F5                                                                                                    |  |  |  |  |
|      | <ul> <li>Note Some user names have special functions:</li> <li>ALL displays all methods for all users on the instrument.</li> <li>ABI displays predefined methods, as described in Appendix C, "Predefined Methods."</li> </ul> |  |  |  |  |
| 2    | Use the arrow keys to highlight the user name you want.                                                                                                    |  |  |  |  |
| 3    | Press F1 (Select).                                                                                                    |  |  |  |  |
|      | The main menu appears showing the selected user name.                                                                                                    |  |  |  |  |
|      | 12:30 PM Applied Biosystems 08/30/01<br>ABI PRISM <sup>™</sup> 6100 PrepStation<br>Version 01.01                                                                                                    |  |  |  |  |
|      | User: markb                                                                                                    |  |  |  |  |
|      | Quick Method User Log Util                                                                                                    |  |  |  |  |
|      | F1 F2 F3 F4 F5                                                                                                    |  |  |  |  |

#### Performing a Quick Run

**Overview** Quick Run allows you to perform one step of a purification protocol. From the main menu, pressing F1 (Quick) brings up the Quick Run screen.

| Quick Ru       | ın   |                |    |                |
|----------------|------|----------------|----|----------------|
| Posit<br>Colle | cion | Time(s)<br>999 |    | Vacuum<br>100% |
| Start          | Log  |                |    | Done           |
| F1             | F2   | F3             | F4 | F5             |

On this screen you tell the system which position you have the carriage in (waste or collection), how many seconds you want to pull a vacuum, and what strength (%) of vacuum you want. Then you press F1 (Start).

The system pulls the vacuum and the screen changes so that Stop and Turbo become the function key selections, and the time counts down.

| Quick Run<br>Position: Collection |                    |          |                      |          |  |
|-----------------------------------|--------------------|----------|----------------------|----------|--|
| Time<br>Remai                     | (s): 999<br>in: 28 | Va<br>Ac | cuum: 10<br>tual: 10 | 08<br>08 |  |
| Stop                              | Turbo              |          |                      |          |  |
| F1                                | F2                 | F3       | F4                   | F5       |  |

When the time is up (or after F1 (Stop) is pressed), the previous screen is displayed.

For further information about Stop and Turbo, refer to "Ending a Run Prematurely" on page 4-15.

#### **Procedure** To perform a quick run:

| Step | Action                                                                                                    |  |  |  |  |  |
|------|----------------------------------------------------------------------------------------------------|--|--|--|--|--|
| 1    | From the main menu, press F1 (Quick).                                                                                                    |  |  |  |  |  |
|      | The Quick Run screen is displayed.                                                                                                    |  |  |  |  |  |
|      | Quick Run                                                                                                    |  |  |  |  |  |
|      | Position Time(s) Vacuum<br>Collection                                                                                                    |  |  |  |  |  |
|      | Start Log Done                                                                                                    |  |  |  |  |  |
|      | F1 F2 F3 F4 F5                                                                                                    |  |  |  |  |  |
| 2    | Place disposables on the instrument. If necessary, refer to "Placing Disposables" on page 4-7.                                                                              |  |  |  |  |  |
| 3    | Move the carriage to either the collection or waste position, as appropriate. Seal it by pressing the carriage handle down until it locks, and the carriage can't be moved. |  |  |  |  |  |

To perform a quick run: (continued)

| Step | Action                                                                                                    |                                                                      |  |  |
|------|----------------------------------------------------------------------------------------------------|----------------------------------------------------------------------|--|--|
| 4    | Add liquid (such as sample, wash solution, or elution solution) to the purification                                                                                                    |                                                                      |  |  |
| 5    | Program the parar                                                                                                    | poters of a quick run, as follows: Use the left and right arrow keys |  |  |
| 5    | Program the parameters of a quick run, as follows: Use the left and right arrow keys to move from field to field. Use the up and down arrow keys to change the values of a field when the symbol $\diamondsuit$ is present next to the field. In the Time(s) field you may prefer to press and hold the up and down arrow keys to change the values faster. These fields have the following ranges: |                                                                      |  |  |
|      | Field                                                                                                    | Range                                                                |  |  |
|      | Position                                                                                                    | Collection or Waste                                                  |  |  |
|      | Time(s)                                                                                                    | 1–999 seconds<br>(999 seconds ≈ 16.5 minutes)                        |  |  |
|      | Vacuum                                                                                                    | 0–100%                                                               |  |  |
| 6    | Press F1 (Start) to                                                                                                    | activate the vacuum.                                                 |  |  |
|      | The Quick Runnin                                                                                                    | g screen is displayed while the quick run proceeds.                  |  |  |
|      |                                                                                                    |                                                                      |  |  |
|      | Quick Run<br>Position: Collection<br>Time(s): 999 Vacuum: 100%<br>Remain: 28 Actual: 100%                                                                                                    |                                                                      |  |  |
|      |                                                                                                    |                                                                      |  |  |
|      |                                                                                                    |                                                                      |  |  |
|      | After the time runs                                                                                                    | s out, the Quick Run screen is redisplayed.                          |  |  |
|      | Quick Run                                                                                                    |                                                                      |  |  |
|      | Positior<br>Collecti                                                                                                    | n Time(s) Vacuum<br>.on                                              |  |  |
|      | Start I                                                                                                    | Log Done                                                             |  |  |
|      | F1                                                                                                    | F2 F3 F4 F5                                                          |  |  |
| 7    | Perform the next s                                                                                                    | step in your protocol by repeating step 3 through step 6 above as    |  |  |
|      |                                                                                                    |                                                                      |  |  |
|      | be sure to perform touchoff.                                                                                                    |                                                                      |  |  |
| 8    | Remove disposables when your protocol is complete.                                                                                                    |                                                                      |  |  |

#### **Methods and Runs**

About Methods With the Quick Run feature you can perform one step of a purification protocol. However, a protocol has many steps. A step has three parameters: position, time, and vacuum. For example,

| Position | Time | Vacuum |
|----------|------|--------|
| Waste    | 120  | 20%    |

You can create a series of these steps and save them as a *method*. A method might look like this:

| Step | Position   | Time(s) | Vacuum |
|------|------------|---------|--------|
| 1    | Waste      | 120     | 20%    |
| 2    | Waste      | 120     | 20%    |
| 3    | Waste      | 120     | 20%    |
| 4    | Waste      | 120     | 20%    |
| 5    | Waste      | 120     | 20%    |
| 6    | Waste      | 300     | 90%    |
| 7    | Touch Off  | —       | _      |
| 8    | Collection | 120     | 20%    |
| 9    | Touch Off  | _       | _      |

Touchoff can also be added as a step so that you have a reminder to perform it.

You would save the method with a method name (such as 'method001'), and the 6100 prepstation associates it with your user name.

By having a stored method, you can save time and be sure you use the same parameters for each protocol.

For further information, refer to "Creating a Method" on page 4-16.

About Runs When you are ready to run a method, you can access a list of your methods by pressing F2 (Method) from the main menu.

| Metho       | d    | User  | Steps | LastUsed |
|-------------|------|-------|-------|----------|
| ▲ metho     | d001 | markb | 11    | 01/17/01 |
| method002   |      | markb | 4     | 01/16/01 |
| method003   |      | markb | 5     | 01/15/01 |
| ▼ method004 |      | markb | 99    | 01/04/01 |
| Run         | New  | Edit  | More  | Done     |
| F1          | F2   | F3    | F4    | F5       |

You would scroll to find the method you wish to run, then press F1 (Run). The Method View screen appears.

| Ru | ın "me | thod001"   |         |    |        |
|----|--------|------------|---------|----|--------|
|    | Step   | Position   | Time(s) |    | Vacuum |
|    | 1      | Waste      | 30      |    | 50%    |
|    | 2      | Collection | 15      |    | 100%   |
| ▼  | 3      | Touch Off  | -       |    | -      |
| St | tart   | Log        |         |    | Done   |
|    | F1     | F2         | F3      | F4 | F5     |

You would ready the instrument for the first step and run it by pressing F1 (Start). After the step has been run, the system places a check ( $\sqrt{}$ ) beside the step that has been run and moves the highlighter to the next step. You ready the instrument and run the next step, and repeat this process until all steps in the method have been run. Remember to perform touchoff, then press F1 (Start) before moving the carriage. See "Running a Method" on page 4-18 for the complete procedure.

Ending a Run Prematurely

**n** When performing a quick run or running a method, after you press F1 (Start) the function keys change, and Stop and Turbo become active.

| Quick R<br>Posi | un<br>tion: Coli   | lection  |                    |            |
|-----------------|--------------------|----------|--------------------|------------|
| Time<br>Rema:   | (s): 999<br>in: 28 | Va<br>Ac | cuum: 1<br>tual: 1 | 00%<br>00% |
| Stop            | Turbo              |          |                    |            |
| F1              | F2                 | F3       | F4                 | F5         |

#### Stop

If you press F1 (Stop) to stop the vacuum before the time runs out, the system briefly displays a decay screen showing the actual vacuum pressure and indicating that the system is bleeding the vacuum.

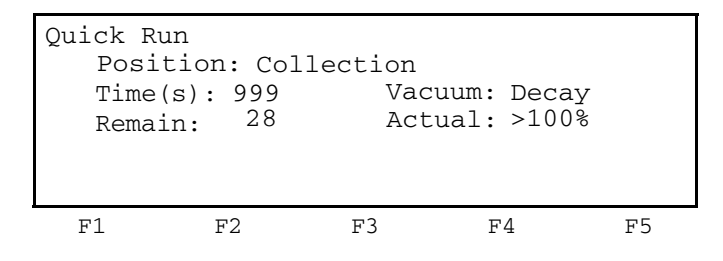

#### Turbo

F2 (Turbo) is provided for an emergency or as a last resort if samples have blocked purification tray wells. Turbo turns the vacuum pump on to its maximum level. Electrical control of the vacuum pump is switched off, and the pump is allowed to run at its maximum force. Using Turbo carries a high risk of causing one of the following:

- Cross-contamination due to excessive aerosol formation
- Rupture of the purification tray membrane leading to non-recovery of nucleic acid and/or cross-contamination

Turbo runs until F1 (Stop) is pressed or the time runs out.

### **Creating a Method**

| Overview                                                | One way<br>here. Ot                                                                                                    | ne way to create a method is to program each step of the method, as described ere. Other ways are discussed in "About Methods" on page 7-2.              |                                                                                        |  |  |  |
|---------------------------------------------------------|----------------------------------------------------------------------------------------------------|----------------------------------------------------------------------------------------------------|----------------------------------------------------------------------------------------|--|--|--|
| Creating a Method                                       | To creat                                                                                                    | create a method by defining each step:                                                                                                    |                                                                                        |  |  |  |
| Sten                                                    | Step                                                                                                    | Action                                                                                                    |                                                                                        |  |  |  |
| F                                                       | 1                                                                                                    | Access the New M<br>a. From the main<br>b. Press <b>F2</b> (New)                                                                                         | ethod screen.<br>menu, press <b>F2</b> (Method) to display the Method Select 1 screen. |  |  |  |
|                                                         |                                                                                                    | The New Method s                                                                                                    | screen appears.                                                                        |  |  |  |
| New MethodSteps: 1Step PositionTime(s)Vacuum1Waste1200% |                                                                                                    |                                                                                                    |                                                                                        |  |  |  |
|                                                         |                                                                                                    | Save Ins                                                                                                    | ert Delete Cancel                                                                      |  |  |  |
|                                                         |                                                                                                    | F1 F                                                                                                    | 2 F3 F4 F5                                                                             |  |  |  |
|                                                         | 2                                                                                                    | Press <b>F2</b> (Insert)                                                                                                    |                                                                                        |  |  |  |
|                                                         | L                                                                                                    |                                                                                                    |                                                                                        |  |  |  |
|                                                         | •                                                                                                    | A step is inserted above the highlighted one.                                                                                                    |                                                                                        |  |  |  |
|                                                         | 3 For step 1, enter the Position, Time and Vacuum parameters, as follows: Use the left and right arrow keys to move from field to field. Use the up and down arrow key to change the values of a field when the symbol ◆ is present next to the field. In the Time(s) field you may prefer to press and hold the up and down arrow keys to change the values faster. These fields have the following ranges: |                                                                                                    |                                                                                        |  |  |  |
|                                                         |                                                                                                    | Field                                                                                                    | Range                                                                                  |  |  |  |
|                                                         |                                                                                                    | Position                                                                                                    | Collection                                                                             |  |  |  |
|                                                         |                                                                                                    |                                                                                                    | Waste                                                                                  |  |  |  |
|                                                         |                                                                                                    |                                                                                                    | Touch Off                                                                              |  |  |  |
|                                                         |                                                                                                    | Time(s)                                                                                                    | 1–999 seconds (999 seconds $\approx$ 16.5 minutes)                                     |  |  |  |
|                                                         | Vacuum 0–100%                                                                                                    |                                                                                                    |                                                                                        |  |  |  |
|                                                         | 4                                                                                                    | Repeat step 2 and step 3 for each method step you need to add. If you need to delete any step, move the highlighter to it, and press <b>F3</b> (Delete). |                                                                                        |  |  |  |

| To create a method by defining each step: | (continued) |
|-------------------------------------------|-------------|
|-------------------------------------------|-------------|

| Step | Action                                                                                                    |  |  |  |
|------|----------------------------------------------------------------------------------------------------|--|--|--|
| 5    | Press F1 (Save) to save the method.                                                                                                    |  |  |  |
|      | The Save Method (Enter Name) screen appears.                                                                                                    |  |  |  |
|      |                                                                                                    |  |  |  |
|      | Save Method - Enter Name abcdefghij                                                                                                    |  |  |  |
|      | Method: uvwxyz_&%#                                                                                                    |  |  |  |
|      | User: markb ., -+*/():=                                                                                                    |  |  |  |
|      | 1234567890                                                                                                    |  |  |  |
|      |                                                                                                    |  |  |  |
|      | C1 47 C1 57 17                                                                                                    |  |  |  |
|      | <b>Note</b> Pressing F3 (Clear) deletes the last character of the name like a backspace key.                                                                                                    |  |  |  |
| 6    | Spell the method name by using the arrow keys to highlight the first character of the name, then press <b>F2</b> (Enter), then highlight the second character, then press <b>F2</b> (Enter), etc. The method name can be up to 16 characters long. |  |  |  |
| 7    | Press F1 ( Save).                                                                                                    |  |  |  |
|      | The Security Check screen appears.                                                                                                    |  |  |  |
|      |                                                                                                    |  |  |  |
|      | Security Check<br>Only the user shown below can perform                                                                                                    |  |  |  |
|      | this action. Enter the user's PIN.                                                                                                    |  |  |  |
|      | User: markb                                                                                                    |  |  |  |
|      | $\begin{array}{c} PIN: \\ 1234567890 \\ \hline \\ \hline \\ \hline \\ \hline \\ \hline \\ \hline \\ \hline \\ \hline \\ \hline \\ $                                                                                                    |  |  |  |
|      |                                                                                                    |  |  |  |
|      | FI F2 F3 F4 F5                                                                                                    |  |  |  |
| 8    | If your user name has a PIN, you must enter the PIN (1–4 digits) in the same way you spelled the method name in step 6.                                                                                                    |  |  |  |
| 9    | Press F1 (OK) to complete saving the new method.                                                                                                    |  |  |  |

#### **Running a Method**

**Overview** You can run any method belonging to any user. To access another user's methods, refer to "Selecting a User Name" on page 4-11.

#### **Procedure** To run a method:

| Step | Action                                                                                                    |  |  |  |
|------|----------------------------------------------------------------------------------------------------|--|--|--|
| 1    | From the main menu, press F2 (Method).                                                                      |  |  |  |
|      | The Method Select 1 screen appears.                                                                         |  |  |  |
|      |                                                                                                    |  |  |  |
|      | Method User Steps LastUsed                                                                                  |  |  |  |
|      | ▲ method001 markb 11 01/17/01                                                                               |  |  |  |
|      | $\begin{array}{cccc} method 002 & markb & 4 & 01/16/01 \\ method 002 & markb & 5 & 01/15/01 \\ \end{array}$ |  |  |  |
|      | ▼ method004 markb 99 $01/04/01$                                                                             |  |  |  |
|      | Run New Edit More Done                                                                                      |  |  |  |
|      | F1 F2 F3 F4 F5                                                                                              |  |  |  |
| 2    | If necessary, scroll to select the method you wish to run, then press F1 (Run).                             |  |  |  |
|      | The Method Bun screen appears.                                                                              |  |  |  |
|      |                                                                                                    |  |  |  |
|      | $P_{\rm up}$ "mothod001"                                                                                    |  |  |  |
|      | Step Position Time(S) Vacuum                                                                                |  |  |  |
|      | 1 Waste 30 50%                                                                                              |  |  |  |
|      | 2 Touch Off                                                                                                 |  |  |  |
|      | ▼ 3 Collection 15 100%                                                                                      |  |  |  |
|      | Start   Log       Done                                                                                      |  |  |  |
|      | F1 F2 F3 F4 F5                                                                                              |  |  |  |
| 3    | Place disposables on the instrument. If necessary, refer to "Placing Disposables" on                        |  |  |  |
|      | page 4-7.                                                                                                   |  |  |  |
| 4    | Move the carriage to either the collection or waste position, as appropriate. Seal it                       |  |  |  |
|      | moved.                                                                                                    |  |  |  |
| 5    | Add liquid (such as sample, wash solution, or elution solution) to the purification                         |  |  |  |
|      | tray, according to your protocol.                                                                           |  |  |  |

To run a method: (continued)

| Step | Action                                                                               |
|------|--------------------------------------------------------------------------------------|
| 6    | Press F1 (Start) to activate the vacuum for the highlighted step.                    |
|      | The Method Running screen is displayed while the step proceeds.                      |
|      |                                                                                      |
|      | method001 Step 99                                                                    |
|      | Position: Waste                                                                      |
|      | Time(s): 999 Vacuum: 50%                                                             |
|      | Remain: 28 Actual: 50%                                                               |
|      | Stop Turbo                                                                           |
|      |                                                                                      |
|      | F1 F2 F3 F4 F5                                                                       |
|      | After the time runs out, the Method Run screen is redisplayed with a check beside    |
|      | the step that has just been completed. The next step to be performed is highlighted. |
|      |                                                                                      |
|      | Run "method001"                                                                      |
|      | Step Position Time(s) Vacuum                                                         |
|      | √1 Waste 30 50%                                                                      |
|      | 2 Touch Off                                                                          |
|      | ▼ 3 Collection 15 100%                                                               |
|      | Start   Log       Done                                                               |
|      | F1 F2 F3 F4 F5                                                                       |
| 7    | Ensure that the highlighter is at the next step in your method.                      |
| 8    | Perform the next step in your protocol by repeating step 4 through step 7 above as   |
|      | necessary.                                                                           |
|      | <b>IMPORTANT</b> Before moving the carriage from waste to collection or vice versa.  |
|      | be sure to perform touchoff, then press <b>F1</b> (Start).                           |
| 9    | Remove disposables when your protocol is complete.                                   |

# Example Runs and the Run Log

#### Overview

| r This chapter contains examples of purification runs and describes how to use the run log on the ABI PRISM <sup>™</sup> 6100 Nucleic Acid PrepStation. |                                                                                                    |  |
|----------------------------------------------------------------------------------------------------|----------------------------------------------------------------------------------------------------|--|
| This chapter contains the following topics:                                                                                                    |                                                                                                    |  |
| Торіс                                                                                                    | See Page                                                                                                    |  |
| Purification Without Filtrate Collection (Quick Run Example)                                                                                            | 5-2                                                                                                    |  |
| Purification With Filtrate Collection (Quick Run Example)                                                                                               | 5-4                                                                                                    |  |
| Using the Run Log                                                                                                    | 5-6                                                                                                    |  |
|                                                                                                    | This chapter contains examples of purification runs and describes<br>log on the ABI PRISM <sup>™</sup> 6100 Nucleic Acid PrepStation.<br>This chapter contains the following topics:<br>Topic<br>Purification Without Filtrate Collection (Quick Run Example)<br>Purification With Filtrate Collection (Quick Run Example)<br>Using the Run Log |  |

#### **Purification Without Filtrate Collection (Quick Run Example)**

```
Introduction This section contains an abbreviated procedure to allow you to easily follow the steps necessary for an RNA purification from cultured cells. The following cautions and warnings should be observed:
```

**A CAUTION** CHEMICAL HAZARD. RNA Purification Wash Solution 1 may cause eye, skin, and respiratory tract irritation. Please read the MSDS, and follow the handling instructions. Wear appropriate protective eyewear, clothing, and gloves.

**A WARNING** CHEMICAL HAZARD. RNA Purification Wash Solution 2 is a flammable liquid and vapor. Please read the MSDS, and follow the handling instructions. Wear appropriate protective eyewear, clothing, and gloves.

Quick Run Position Time(s) Vacuum Collection 999 100% Start Log Done F1 F2 F3 F4 F5

The procedure is performed from the Quick Run screen:

#### Using Quick Run To purify RNA:

| Step | Action                                                                                                    |                              |                   |                   |  |
|------|----------------------------------------------------------------------------------------------------|------------------------------|-------------------|-------------------|--|
| 1    | Lyse the cells. (Refer to Application Note 1: Total<br>RNA Purification from Cultured Cells Using the<br>ABI Prism 6700 Automated Nucleic Acid<br>Workstation and Total Lysis Reagents (Publication<br>Number 117AP01-1) <sup>a</sup> for further information about<br>lysis.) |                              |                   |                   |  |
| 2    | Place consuma<br>carriage in was                                                                                                    | ables on ins<br>te position. | trument, then sea | I                 |  |
| 3    | Pre-wet the purification tray using 40 µL of RNA<br>Purification Wash Solution 1 in each well. Add<br>samples to purification tray.                                                                                                    |                              |                   |                   |  |
| 4    | Add RNA Purif<br>each sample.                                                                                                    | ication Was                  | h Solution 1, 500 | μL, to            |  |
|      | Position                                                                                                    | Time                         | Vacuum            | Press F1 (Start). |  |
|      | Waste                                                                                                    | 120                          | 20%               |                   |  |
| 5    | Add RNA Purif<br>each sample.                                                                                                    | ication Was                  | h Solution 2, 500 | μL, to            |  |
|      | Position                                                                                                    | Time                         | Vacuum            | Press F1 (Start). |  |
|      | Waste                                                                                                    | 120                          | 20%               |                   |  |
|      | <u> </u>                                                                                                    |                              |                   |                   |  |

#### To purify RNA: (continued)

| Step | Action                            |                              |                       |                   |
|------|-----------------------------------|------------------------------|-----------------------|-------------------|
| 6    | Add RNA Purif<br>each sample.     | ication Was                  | sh Solution 2, 30     | 00 μL, to         |
|      | Position                          | Time                         | Vacuum                | Press F1 (Start). |
|      | Waste                             | 120                          | 20%                   |                   |
| 7    | Add RNA Purif<br>each sample.     | ication Was                  | sh Solution 2, 30     | 00 μL, to         |
|      | Position                          | Time                         | Vacuum                | Press F1 (Start). |
|      | Waste                             | 120                          | 20%                   |                   |
| 8    | Dry the wells to<br>Wash Solution | o remove tra<br>2, as follow | aces of RNA Pu<br>/s: | rification        |
|      | Position                          | Time                         | Vacuum                |                   |
|      | Waste                             | 300                          | 90%                   | Press F1 (Start). |
| 9    | Perform touchor position. Seal of | off, then mo<br>carriage.    | ve carriage to c      | ollection         |
| 10   | Add Nucleic Ad<br>150 µL to each  | id Purificat<br>sample.      | ion Elution Solu      | tion,             |
|      | Position                          | Time                         | Vacuum                | Press F1 (Start). |
|      | Collection                        | 120                          | 20%                   |                   |
| 11   | Perform touchor position.         | off, then mo                 | ve carriage to v      | vaste             |
| 12   | Remove plate collection comp      | containing  <br>partment.    | ourified RNA fro      | m                 |

a. To obtain the application note:

1. Access www.appliedbiosystems.com.

2. Click SERVICES & SUPPORT at the top of the screen, then click Documents on Demand.

- 3. In the **Product** box, highlight **ABI PRISM™ 6100 Nucleic Acid PrepStation**, then click **Search** at the bottom of the screen.
- 4. On the line with the application note, check a box for **Download**, **Fax**, **Email**, or **Hardcopy**, then select **View/Deliver Selected Documents Now** at the top of the screen.

#### **Purification With Filtrate Collection (Quick Run Example)**

**Introduction** This section contains an abbreviated procedure to allow you to easily follow the steps necessary for an RNA purification from cultured cells in which the DNA filtrate is collected. The following cautions and warnings should be observed:

**A CAUTION** CHEMICAL HAZARD. RNA Purification Wash Solution 1 may cause eye, skin, and respiratory tract irritation. Please read the MSDS, and follow the handling instructions. Wear appropriate protective eyewear, clothing, and gloves.

**A WARNING** CHEMICAL HAZARD. RNA Purification Wash Solution 2 is a flammable liquid and vapor. Please read the MSDS, and follow the handling instructions. Wear appropriate protective eyewear, clothing, and gloves.

Quick Run

The procedure is performed from the Quick Run screen:

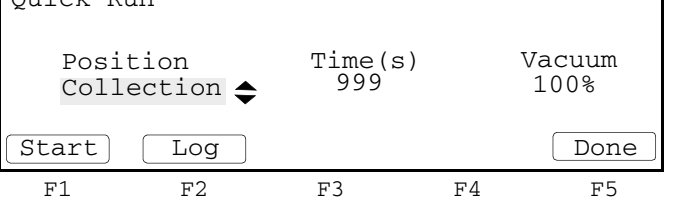

Using Quick Run To purify RNA and collect the DNA filtrate:

| Step | Action                                                                                                    |  |  |  |  |
|------|----------------------------------------------------------------------------------------------------|--|--|--|--|
| 1    | Lyse the cells. (Refer to Application Note 1: Total<br>RNA Purification from Cultured Cells Using the<br>ABI PRISM 6700 Automated Nucleic Acid<br>Workstation and Total Lysis Reagents (Publication<br>Number 117AP01-1) <sup>a</sup> for further information about<br>lysis.) |  |  |  |  |
| 2    | <ul> <li>Place consumables on instrument, then seal carriage in collection position.</li> <li>Note A deep-well plate must be present in the collection position to collect filtrate.</li> </ul>                                                                                |  |  |  |  |
| 3    | Pre-wet purification tray using 40 µL of RNA<br>Purification Wash Solution 1 in each well. Add<br>samples to purification tray.                                                                                                    |  |  |  |  |
| 4    | Perform touchoff, then move carriage to waste postion. Seal carriage.                                                                                                    |  |  |  |  |
| 5    | Remove plate containing DNA and cellular debris<br>from collection chamber. Replace with the adapter<br>and an archive plate.<br><b>Note</b> The remaining steps are the same as for<br>RNA purification without filtrate collection.                                          |  |  |  |  |
| 6    | Add RNA Purification Wash Solution 1, 500 $\mu L$ , to each sample.                                                                                                    |  |  |  |  |
|      | PositionTimeVacuumPress F1 (Start).Waste12020%                                                                                                    |  |  |  |  |

| Step | Action                               |                              |                       |                   |
|------|--------------------------------------|------------------------------|-----------------------|-------------------|
| 7    | Add RNA Purif<br>each sample.        | ication Was                  | h Solution 2, 50      | 0 μL, to          |
|      | Position                             | Time                         | Vacuum                | Press F1 (Start). |
|      | Waste                                | 120                          | 20%                   |                   |
| 8    | Add RNA Purif<br>each sample.        | ication Was                  | h Solution 2, 30      | 0 μL, to          |
|      | Position                             | Time                         | Vacuum                | Press F1 (Start). |
|      | Waste                                | 120                          | 20%                   |                   |
| 9    | Add RNA Purif<br>each sample.        | ication Was                  | h Solution 2, 30      | 0 μL, to          |
|      | Position                             | Time                         | Vacuum                | Press F1 (Start). |
|      | Waste                                | 120                          | 20%                   |                   |
| 10   | Dry the wells to<br>Wash Solution    | o remove tra<br>2, as follow | aces of RNA Pu<br>/s: | rification        |
|      | Position                             | Time                         | Vacuum                |                   |
|      | Waste                                | 300                          | 90%                   | Press F1 (Start). |
| 11   | Perform touchor<br>position. Seal of | off, then mo<br>carriage.    | ve carriage to c      | ollection         |
| 12   | Add Nucleic Ad<br>150 µL to each     | cid Purificat<br>sample.     | ion Elution Solu      | ion,              |
|      | Position                             | Time                         | Vacuum                | Press F1 (Start). |
|      | Collection                           | 120                          | 20%                   |                   |
| 13   | Perform touchor position.            | off, then mo                 | ve carriage to w      | aste              |
| 14   | Remove plate collection comp         | containing  <br>partment.    | ourified RNA fro      | m                 |

To purify RNA and collect the DNA filtrate: (continued)

a. To obtain the application note:

1. Access www.appliedbiosystems.com.

2. Click SERVICES & SUPPORT at the top of the screen, then click Documents on Demand.

3. In the **Product** box, highlight **ABI PRISM**<sup>™</sup> 6100 Nucleic Acid PrepStation, then click **Search** at the bottom of the screen.

4. On the line with the application note, check a box for **Download**, **Fax**, **Email**, or **Hardcopy**, then select **View/Deliver Selected Documents Now** at the top of the screen.

#### Using the Run Log

About the Run Log The run log is a file of run history information. You can access the Run Log screen from the main menu by pressing F4 (Log).

| Run:         | Quick S          | Session              |       |      |
|--------------|------------------|----------------------|-------|------|
| Date<br>Time | Start:<br>Start: | 01/16/2001<br>5:37pm | (M/D/ | Y)   |
| ▼ Se         | tpoint:          | 120 sec.             | 50%   |      |
| Print        | Clear            | SaveAs               |       | Done |
| F1           | F2               | F3                   | F4    | F5   |

A complete run log might look like this:

| Run: Quick Session            |
|-------------------------------|
| Date Start: 1/16/2001 (M/D/Y) |
| Time Start: 5:37pm            |
| 1:Collection Position         |
| Setpoint 120 sec. 50%         |
| Actual 120 sec. 50%           |
| 2:Waste Position              |
| Setpoint 999 sec. 100%        |
| Actual 5 sec. 20%             |
| Event: Vacuum not achieved    |
| Event: Turbo activated        |
| Event: Step stopped by user   |
| 3:Touch Off                   |
| 4:Collection Position         |
| Setpoint 240 sec. 20%         |
| Actual 240 sec. 20%           |
| Event:Step stopped by user    |

#### **Quick Session vs. Method Session**

The run log shown above is from a quick session. That is, someone accessed the Quick Run screen from the main menu then started a quick run. A run log might also be from a method session. That is, someone accessed a method from the main menu and started a method run.

#### When the Run Log Is Cleared

You can clear the run log by accessing the Run Log screen and pressing F2 (Clear). The run log is automatically cleared each time you press F1 (Start) in a new quick session or method session.

The run log can hold only 99 steps. As each step over 99 is added, the oldest step is lost.

The run log could be quite long. If you performed quick runs for many days without returning to the main menu, the system would not automatically clear the run log. The run log is not cleared when you power off. It is only cleared automatically when you press F1 (Start) in a new guick session or method session.

#### **About Each Step**

The run log can contain up to 796 lines (99 steps x 8 lines/step + 3 header lines). A step consists of three lines. The system can log up to five events after each step. Examples of events are "Step stopped by user", "Vacuum not achieved", and "Turbo activated". For each step, the first line shows the position (collection or waste). The second and third lines show the setpoint and actual values for time and vacuum. The setpoint is the value the user entered. The actual value is the one the system actually achieved.

#### Uses for the Run Log

The run log can provide information useful for troubleshooting. Additionally, you can easily save the run log as a new method.

#### Viewing the Run Log To view the run log:

| Step | Action                                                                                                    |
|------|----------------------------------------------------------------------------------------------------|
| 1    | From the main menu, press <b>F4</b> (Log)                                                                                        |
|      | The Run Log screen appears.                                                                                                    |
|      | Run: Quick Session<br>Date Start: 01/16/2001 (M/D/Y)<br>Time Start: 5:37pm<br>1: Collection Position<br>▼ Setpoint: 120 sec. 50% |
|      | Print Clear SaveAs Done                                                                                                    |
|      | F1 F2 F3 F4 F5                                                                                                    |
| 2    | Press the down arrow key to scroll through the run log.                                                                          |

### Run Log

Printing the Optional. If your run log is very long, you may find it easier to read a printout when troubleshooting. For further information about using a printer, see "Connecting to a Printer" on page 8-6.

To print the run log:

| Step | Action                                         |         |  |
|------|------------------------------------------------|---------|--|
| 1    | From the main menu, press F4 (Log)             |         |  |
|      | The Run Log screen appears.                    |         |  |
|      | Run: Quick Session                             |         |  |
|      | Date Start: 01/16/2001<br>Time Start: 5:37pm   | (M/D/Y) |  |
|      | 1: Collection Position<br>▼ Setpoint: 120 sec. | 50%     |  |
|      | Print Clear SaveAs                             | Done    |  |
|      | F1 F2 F3                                       | F4 F5   |  |

To print the run log: (continued)

| Step | Action            |
|------|-------------------|
| 2    | Press F1 (Print). |

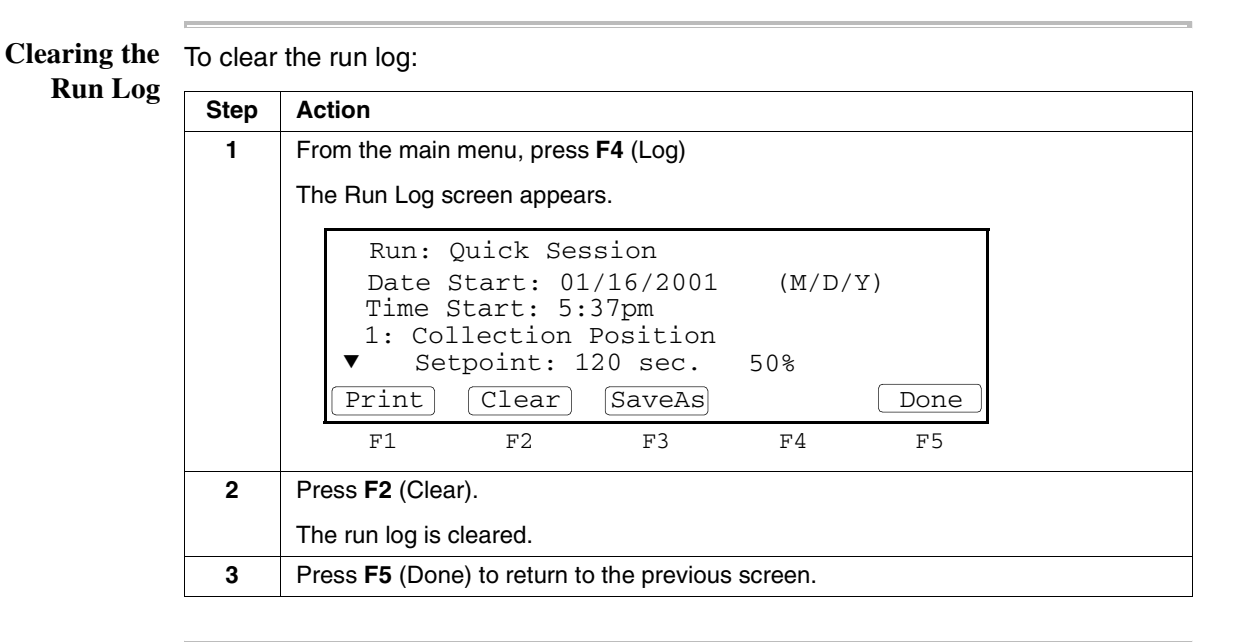

# Saving the Run Log<br/>as a New MethodThe run log has both actual and setpoint values for the Time and Vacuum fields, as<br/>described in "About Each Step" on page 5-7. When you save the run log as a method,<br/>the system uses the actual value for Time and the setpoint value for Vacuum.

To save the run log as a new method:

| Step | Action                                         |         |
|------|------------------------------------------------|---------|
| 1    | From the main menu, press F4 (Log)             |         |
|      | The Run Log screen appears.                    |         |
|      | Run: Quick Session                             |         |
|      | Date Start: 01/16/2001<br>Time Start: 5:37pm   | (M/D/Y) |
|      | 1: Collection Position<br>▼ Setpoint: 120 sec. | 50%     |
|      | Print Clear SaveAs                             | Done    |
|      | F1 F2 F3                                       | F4 F5   |

To save the run log as a new method: *(continued)* 

| Step | Action                                                                                |
|------|---------------------------------------------------------------------------------------|
| 2    | Press <b>F3</b> (SaveAs).                                                             |
|      | The Save Method (Enter Name) screen appears .                                         |
|      |                                                                                       |
|      | Save Method - Enter Name abcdefghij                                                   |
|      | Method:                                                                               |
|      | User: markb .,-+*/():=                                                                |
|      |                                                                                       |
|      | Save Enter Clear Oser Cancel                                                          |
|      | F1 F2 F3 F4 F5                                                                        |
|      | Note Pressing F3 (Clear) deletes the last character of the name like a backspace      |
|      | key.                                                                                  |
| 3    | Spell the method name by using the arrow keys to highlight the first character of the |
|      | (Enter), etc. The method name can be up to 16 characters long.                        |
| 4    | Press F1 ( Save).                                                                     |
|      | The Security Check screen appears                                                     |
|      | The Security Check screen appears.                                                    |
|      | Security Check                                                                        |
|      | Only the user shown below can perform                                                 |
|      | User: markb                                                                           |
|      | PIN: 1234567890                                                                       |
|      | OK Enter Clear Cancel                                                                 |
|      | F1 F2 F3 F4 F5                                                                        |
| 5    | If your user name has a PIN, you must enter the PIN (1-4 digits) in the same way      |
|      | you entered the method name in step 3.                                                |
| 6    | Press F1 (OK) to complete saving the new method.                                      |

# 6

# Users

#### Overview

| About This Chapter | This chapter describes how to add and maintain user names and PINs for the ABI PRISM <sup>™</sup> 6100 Nucleic Acid PrepStation. |          |  |
|--------------------|----------------------------------------------------------------------------------------------------|----------|--|
| In This Chapter    | This chapter contains the following topics:                                                                                      |          |  |
|                    | Торіс                                                                                                    | See Page |  |
|                    | Handling User Names                                                                                                    | 6-2      |  |
|                    |                                                                                                    | L        |  |

#### Handling User Names

#### About User Names and PINs On the ABI PRISM<sup>™</sup> 6100 Nucleic Acid PrepStation, methods are stored by both method name and user name. It's important to have your own user name to keep your methods separate from those belonging to other users. Even if you are the only user of the system, you still need a user name.

A user name can be added, as well as changed or deleted. You can protect your user name by having a personal identification number (PIN). When a PIN has been created, only the person who knows the PIN can change the user name or your methods. Having a PIN is optional.

This section describes how to:

- Change a user name
- Add or change a PIN
- Delete a user name

The following related topics are discussed elsewhere in the manual:

| Торіс                     | See Page |
|---------------------------|----------|
| Adding Yourself as a User | 4-9      |
| Selecting a User Name     | 4-11     |

Changing a User A user name can be changed. However, if a PIN was assigned to the name, only the Name person who knows the PIN can change the name.

To change a user name:

| Step | Action                                                                                                    |
|------|----------------------------------------------------------------------------------------------------|
| 1    | From the main menu, press F3 (User).                                                                                            |
|      | The Select User Name screen appears.                                                                                            |
|      | Select User Name<br><abi> markh<br/><all> markr<br/>andy peterh<br/>markb<br/>Select New Edit Delete Cancel</all></abi>         |
|      | F1 F2 F3 F4 F5                                                                                                    |
| 2    | Highlight the user name you want, then press F3 (Edit)                                                                          |
|      | The Security Check screen appears.                                                                                              |
|      | Security Check<br>Only the user shown below can perform<br>this action. Enter the user's PIN.<br>User: markb<br>PIN: 1234567890 |
|      | OK Enter Clear Cancel                                                                                                    |
|      | F1 F2 F3 F4 F5                                                                                                    |

To change a user name: (continued)

| Step | Action                                                                                                    |
|------|----------------------------------------------------------------------------------------------------|
| 3    | If the 6100 prepstation has a PIN for this user, enter the PIN (1–4 digits). Press <b>F1</b> (OK).                                                                                                    |
|      | The User Setup (Name) screen appears.                                                                                                    |
|      | User Setup - Enter Name abcdefghij<br>klmnopgrst                                                                                                    |
|      | User: markb uvwxyz_&%#<br>PIN: **** .,-+*/():=                                                                                                    |
|      | Verify PIN: ****1234567890SaveEnterClearPINCancel                                                                                                    |
|      | F1 F2 F3 F4 F5                                                                                                    |
|      | Note Asterisks (****) are present in the PIN fields when the user has a PIN.                                                                                                    |
| 4    | Press <b>F3</b> (Clear) to clear the previous name, then enter a new user name, as follows:                                                                                                    |
|      | Spell the name by using the arrow keys to highlight the first letter of the name, then press <b>F2</b> (Enter), then highlight the second letter, then press <b>F2</b> (Enter), etc. When you have finished spelling the name (up to six characters), press <b>F1</b> (Save). |
|      | you have finished spelling the name (up to six characters), press F1 (Save).                                                                                                    |

Adding or If you forget your PIN, ask your system administrator to contact Applied Biosystems Changing a PIN Technical Support.

To add or change a PIN:

| Step | Action                                                                                                    |  |  |  |
|------|----------------------------------------------------------------------------------------------------|--|--|--|
| 1    | From the main menu, press F3 (User).                                                                                            |  |  |  |
|      | The Select User Name screen appears.                                                                                            |  |  |  |
|      | Select User Name<br><abi> markh<br/><all> markr<br/>andy peterh<br/>markb</all></abi>                                           |  |  |  |
|      | Select New Edit Delete Cancel                                                                                                   |  |  |  |
|      | F1 F2 F3 F4 F5                                                                                                    |  |  |  |
| 2    | Highlight the user name you want, then press <b>F3</b> (Edit)                                                                   |  |  |  |
|      | The Security Check screen appears.                                                                                              |  |  |  |
|      | Security Check<br>Only the user shown below can perform<br>this action. Enter the user's PIN.<br>User: markb<br>PIN: 1234567890 |  |  |  |
|      | OK Enter Clear Cancel                                                                                                    |  |  |  |
|      | F1 F2 F3 F4 F5                                                                                                    |  |  |  |

| To add or change a PIN: | (continued) |
|-------------------------|-------------|
|-------------------------|-------------|

| Step | Action                                                                      |                                                                                                    |  |  |  |
|------|-----------------------------------------------------------------------------|----------------------------------------------------------------------------------------------------|--|--|--|
| 3    | Choose one of the following:                                                |                                                                                                    |  |  |  |
|      | If the user                                                                 | Then                                                                                                    |  |  |  |
|      | does not have a PIN,                                                        | press F1 (OK) and proceed to the next step.                                                                                                    |  |  |  |
|      | has a PIN,                                                                  | enter the PIN (1–4 digits) by using the arrow keys to<br>highlight the first number of the PIN, then press <b>F2</b><br>(Enter), then highlight the second number, then press<br><b>F2</b> (Enter), etc. Press <b>F1</b> (OK). |  |  |  |
|      | The User Setup (Name) scr                                                   | een appears.                                                                                                    |  |  |  |
|      | User Setup - Enter<br>User: ma<br>PIN: **<br>Verify PIN: **<br>Save Enter ( | Name       abcdefghij         klmnopqrst         arkb       uvwxyz_&%#         **       ., -+*/():=         **       1234567890         Clear       PIN       Cancel                                                           |  |  |  |
|      | FI FZ                                                                       | F3 F4 F5                                                                                                    |  |  |  |
| Λ    | Note Asterisks (****) are p                                                 | present in the PIN fields when the user has a PIN.                                                                                                    |  |  |  |
| 4    | The User Setup (PIN) serve                                                  |                                                                                                    |  |  |  |
|      | I ne User Setup (MIN) screen appears.                                       |                                                                                                    |  |  |  |
|      | User Setup - Enter                                                          | PIN                                                                                                    |  |  |  |
|      | User: ma<br>PIN: *                                                          | arkb<br>***                                                                                                    |  |  |  |
|      | Verity PIN: *                                                               | *** 1234567890                                                                                                    |  |  |  |
|      | F1 F2                                                                       | $F_3$ $F_4$ $F_5$                                                                                                    |  |  |  |
| 5    | Choose one of the following                                                 | :                                                                                                    |  |  |  |
|      | If the user                                                                 | Then                                                                                                    |  |  |  |
|      | does not have a PIN,                                                        | proceed to the next step.                                                                                                    |  |  |  |
|      | has a PIN,                                                                  | Press and hold <b>F3</b> (Clear) to delete the old PIN.                                                                                                    |  |  |  |
| 6    | Enter the PIN in the same w                                                 | ay you entered it in step 3, then press F4 (Verify).                                                                                                    |  |  |  |
|      | The User Setup (Verify PIN) screen appears.                                 |                                                                                                    |  |  |  |
|      | User Setup - Verif                                                          | Y PIN                                                                                                    |  |  |  |
|      | User: ma                                                                    | arkb                                                                                                    |  |  |  |
|      | PIN: *<br>Verifv PIN: *                                                     | *** 1234567890                                                                                                    |  |  |  |
|      | Save Enter                                                                  | Clear User Cancel                                                                                                    |  |  |  |
|      | F1 F2                                                                       | F3 F4 F5                                                                                                    |  |  |  |

To add or change a PIN: (continued)

| Step | Action                      |                                                  |
|------|-----------------------------|--------------------------------------------------|
| 7    | Choose one of the followin  | g:                                               |
|      | If the user                 | Then                                             |
|      | II the user                 |                                                  |
|      | does not have a PIN,        | proceed to the next step.                        |
|      | has a PIN,                  | Press and hold F3 (Clear) to delete the old PIN. |
| 8    | Enter the PIN again, then p | press F1 (Save).                                 |

#### Deleting a User Name

Deleting a User IMPORTANT Deleting a user name also deletes all of the user's methods.

To delete a user name:

| Step | Action                                                                                                    |                                                                                                    |  |  |
|------|----------------------------------------------------------------------------------------------------|----------------------------------------------------------------------------------------------------|--|--|
| 1    | From the main menu, press F3 (User).                                                                                                    |                                                                                                    |  |  |
|      | The Select User Name screen appears.                                                                                                    |                                                                                                    |  |  |
|      | Select User Name<br><abi> markh<br/><all> markr<br/>andy peterh<br/>markb<br/>[Select] New Edit Del</all></abi>                                                                                                    | ete) [Cancel]                                                                                                    |  |  |
|      | F1 F2 F3 F                                                                                                    | 4 F5                                                                                                    |  |  |
| 2    | Highlight the user name you want, press F4 (                                                                                                    | (Delete).                                                                                                    |  |  |
|      | The Delete User with Methods Confirm screen appears.                                                                                                    |                                                                                                    |  |  |
|      | Delete user "markb" and all the methods<br>associated with this user?<br>You can not undo this action.                                                                                                    |                                                                                                    |  |  |
|      | associated with this user?<br>You can not undo this act                                                                                                    | Cancel                                                                                                    |  |  |
|      | Associated with this user?<br>You can not undo this act                                                                                                    | Cancel                                                                                                    |  |  |
| 3    | associated with this user?<br>You can not undo this act<br>OK<br>F1 F2 F3 F4<br>Press F1 (OK)                                                                                                    | Cancel<br>4 F5                                                                                                    |  |  |
| 3    | associated with this user?<br>You can not undo this act<br>OK<br>F1 F2 F3 F4<br>Press F1 (OK).                                                                                                    | Cancel<br>4 F5                                                                                                    |  |  |
| 3    | associated with this user?<br>You can not undo this act<br>OK<br>F1 F2 F3 F4<br>Press F1 (OK).                                                                                                    | Cancel<br>4 F5                                                                                                    |  |  |
| 3    | associated with this user?         You can not undo this act         OK         F1       F2       F3       F4         Press F1 (OK).         If the user       T         does not have any methods,       th                                                                                                    | Cancel<br>4 F5                                                                                                    |  |  |
| 3    | associated with this user?         You can not undo this act         OK         F1       F2       F3       F4         Press F1 (OK).         If the user       T         does not have any methods,       th         has at least one method,       p                                                                                                    | Cancel<br>4 F5<br>Then<br>ne user is deleted.<br>proceed to step 4.                                                                 |  |  |
| 3    | associated with this user?         You can not undo this act         OK         F1       F2       F3       F4         Press F1 (OK).         If the user       T         does not have any methods,       th         has at least one method,       p         Notice that the Security Check screen appear                                                                                                    | Cancel         4       F5         *hen         ne user is deleted.         roceed to step 4.         rs.                            |  |  |
| 3    | associated with this user?         You can not undo this act         OK         F1       F2       F3       F4         Press F1 (OK).         If the user       T         does not have any methods,       tt         has at least one method,       p         Notice that the Security Check screen appea         Security Check         Only the user shown below can         this action. Enter the user's         User: markb         PIN: | Cancel<br><u>Cancel</u><br>4 F5<br><b>Then</b><br>The user is deleted.<br>roceed to step 4.<br>rs.<br>perform<br>PIN.<br>1234567890 |  |  |

#### To delete a user name: (continued)

| Step | Action                                                                              |
|------|-------------------------------------------------------------------------------------|
| 5    | Enter the user's PIN, then press <b>F1</b> (OK).                                    |
|      | The user is deleted, and the Select User Name screen appears without the user name. |

# 7

# **Methods**

#### Overview

| About This Chapter | r This chapter describes how to deal with methods on the ABI PRISM <sup>™</sup> 6100 Nucleic Acid PrepStation. |          |  |
|--------------------|----------------------------------------------------------------------------------------------------|----------|--|
| In This Chapter    | This chapter contains the following topic:                                                                     |          |  |
|                    | Торіс                                                                                                    | See Page |  |
|                    | Handling Methods                                                                                               | 7-2      |  |
|                    | Handling Methods                                                                                               | 7-2      |  |

#### **Handling Methods**

6

7

8

9

Waste

Touch Off

Collection

Touch Off

| About Methods | A <i>methe</i><br>protoco | od is a list of s<br>I. An example | steps you per<br>e might be: | form on the 6 | 100 prepstation for a purificatio |
|---------------|---------------------------|------------------------------------|------------------------------|---------------|-----------------------------------|
|               | Step                      | Position                           | Time(s)                      | Vacuum        |                                   |
|               | 1                         | Waste                              | 120                          | 20%           |                                   |
|               | 2                         | Waste                              | 120                          | 20%           |                                   |
|               | 3                         | Waste                              | 120                          | 20%           |                                   |
|               | 4                         | Waste                              | 120                          | 20%           |                                   |
|               | 5                         | Waste                              | 120                          | 20%           |                                   |

300

\_\_\_\_

120

\_\_\_\_

| A method has a name, and it is associated with your user name. Your method names |
|----------------------------------------------------------------------------------|
| must be unique. However, another user may have methods with the same name        |
| associated with his user name.                                                   |

Running a method makes it easy to use the same parameters consistently.

90%

20%

\_\_\_\_

There are three ways to create a method:

| Торіс                                       | See Page |
|---------------------------------------------|----------|
| Creating a Method by Defining Each Step     | 4-16     |
| Creating a Method by Saving an Existing One | 7-3      |
| Saving the Run Log as a New Method          | 5-8      |

Once a method has been created, you can change it if necessary. You can view the steps of a method, sort a list of methods, print, or delete your methods. You can protect your methods by setting up a PIN for your user name, as described in "Adding or Changing a PIN" on page 6-3.

Predefined Methods The 6100 prepstation supplies six predefined methods that you can run:

| Description                                             | Method Name      |
|---------------------------------------------------------|------------------|
| Total RNA from cultured cells                           | RNA Cell         |
| Total RNA from whole blood                              | RNA Blood        |
| Total RNA from tissue without collecting first filtrate | RNA Tissue-Filtr |
| Total RNA from tissue, collecting first filtrate        | RNA Tissue+Filtr |
| Collect first filtrate                                  | Pre-Filter       |
| gDNA after RNA                                          | TransPrep        |

Each of these methods is saved under the user name <ABI>. You can run any of these methods. Additionally, you can edit a predefined method and save it as a new method under your own user name. For more information about these methods, see Appendix C, "Predefined Methods."
Creating a Method by Saving an Existing One

Creating a Method To save an existing method with a new name:

| Ste | Action                                                                                                    |  |  |  |  |
|-----|----------------------------------------------------------------------------------------------------|--|--|--|--|
| 1   | From the main menu, press F2 (Method).                                                                                                    |  |  |  |  |
|     | The Method Select 1 screen appears.                                                                                                    |  |  |  |  |
|     | MethodUserSteps LastUsed▲ method001markb1101/17/01method002markb401/16/01method003markb501/15/01▼ method004markb9901/04/01                                                                                                    |  |  |  |  |
|     | ELECTER FOLE DOILE                                                                                                    |  |  |  |  |
| 2   | Scroll to find the method you want to copy then press <b>F3</b> (Edit)                                                                                                    |  |  |  |  |
| 2   | The Edit Method screen appears.                                                                                                    |  |  |  |  |
|     | Edit "method001"Steps: 11Step Position Time(s)Vacuum1Waste302Collection1543Touch Off▼3Touch Off-SaveInsertDeleteSaveAsCancel                                                                                                    |  |  |  |  |
|     | F1 F2 F3 F4 F5                                                                                                    |  |  |  |  |
| 3   | Press F4 (SaveAs).                                                                                                    |  |  |  |  |
|     | The Save Method (Method Name) screen appears.                                                                                                    |  |  |  |  |
|     | Save Method<br>Method:<br>User: markb<br>Save Enter Clear User Cancel<br>F1 F2 F3 F4 F5                                                                                                    |  |  |  |  |
|     | <b>Note</b> Pressing F3 (Clear) deletes the last character like a backspace key.                                                                                                    |  |  |  |  |
| 4   | Spell the method name by using the arrow keys to highlight the first character of the name, then press <b>F2</b> (Enter), then highlight the second character, then press <b>F2</b> (Enter), etc. The method name can be up to 16 characters long. |  |  |  |  |
| 5   | Press F1 ( Save).                                                                                                    |  |  |  |  |
|     | The Security Check screen appears.                                                                                                    |  |  |  |  |
|     | Security Check<br>Only the user shown below can perform<br>this action. Enter the user's PIN.<br>User: markb<br>PIN:<br>OK Enter Clear Cancel<br>F1 F2 F3 F4 F5                                                                                    |  |  |  |  |
| 6   | If your user name has a PIN, you must enter the PIN (1–4 digits) in the same way you entered the method name in step 4.                                                                                                    |  |  |  |  |
| 7   | Press <b>F1</b> (OK) to complete saving the new method.                                                                                                    |  |  |  |  |
|     |                                                                                                    |  |  |  |  |

Selecting a Method If the method you want to run has already been created and saved, you can select it from a list. If the method you want to run has not been created, see "About Methods" on page 7-2. If the method you want belongs to a different user, see "Selecting a User Name" on page 4-11.

| To select a method. | То | select | а | method: |
|---------------------|----|--------|---|---------|
|---------------------|----|--------|---|---------|

| Step | Action                                                                                                    |                                        |  |  |  |
|------|----------------------------------------------------------------------------------------------------|----------------------------------------|--|--|--|
| 1    | From the main menu, press F2 (Method).                                                                                                    | From the main menu, press F2 (Method). |  |  |  |
|      | The Method Select 1 screen appears.                                                                                                    |                                        |  |  |  |
|      | MethodUserSteps LastUsed▲ method001markb1101/17/01method002markb401/16/01method003markb501/15/01▼ method004markb9901/04/01RunNewEditMoreDone |                                        |  |  |  |
|      | F1 F2 F3 F4 F5                                                                                                    | '                                      |  |  |  |
| 2    | Press the down and up arrow keys to scroll through the list and h<br>you wish.                                                               | nighlight the method                   |  |  |  |

# Viewing a Method To view a method:

| Step | Action                                                                                                    |  |  |  |
|------|----------------------------------------------------------------------------------------------------|--|--|--|
| 1    | From the main menu, press F2 (Method).                                                                                                    |  |  |  |
|      | The Method Select 1 screen appears.                                                                                                    |  |  |  |
|      | Method         User         Steps LastUsed           ▲ method001         markb         11         01/17/01           method002         markb         4         01/16/01           method003         markb         5         01/15/01           ▼ method004         markb         99         01/04/01           Run         New         Edit         More         Done           F1         F2         F3         F4         F5 |  |  |  |
| 2    | Scroll to find the method you want to view, then press <b>F3</b> (Edit).<br>The Edit Method screen appears.                                                                                                    |  |  |  |
|      | Edit "method001"Steps:11Step Position Time(s)Vacuum1Waste302Collection1543Touch Off✓3Touch Off-SaveInsertDeleteSaveAsCancel                                                                                                    |  |  |  |
|      | F1 F2 F3 F4 F5                                                                                                    |  |  |  |
| 3    | Press the down and up arrow keys to scroll through the steps of the method.                                                                                                    |  |  |  |

# Changing a Method To change a method:

| Step          | Action                                                                                                    |                                                                                                    |                                                                                |  |
|---------------|----------------------------------------------------------------------------------------------------|----------------------------------------------------------------------------------------------------|--------------------------------------------------------------------------------|--|
| 1             | From the main menu, pres                                                                                                    | ss F2 (Method).                                                                                                    |                                                                                |  |
|               | The Method Select 1 scre                                                                                                    | en appears.                                                                                                    |                                                                                |  |
|               | Method<br>▲ method001<br>method002<br>method003<br>▼ method004<br>Run New<br>F1 F2                                                 | User Ste<br>markb 11<br>markb 4<br>markb 5<br>markb 99<br>Edit Mor<br>F3 F4                                                                                                    | ps LastUsed<br>01/17/01<br>01/16/01<br>01/15/01<br>0 01/04/01<br>re Done<br>F5 |  |
| 2             | Scroll to find the method y                                                                                                    | ou want to change,                                                                                                    | then press <b>F3</b> (Edit).                                                   |  |
|               | The Edit Method screen a                                                                                                    | ppears.                                                                                                    |                                                                                |  |
|               | Edit "method001"<br>Step Position<br>1 Waste<br>2 Collection<br>▼ 3 Touch Off<br>Save Insert<br>F1 F2<br>From this screen you can: | Time(s)<br>30<br>n 15<br>-<br>Delete Save<br>F3 F4                                                                                                    | Steps: 11<br>Vacuum<br>50%<br>100%<br>-<br>EAS Cancel<br>F5                    |  |
|               | Action Process                                                                                                    |                                                                                                    |                                                                                |  |
|               | Change parameters<br>displayed on this<br>screen                                                                                   | Use the arrow keys to highlight the field you wish to<br>change. Use the up and down arrow keys to change<br>the values of a field when the symbol ◆ is present next<br>to the field. In the Time(s) field you may prefer to press<br>and hold the up and down arrow keys to change the<br>values faster. These fields have the following ranges: |                                                                                |  |
|               |                                                                                                    | Field                                                                                                    | Range                                                                          |  |
|               |                                                                                                    | Position                                                                                                    | ◆ Collection                                                                   |  |
|               |                                                                                                    |                                                                                                    | ♦ Waste                                                                        |  |
|               |                                                                                                    |                                                                                                    | ♦ Touch Off                                                                    |  |
|               |                                                                                                    | Time(s)                                                                                                    | 1–999 seconds<br>(999 seconds ≈ 16.5 minutes)                                  |  |
| Vacuum 0–100% |                                                                                                    |                                                                                                    |                                                                                |  |
|               | Scroll through the steps                                                                                                    | Press the down an number is highligh                                                                                                    | d up arrow keys when the step<br>ted.                                          |  |
|               | Insert a step                                                                                                    | Move the highlight to insert a step; pro                                                                                                    | er to the line before which you wish ess <b>F2</b> (Insert).                   |  |
|               |                                                                                                    | <b>Note</b> To add a st<br>highlighter to the b                                                                                                    | tep after the last step, move the<br>lank line below the step.                 |  |
|               | Delete a step                                                                                                    | Highlight the step                                                                                                    | you wish to delete: press F3                                                   |  |

To change a method: (continued)

| Step | Action                                                                                                    |  |  |  |  |
|------|----------------------------------------------------------------------------------------------------|--|--|--|--|
| 3    | After you have made all your changes, choose one of the following:                                                                                                    |  |  |  |  |
|      | If you want to save the method Then                                                                                                    |  |  |  |  |
|      | under the same name, proceed to step 5.                                                                                                    |  |  |  |  |
|      | with a different name, press F4 (SaveAs).                                                                                                    |  |  |  |  |
| 4    | Notice that the Save Method (Method Name) screen appears.                                                                                                    |  |  |  |  |
|      | Save Methodabcdefghij<br>klmnopqrstMethod:uvwxyz_&%#User:markb.,-+*/():=1234567890                                                                                                    |  |  |  |  |
|      | Save Enter Clear User Cancel                                                                                                    |  |  |  |  |
|      | F1 F2 F3 F4 F5                                                                                                    |  |  |  |  |
|      | Note Pressing F3 (Clear) deletes the last character like a backspace key.                                                                                                    |  |  |  |  |
|      | Spell the new method name by using the arrow keys to highlight the first character of the name, then press <b>F2</b> (Enter), then highlight the second character, then press <b>F2</b> (Enter), etc. The name can be up to 16 characters long. |  |  |  |  |
| 5    | Press F1 ( Save).                                                                                                    |  |  |  |  |
|      | The Security Check screen appears.                                                                                                    |  |  |  |  |
|      | Security Check<br>Only the user shown below can perform<br>this action. Enter the user's PIN.<br>User: markb<br>PIN: 1234567890                                                                                                    |  |  |  |  |
|      |                                                                                                    |  |  |  |  |
| e    | If your year name has a PIN you must anter the PIN (1.4 digita) in the same way                                                                                                    |  |  |  |  |
| O    | you entered the method name in step 4.                                                                                                    |  |  |  |  |
| 7    | Press F1 (OK) to complete saving the method.                                                                                                    |  |  |  |  |

Sorting Methods You can sort your methods by method name, number of steps, and date last used.

To sort methods:

| Step | Action                                                                                                    |                                                         |  |  |  |  |
|------|----------------------------------------------------------------------------------------------------|---------------------------------------------------------|--|--|--|--|
| 1    | <ul> <li>Access the Sort Methods screen.</li> <li>a. From the main menu, press F2 (Method) to access the Method Select 1 screen.</li> <li>b. Press F4 (More) to display the Method Select 2 screen.</li> <li>c. Press F1 (Sort).</li> <li>The Sort Methods screen appears.</li> </ul> |                                                         |  |  |  |  |
|      | Sort Method By User: markb<br>Method Name<br>Number of Steps<br>Date Last Used                                                                                                    |                                                         |  |  |  |  |
|      | F1 F2 F3                                                                                                    | F4 F5                                                   |  |  |  |  |
| 2    | Use the up and down arrow keys to select the type of sort.<br>The following table describes the sort methods.                                                                                                    |                                                         |  |  |  |  |
|      | Choose this item To sort methods                                                                                                    |                                                         |  |  |  |  |
|      | Method name alphabetically.                                                                                                    |                                                         |  |  |  |  |
|      | Number of steps         In decreasing order by number of steps used                                                                                                    |                                                         |  |  |  |  |
|      | Steps used       Date last used       chronologically in descending order by date of use.                                                                                                    |                                                         |  |  |  |  |
|      |                                                                                                    | The last method which ran or was saved is listed first. |  |  |  |  |
| 3    | Press F1 (OK) to accept a selection.                                                                                                    |                                                         |  |  |  |  |
|      | This returns you to the Method Select 2 so sorted according to your selection in step                                                                                                    | creen where the displayed methods are<br>2.             |  |  |  |  |

**Printing a Method** If you have a printer connected to your instrument and have configured your instrument first, you can print the steps in your method. For more information see "Connecting to a Printer" on page 8-6.

| To print | а | method: |
|----------|---|---------|
|----------|---|---------|

| Step | Action                              |                                                                                |                |      |                      |   |
|------|-------------------------------------|--------------------------------------------------------------------------------|----------------|------|----------------------|---|
| 1    | Access the Method Select 2 screen.  |                                                                                |                |      |                      |   |
|      | a. From the                         | a. From the main menu, press F2 (Method) to access the Method Select 1 screen. |                |      |                      |   |
|      | b. Press <b>F4</b> (More).          |                                                                                |                |      |                      |   |
|      | The Method Select 2 screen appears. |                                                                                |                |      |                      |   |
|      | Method User Steps LastUsed          |                                                                                |                |      |                      |   |
|      | ▲ metho                             | d001                                                                           | markb          | 11   | 01/17/01             |   |
|      | metho                               | d002                                                                           | markb<br>markb | 45   | 01/16/01<br>01/15/01 |   |
|      | ▼ metho                             | d003                                                                           | markb          | 99   | 01/04/01             |   |
|      | Sort                                | Delete                                                                         | Print          | More | Done                 |   |
|      | F1                                  | F2                                                                             | F3             | F4   | F5                   | - |
| 2    | Press F3 (P                         | rint).                                                                         |                |      |                      |   |
|      | This prints t                       | he selected n                                                                  | nethod.        |      |                      |   |

Deleting a Method To delete a method:

| Step | Action                                                                         |                          |                |             |                  |                      |
|------|--------------------------------------------------------------------------------|--------------------------|----------------|-------------|------------------|----------------------|
| 1    | Access the Method Select 2 screen.                                             |                          |                |             |                  |                      |
|      | a. From the main menu, press F2 (Method) to access the Method Select 1 screen. |                          |                |             |                  |                      |
|      | b. Press F4                                                                    | (More).                  |                |             |                  |                      |
|      | The Method                                                                     | I Select 2 scre          | en appears.    |             |                  |                      |
|      | Metho                                                                          | d                        | User           | Steps       | LastUsed         |                      |
|      | ▲ metho                                                                        | d001                     | markb          | 11          | 01/17/01         |                      |
|      | metho                                                                          | d002                     | markb          | 4           | 01/16/01         |                      |
|      | metho                                                                          | d003                     | markb          | 5           | 01/15/01         |                      |
|      | ▼ metho                                                                        | d004                     | markb          | 99          | 01/04/01         |                      |
|      | Sort                                                                           | Delete                   | [Print]        | More        | Done             |                      |
|      | F1                                                                             | F2                       | F3             | F4          | F5               |                      |
| 2    | Press the do<br>you wish to                                                    | own and up ar<br>delete. | row keys to sc | roll throug | h the list and h | nighlight the method |
| 3    | Press F2 (D                                                                    | elete).                  |                |             |                  |                      |
|      | The Delete                                                                     | Method Confi             | rm screen ann  | oare        |                  |                      |
|      | The Delete                                                                     |                          | ini sereen app | cars.       |                  |                      |
|      | Delete                                                                         | method "12               | 2345678901     | 23456"?     | )                |                      |
|      |                                                                                |                          |                |             |                  |                      |
|      |                                                                                |                          |                |             |                  |                      |
|      | YOU                                                                            | i can not                | undo this      | action      | n.               |                      |
|      |                                                                                |                          |                |             |                  |                      |
|      | <u> </u>                                                                       |                          |                |             | Cancel           |                      |
|      | Fl                                                                             | F2                       | F3             | F4          | F5               |                      |

To delete a method: (continued)

| Step | Action                                                                                                    |  |  |  |
|------|----------------------------------------------------------------------------------------------------|--|--|--|
| 4    | Press F1 (OK).                                                                                                    |  |  |  |
|      | The Security Check screen appears.                                                                                                    |  |  |  |
|      | Security Check<br>Only the user shown below can perform<br>this action. Enter the user's PIN.<br>User: markb<br>PIN:<br>OK Enter Clear Cancel |  |  |  |
| 5    | If the user name has a PIN associated with it, you must enter it. Highlight a number,                                                         |  |  |  |
| 6    | Proce E1 (OK)                                                                                                    |  |  |  |
| U    |                                                                                                    |  |  |  |
|      | i ne metnoa is aeletea.                                                                                                    |  |  |  |

# 8

# **Utilities**

# Overview

| About This Chapter | This chapter describes utilities for the ABI PRISM <sup>™</sup> 6100 Nucleic Acid PrepStation. |          |  |  |  |
|--------------------|------------------------------------------------------------------------------------------------|----------|--|--|--|
| In This Chapter    | This chapter contains the following topics:                                                    |          |  |  |  |
|                    | Торіс                                                                                          | See Page |  |  |  |
|                    | Using Utilities                                                                                | 8-2      |  |  |  |

# **Using Utilities**

Overview The Utilities menu allows access to instrument utilities.

To reach the Utilities menu:

| Step | Action                                                                |
|------|-----------------------------------------------------------------------|
| 1    | From the main menu, press F5 (Util).                                  |
|      | The Utilities menu appears.                                           |
|      |                                                                       |
|      | Utilities                                                             |
|      | Config - Instrument Configuration<br>Calib - Calibration Verification |
|      | Info - Instrument Information                                         |
|      | Config Calib Info Done                                                |
|      | F1 F2 F3 F4 F5                                                        |

Each utility is accessed by a function key, as follows:

| F Key       | Торіс                             | See Page |
|-------------|-----------------------------------|----------|
| F1 (Config) | Setting the Time, Date, and Sound | 8-2      |
| F2 (Calib)  | Changing Calibration Parameters   | 8-3      |
| F3 (Info)   | Checking Instrument Information   | 8-5      |
|             | Connecting to a Printer           | 8-6      |

Date

F4

Cancel

F5

Setting the Time, To set the time, date, and run-time sound: Date, and Sound Step Action 1 Access the Instrument Configuration screen. a. From the main menu, press F5 (Util) to access the Utilities menu. b. Press F1 (Config). The Instrument Configuration screen appears. Instrument Configuration - Set Time Time: 11 : 30 AM 12Hr Date: M/D/Y 03/26/01 Run Time Sound: OFF

F3

Save

F1

F2

| Step | Action                                  |                              |                                        |
|------|-----------------------------------------|------------------------------|----------------------------------------|
| 2    | Set values as shown in the table below. |                              |                                        |
|      | Press F4 to move                        | the highlighter from Time    | to Date to Run Time Sound.             |
|      | • Use the right and                     | left arrow keys to move th   | e highlighter between settable fields. |
|      | <ul> <li>Use the up and do</li> </ul>   | own arrow keys to change     | the values of a highlighted field .    |
|      | Mode                                    | Field                        | Description                            |
|      | Time                                    | Hour                         | —                                      |
|      |                                         | Minutes                      | —                                      |
|      |                                         | AM or PM                     | Used only for 12Hr                     |
|      |                                         | Clock Mode                   | 12Hr or 24Hr                           |
|      | Date                                    | Month                        | Order depends on Date Format           |
|      |                                         | Day                          |                                        |
|      |                                         | Year                         |                                        |
|      |                                         | Date Format                  | M/D/Y, D/M/Y, or Y/M/D                 |
|      | Run Time Sound                          | Sound                        | OFF or ON                              |
|      |                                         |                              | (Beep at completion of a step)         |
| 3    | Press <b>F1</b> (Save). You power off.  | ur settings will be saved ev | ven after you turn the instrument      |

To set the time, date, and run-time sound: (continued)

# Changing Calibration Parameters

Vacuum calibration settings (pressure offset and pressure gain) for your 6100 prepstation can be found on the label at the instrument's rear, as shown below.

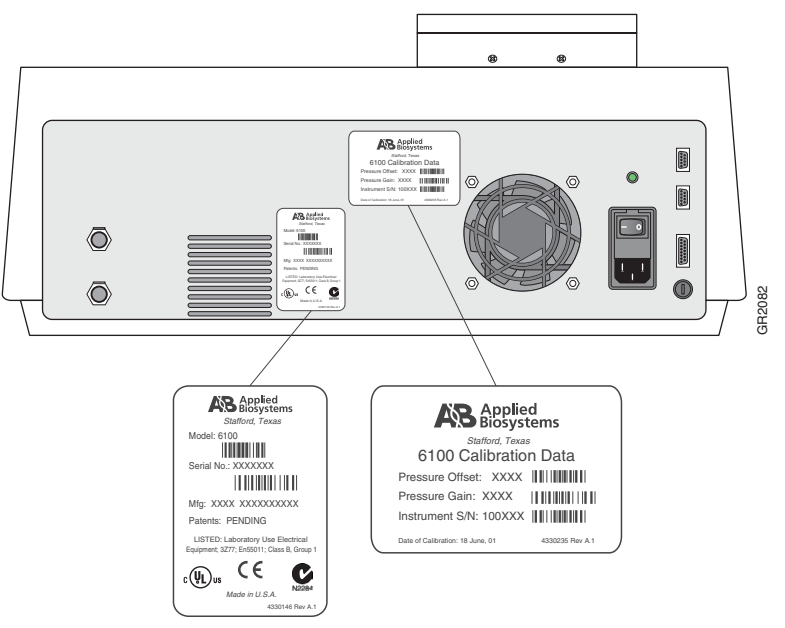

**IMPORTANT** Changing these values adversely can cause the vacuum control to perform out of specification. Use only the numbers from your instrument's label. Change these values only with assistance from Technical Support.

To change calibration parameters:

| Action                                                                        |                                                                                                    |  |
|-------------------------------------------------------------------------------|----------------------------------------------------------------------------------------------------|--|
| Access the Calibration Verifi                                                 | ication screen.                                                                                                    |  |
| a. From the main menu, press F5 (Util) to access the Utilities menu.          |                                                                                                    |  |
| b. Press F2 (Calib).                                                          |                                                                                                    |  |
| The Calibration Verification                                                  | screen appears.                                                                                                    |  |
|                                                                               |                                                                                                    |  |
| Calibration Verifi                                                            | .cation - Offset                                                                                                    |  |
| Consult the use                                                               | er manual.                                                                                                    |  |
| Pressure Offset                                                               | : 20 🜩                                                                                                    |  |
| Pressure Gain:                                                                | 98500                                                                                                    |  |
| Save Reset                                                                    | Gain Cancel                                                                                                    |  |
| F1 F2                                                                         | F3 F4 F5                                                                                                    |  |
| Set values as shown in the t                                                  | table below.                                                                                                    |  |
| Press F4 to move the hig                                                      | hlighter from Pressure Offset to Pressure Gain.                                                                                                    |  |
| Press and hold the up or                                                      | down arrow keys to increment or decrement the                                                                                                    |  |
| selected field.                                                               |                                                                                                    |  |
| • Use the up and down arrow keys to change the values of a highlighted field. |                                                                                                    |  |
| Field                                                                         | Range                                                                                                    |  |
| Pressure Offset                                                               | 0–4095                                                                                                    |  |
| Pressure Gain                                                                 | 1–200,000                                                                                                    |  |
| Press F1 (Save). Your settin                                                  | ngs will be saved even after you turn the instrument                                                                                                    |  |
| power off.                                                                    |                                                                                                    |  |
| Alternatively, you can press:                                                 |                                                                                                    |  |
| ◆ F2 (Reset) to cause the c                                                   | calibration values displayed to be restored to the                                                                                                    |  |
| software defaults. Remer                                                      | mber to press F1 (Save) to store the default settings.                                                                                                    |  |
| • F5 (Cancel) to return to the                                                | he previous screen without saving any changes.                                                                                                    |  |
|                                                                               | Action Access the Calibration Verif a. From the main menu, pre b. Press F2 (Calib). The Calibration Verification 3 Calibration Verification 3 Calibration Verification 4 Calibration Verification 4 Calibration 4 Calibration 4 Ca |  |

CheckingThis procedure allows you to view (but not change) information such as the instrumentInstrumentserial number and software version number.

# Information

To check instrument information:

| Step | Action                                                                                                    |                                                                                                    |  |
|------|----------------------------------------------------------------------------------------------------|----------------------------------------------------------------------------------------------------|--|
| 1    | Access the Instrument Information screen.                                                                                               |                                                                                                    |  |
|      | a. From the main menu, press F5 (Util) to access the Utilities menu.                                                                    |                                                                                                    |  |
|      | b. Press F3 (Info).                                                                                                    |                                                                                                    |  |
|      | The Instrument Information                                                                                                    | on screen appears.                                                                                                    |  |
|      | Instrument Information<br>Instrument SN: 1000001<br>Application Version: 00.03<br>Boot Loader Version: 00.02<br>Application Chksm: 11FD |                                                                                                    |  |
|      | F1 F2                                                                                                    | F3 F4 F5                                                                                                    |  |
| 2    | View the information on t                                                                                                    | he screen.                                                                                                    |  |
|      | Field                                                                                                    | Description                                                                                                    |  |
|      | Instrument SN                                                                                                    | Instrument serial number identical to the number on the instrument label. The label is shown in "Changing Calibration Parameters" on page 8-3.                                                                                                    |  |
|      | Application Version                                                                                                    | Version number of the firmware application currently<br>running. This firmware is downloaded to the system<br>through the firmware download serial port.                                                                                                    |  |
|      | Boot Loader Version                                                                                                    | Version number of the boot loader firmware currently<br>running. This firmware resides in a Flash ROM on the<br>system board. It is responsible for checking the validity<br>of the application firmware, and, if necessary, restoring<br>it from Flash or the firmware download serial port. |  |
|      | Application Chksm                                                                                                    | This checksum serves as a check for the application<br>firmware to ensure that the correct firmware is running.<br>It is a double-check in case the application version<br>reported is misleading or incorrect.                                                                               |  |
| 3    | Press F1 (OK) to return t                                                                                                    | o the Utilities menu.                                                                                                    |  |

# Connecting to a<br/>PrinterAlthough the initial firmware version will not permit printing, later versions will allow<br/>you to connect to a printer and print the steps of a method or the run log. When<br/>connecting to a printer, use the top (serial) port at the rear of the 6100 prepstation, as<br/>shown below:

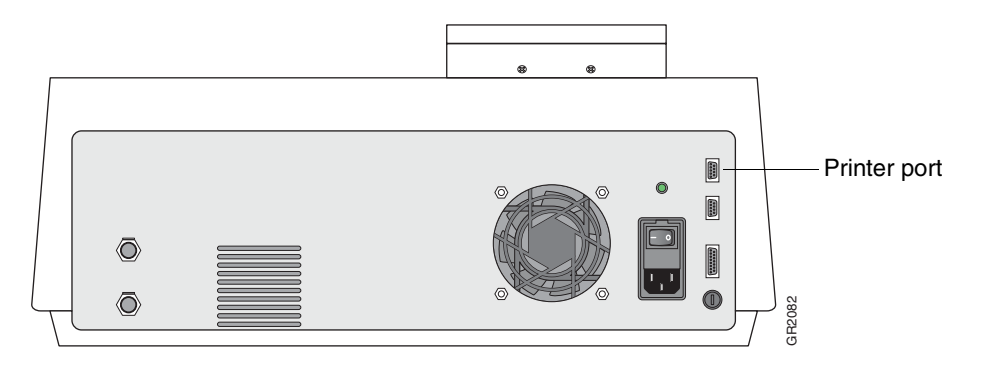

# 9

# Maintenance

# Overview

| About This Chapter       This chapter provides procedures for maintaining the ABI PRISM™ 6100 Nucleic Acid PrepStation.         In This Chapter       This chapter contains the following topic: |                                                                                                    |  |
|----------------------------------------------------------------------------------------------------|----------------------------------------------------------------------------------------------------|--|
|                                                                                                    |                                                                                                    |  |
| Maintenance Schedules                                                                                                    | 9-2                                                                                                    |  |
| Fluid System Maintenance                                                                                                    | 9-3                                                                                                    |  |
| Fuse Replacement                                                                                                    | 9-8                                                                                                    |  |
|                                                                                                    | This chapter provides procedures for maintaining the A<br>PrepStation.<br>This chapter contains the following topic:<br><b>Topic</b><br>Maintenance Schedules<br>Fluid System Maintenance<br>Fuse Replacement |  |

# **Maintenance Schedules**

Checklist

Daily Maintenance To perform daily maintenance:

| Step     | Action                                                                                                    | See<br>Page |
|----------|----------------------------------------------------------------------------------------------------|-------------|
| Before   | Every Run:                                                                                                    |             |
| 1        | Check the waste bottle.                                                                                                    | 9-3         |
|          | a. Empty the bottle if it is more than 50% full.                                                                              |             |
|          | <ul> <li>b. Verify that the lid of the waste bottle is tightened and that the vent plug<br/>is covered.</li> </ul>            |             |
|          | <b>IMPORTANT</b> If the lid of the waste bottle is loose, the instrument may not be able to apply sufficient vacuum pressure. |             |
| After Ev | /ery Run:                                                                                                    |             |
| 2        | Clean the instrument surfaces with an appropriate cleaning agent.                                                             | 9-4         |
| 3        | <i>Optional.</i> If your protocol uses tissue or blood, flush the waste compartment.                                          | 9-4         |

Weekly Maintenance To perform weekly maintenance:

| Step | Action                                                                                            | See<br>Page |
|------|---------------------------------------------------------------------------------------------------|-------------|
| 1    | Flush the waste position.                                                                         | 9-4         |
| 2    | <i>Optional.</i> If your protocol uses tissue or blood, thoroughly clean the splash guard holder. | 9-7         |

## Service Maintenance It may become necessary to return your 6100 prepstation to Applied Biosystems for maintenance.

If you expose the 6100 prepstation to potentially biologically hazardous material (e.g., blood or plasma), you need to contact a qualified professional to decontaminate the 6100 prepstation with formaldehyde vapor. Contact Applied Biosystems Technical Support for decontamination procedures.

# **Fluid System Maintenance**

**Overview** Fluid system maintenance consists of the following procedures:

| Торіс                            | See Page |
|----------------------------------|----------|
| Emptying the Waste Bottle        | 9-3      |
| Cleaning the Instrument Surfaces |          |
| Flushing the Waste Compartment   |          |
| Replacing the Inline Filter      |          |
| Cleaning the Splash Guard Holder |          |

Emptying the Waste Empty the waste bottle if it is more than 50% full. If the bottle overfills, liquid waste will Bottle flow into the inline filter and will prevent a vacuum from being maintained.

To empty the waste bottle:

| Step | Action                                                                                                    |
|------|----------------------------------------------------------------------------------------------------|
| 1    | Wear appropriate protective clothing, eyewear, and gloves.                                                                                                    |
| 2    | Before emptying the waste bottle, add a germicidal detergent to the bottle in an amount equal to at least 10% of the volume of liquid in the waste bottle. For a germicidal detergent we recommend Process Vesphene IIst <sup>™</sup> Environmental Disinfectant, prepared according to package instructions. <sup>a</sup>                                                                                                    |
|      | For example, if the bottle is half full, there are 2 L of liquid in the bottle. You would add approximately 300–500 $\mu L$ of a germicidal detergent.                                                                                                    |
|      | <b>ADANGER</b> CHEMICAL HAZARD. Process Vesphene list Environmental Disinfectant is corrosive. Exposure may cause eye and skin damage (burns). It is harmful if swallowed. Please read the MSDS, and follow the handling instructions. Wear appropriate protective eyewear, clothing, and gloves.                                                                                                    |
|      | <b>WARNING BIOHAZARD</b> . Biological samples such as tissues and blood have<br>the potential to transmit infectious diseases. Follow the U.S. Department of Health<br>and Human Services guidelines published in <i>Biosafety in Microbiological and<br/>Biomedical Laboratories</i> (stock no. 017-040-00547-4) and in Occupational Safety<br>and Health Standards, Toxic and Hazardous Substances (29 CFR §1910.1030)<br>concerning the principles of risk assessment, biological containment, and safe<br>laboratory practices for activities involving clinical specimens. You can obtain<br>additional information by connecting to the government Web site<br>http://www.cdc.gov. |
| 3    | Wait 10 minutes while the germicidal detergent inactivates any potentially infectious biohazardous chemicals.                                                                                                    |
| 4    | Unscrew the waste bottle cap and remove it from the waste bottle, leaving tubing lines in the cap. Wipe off any drops with lint-free tissues.                                                                                                    |
| 5    | Empty the waste bottle in an appropriate waste disposal receptacle.                                                                                                    |
|      | <b>WARNING</b> Always follow the safety precautions regarding waste in the waste profile. Dispose of the waste in accordance with all local, state/provincial, or national environmental and health regulations.                                                                                                    |
| 6    | Screw the waste bottle cap back on tight. Ensure that the vent plug is covered.                                                                                                    |

a. Process Vesphene IIst environmental disinfectant is available from Steris Corporation at telephone number 1-800-JIT-4-USE (1-800-548-4873) or through their Web site at http://www.steris.com.

| Cleaning the To clean the instrument surfaces: |      |                                                                                                    |
|------------------------------------------------|------|----------------------------------------------------------------------------------------------------|
| Instrument Surfaces                            | Step | Action                                                                                                    |
|                                                | 1    | Wear appropriate protective clothing, eyewear, and gloves.                                                                                                    |
|                                                | 2    | Remove all disposable 96-well trays from the instrument.                                                                                                    |
|                                                | 3    | Clean the instrument surfaces with a germicidal detergent such as Process<br>Vesphene IIst Environmental Disinfectant, prepared and applied according to<br>package instructions.                                                                                                    |
|                                                |      | <b>ADANGER</b> CHEMICAL HAZARD. Process Vesphene list Environmental Disinfectant is corrosive. Exposure may cause eye and skin damage (burns). It is harmful if swallowed. Please read the MSDS, and follow the handling instructions. Wear appropriate protective eyewear, clothing, and gloves.                                                  |
|                                                |      | Note Thoroughly wet the surfaces to be cleaned.                                                                                                    |
|                                                |      | <b>IMPORTANT</b> Do not use bleach. Bleach will damage the aluminum surface.                                                                                                    |
|                                                |      | <b>IMPORTANT</b> Do not use ethanol or isopropanol in any concentration as a surface disinfectant. Alcohols coagulate proteins and may not work quickly as germicides. Furthermore, due to rapid evaporation, alcohols do not contact open surfaces for adequate time periods. Never use 100% alcohol because it may preserve some microorganisms. |
|                                                | 4    | Allow the germicidal detergent to contact the instrument surface $\geq 10$ minutes.                                                                                                    |
|                                                | 5    | Wipe the surfaces dry.                                                                                                    |

Flushing the Waste<br/>CompartmentFlush the waste area after each protocol that uses tissue or blood. Flush the waste<br/>area weekly regardless of the sample type you use.

To flush the waste compartment:

| Step | Action                                                                                                    |  |  |  |  |
|------|----------------------------------------------------------------------------------------------------|--|--|--|--|
| 1    | Wear appropriate protective clothing, eyewear, and gloves.                                                                                                    |  |  |  |  |
| 2    | Prepare a germicidal detergent such as Process Vesphene IIst Environmental<br>Disinfectant according to package instructions.                                                                                                    |  |  |  |  |
|      | <b>DANGER</b> CHEMICAL HAZARD. Process Vesphene list Environmental Disinfectant is corrosive. Exposure may cause eye and skin damage (burns). It is harmful if swallowed. Please read the MSDS, and follow the handling instructions. Wear appropriate protective eyewear, clothing, and gloves. |  |  |  |  |
| 3    | Remove all disposable 96-well trays from the instrument.                                                                                                    |  |  |  |  |
| 4    | Move the carriage to the collection position.                                                                                                    |  |  |  |  |
| 5    | From the main menu, press F1 (Quick).                                                                                                    |  |  |  |  |
|      | The Quick Run screen appears. The next four steps are performed using this screen.                                                                                                    |  |  |  |  |
|      | Quick Run                                                                                                    |  |  |  |  |
|      | Position Time(s) Vacuum<br>Collection                                                                                                    |  |  |  |  |
|      | Start Log Done                                                                                                    |  |  |  |  |
|      | F1 F2 F3 F4 F5                                                                                                    |  |  |  |  |

# To flush the waste compartment: (continued)

R

| Step | Action                                                                             |  |  |  |
|------|------------------------------------------------------------------------------------|--|--|--|
| 6    | Flush with deionized water.                                                        |  |  |  |
|      | a. Pour 100-200 mL deionized water into the waste compartment.                     |  |  |  |
|      | b. Set parameters.                                                                 |  |  |  |
|      | Position Time Vacuum                                                               |  |  |  |
|      | Waste 120 50%                                                                      |  |  |  |
|      | Waste 120 3075                                                                     |  |  |  |
|      | c. Press <b>F1</b> (Start).                                                        |  |  |  |
| 7    | Flush with a germicidal detergent.                                                 |  |  |  |
|      | a. Pour 100-200 mL germicidal detergent into the waste compartment.                |  |  |  |
|      | b. Set parameters.                                                                 |  |  |  |
|      | Position Time Vacuum                                                               |  |  |  |
|      | Waste 120 50%                                                                      |  |  |  |
|      |                                                                                    |  |  |  |
|      | c. Press F1 (Start).                                                               |  |  |  |
| 8    | Flush with deionized water.                                                        |  |  |  |
|      | a. Pour 400–500 mL deionized water into the waste compartment.                     |  |  |  |
|      | b. Set parameters.                                                                 |  |  |  |
|      | Position Time Vacuum                                                               |  |  |  |
|      | Waste 120 50%                                                                      |  |  |  |
|      |                                                                                    |  |  |  |
|      | c. Press F1 (Start).                                                               |  |  |  |
| 9    | Flush with 70% ethanol.                                                            |  |  |  |
|      | a. Pour 100-200 mL 70% ethanol into the waste compartment.                         |  |  |  |
|      | b. Sei parameters.                                                                 |  |  |  |
|      | Position Time Vacuum                                                               |  |  |  |
|      | Waste 120 50%                                                                      |  |  |  |
|      |                                                                                    |  |  |  |
| 4.5  | c. Press F1 (Start).                                                               |  |  |  |
| 10   | Clean the instrument surfaces. See "Cleaning the Instrument Surfaces" on page 9-4. |  |  |  |
|      | P490 0                                                                             |  |  |  |

Replacing the InlineYou should replace the inline filter (P/N 4326658) if you fail to empty the waste bottle<br/>and the waste fluid backs up into the vacuum line, clogging the filter.

To replace the inline filter:

| Step | Action                                                                                                    |  |  |
|------|----------------------------------------------------------------------------------------------------|--|--|
| 1    | Switch off the power to the 6100 prepstation.                                                                                                    |  |  |
| 2    | Empty the waste bottle. See "Emptying the Waste Bottle" on page 9-3.                                                                                         |  |  |
| 3    | Disconnect the quick connect fittings above and below the inline filter by depressing the metal tabs to release the male fitting from the female receptacle. |  |  |
|      |                                                                                                    |  |  |
|      | Quick connect fitting                                                                                                    |  |  |
|      | Quick connect fitting                                                                                                    |  |  |
|      |                                                                                                    |  |  |
| 4    | Remove the entire filter assembly and set it aside.                                                                                                    |  |  |
| 5    | Install a new filter assembly with the flow arrow pointing up.                                                                                               |  |  |
|      | <b>IMPORTANT</b> The flow arrow on the new filter assembly must be pointing <i>toward</i> the 6100 prepstation and <i>away</i> from the waste bottle.        |  |  |
| 6    | Make sure the quick connects are fully seated. (They make an audible click when they are fully seated and engaged.)                                          |  |  |
| 7    | Make sure the waste bottle cap is installed correctly and is tight. Ensure that the vent plug is in place.                                                   |  |  |
| 8    | Switch on the instrument power and resume normal instrument use.                                                                                             |  |  |

# Cleaning the Splash Guard Holder

If your protocols use tissue or blood, you may need to clean the splash guard holder.

To clean the splash guard holder:

| Step | Action                                                                                                    |  |  |
|------|----------------------------------------------------------------------------------------------------|--|--|
| 1    | Wear appropriate protective clothing, eyewear, and gloves.                                                                                                    |  |  |
| 2    | Prepare a germicidal detergent such as Process Vesphene IIst Environmental<br>Disinfectant according to package instructions.                                                                                                    |  |  |
|      | <b>A DANGER</b> CHEMICAL HAZARD. Process Vesphene list Environmental <b>Disinfectant</b> is corrosive. Exposure may cause eye and skin damage (burns). It is harmful if swallowed. Please read the MSDS, and follow the handling instructions. Wear appropriate protective eyewear, clothing, and gloves. |  |  |
| 3    | Using a 3/32 hex wrench (Allen key), loosen the two screws securing the splash guard holder on either side of the waste position.                                                                                                    |  |  |
|      | Screws                                                                                                    |  |  |
| 4    | Remove the splash guard holder and place it in a tray deep enough for soaking it.                                                                                                    |  |  |
| 5    | Pour enough germicidal detergent into the tray to completely cover the splash guard holder.                                                                                                    |  |  |
| 6    | Allow the splash guard holder to soak in the germicidal detergent $\geq$ 10 minutes.                                                                                                    |  |  |
| 7    | Remove the splash guard holder from the germicidal detergent.                                                                                                    |  |  |
| 8    | Rinse with water.                                                                                                    |  |  |
| 9    | Wipe the splash guard holder dry with a lint-free tissue.                                                                                                    |  |  |
| 10   | Return the splash guard holder to the instrument and tighten the screws to secure it in place.                                                                                                    |  |  |

# **Fuse Replacement**

## About Replacing Fuses You may need to check and replace the fuses if you turn on the 6100 prepstation and nothing happens. That is, there is no LED on the instrument rear, no display, and no fans are turning. This situation could also be caused by the instrument not being plugged in.

All instruments have three factory-installed fuses: two power supply fuses and one pump fuse. If you suspect that a fuse is blown, you can check all three fuses and replace them using the procedures in this section. A fuse needs to be replaced if the filament in the glass part is broken, and the inside has a black color to it. It looks like a blown light bulb.

The fuses are accessed from the rear of the instrument, as shown in the figure below.

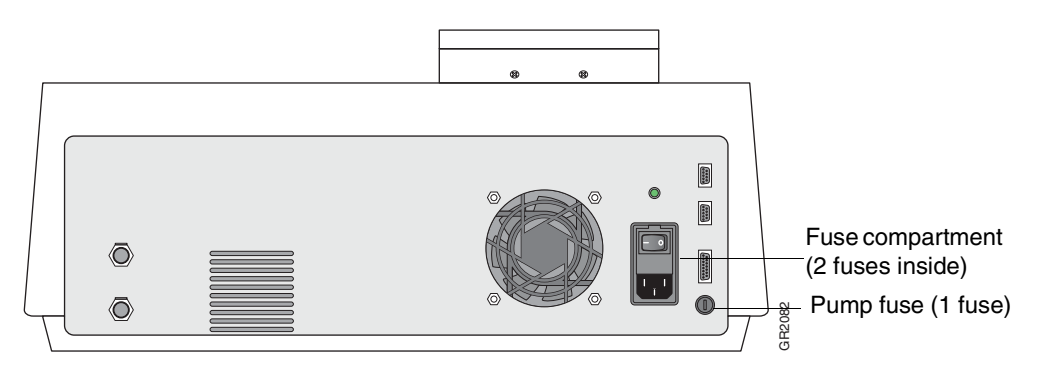

**A WARNING** FIRE HAZARD. For continued protection against the risk of fire, replace fuses only with Listed and Certified fuses of the same type and rating as those currently in the instrument.

# Replacing the Power Items Supply Fuses

Items Needed

- Two 3-A slow blow, 250-V fuses (5 mm x 20 mm)
- Fine flat-tip screwdriver

To replace the power supply fuses:

| Step                                                                                         | Action                                                                                |  |  |  |
|----------------------------------------------------------------------------------------------|---------------------------------------------------------------------------------------|--|--|--|
| 1                                                                                            | Turn off the 6100 prepstation and disconnect the power cord from the instrument rear. |  |  |  |
| <b>WARNING</b> ELECTRIC SHOCK HAZARD. Disconnect the power cord be opening fuse compartment. |                                                                                       |  |  |  |
|                                                                                              | Wait 30 seconds before any further work to let any electrical charges dissipate.      |  |  |  |

To replace the power supply fuses: (continued)

| Step | Action                                                                                                  |  |  |  |
|------|----------------------------------------------------------------------------------------------------|--|--|--|
| 2    | Insert the screwdriver tip at the top edge of the fuse compartment door and pry it open.                |  |  |  |
|      |                                                                                                    |  |  |  |
|      | UTODA                                                                                                   |  |  |  |
|      | The door opens to reveal the red fuse holder.                                                           |  |  |  |
| 3    | Insert the screwdriver tip at the edges of the red fuse holder and gently remove it from the instrument |  |  |  |
|      | Insert screwdriver tip here<br>Fuse holder<br>Fuse compartment door                                     |  |  |  |

To replace the power supply fuses: (continued)

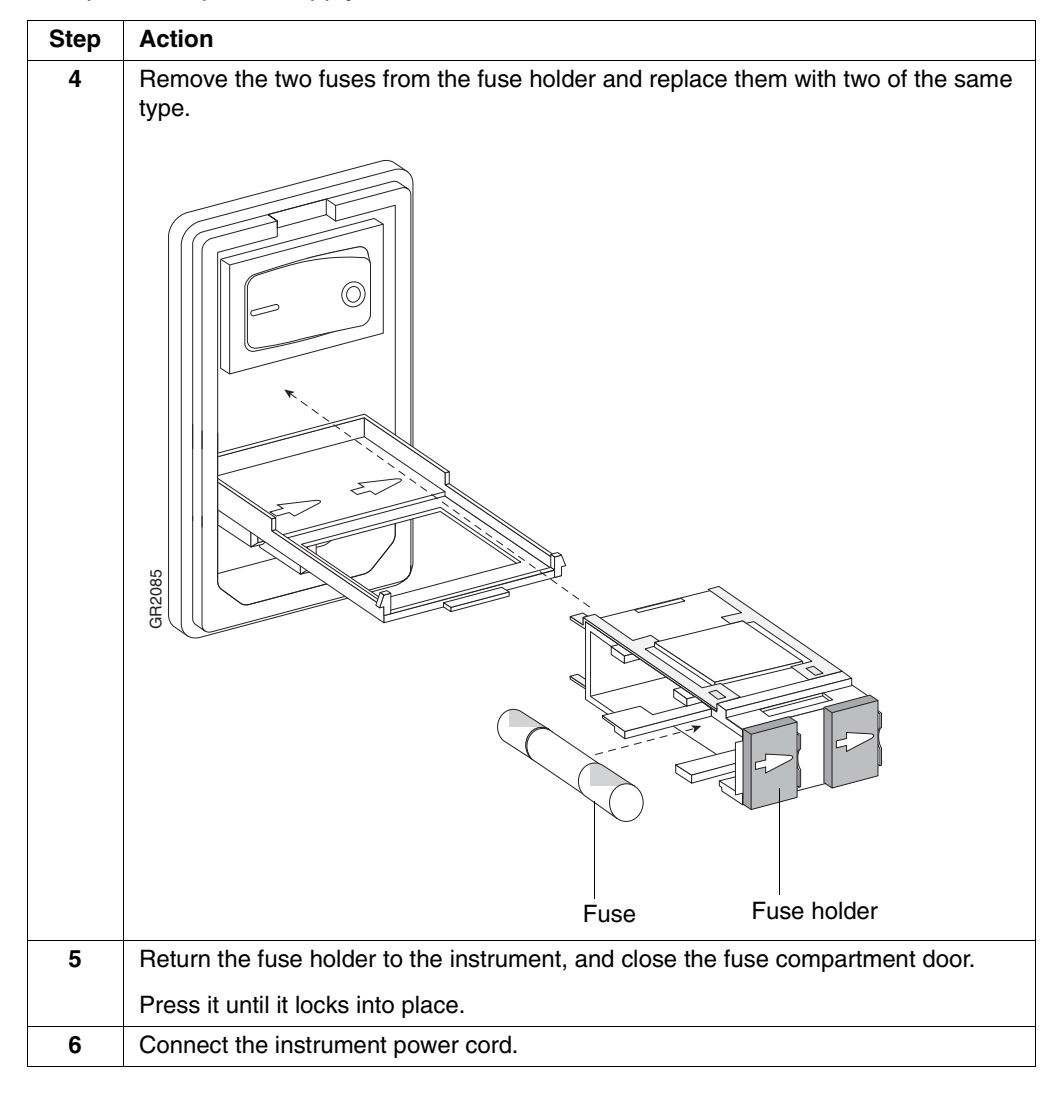

# Replacing the Pump Items Needed Fuse ♦ One 4-A s

• One 4-A slow blow, 250-V fuse (5 mm x 20 mm)

• Fine flat-tip screwdriver

To replace the pump fuse:

| Step        | Action                                                                                             |  |  |  |
|-------------|----------------------------------------------------------------------------------------------------|--|--|--|
| 1           | Turn off the 6100 prepstation and disconnect the power cord from the instrument rear.              |  |  |  |
| A V<br>oper | <b>A WARNING</b> ELECTRIC SHOCK HAZARD. Disconnect the power cord before opening fuse compartment. |  |  |  |
|             | Wait 30 seconds before any further work to let any electrical charges dissipate.                   |  |  |  |

| To replace the pump fuse: | (continued) |
|---------------------------|-------------|
|---------------------------|-------------|

R

| Step | Action                                                                                          |
|------|-------------------------------------------------------------------------------------------------|
| 2    | Insert the screwdriver tip in the pump fuse slot and turn the screwdriver 1/4 turn to the left. |
|      | The fuse holder pops out.                                                                       |
|      | e<br>e<br>e<br>e<br>e<br>e<br>e<br>e<br>e<br>e<br>e<br>e<br>e<br>e                              |
|      | Pump fuse                                                                                       |
|      | Pump fuse slot                                                                                  |
| 3    | Remove and replace the fuse.                                                                    |
| 4    | Insert the fuse and fuse holder back into the instrument.                                       |
| 5    | Insert the screwdriver tip into the slot and turn the screwdriver 1/4 turn to the right.        |
| 6    | Connect the instrument power cord.                                                              |

# 10

# Troubleshooting

# Overview

| About This Chapter | This chapter explains how to solve common chemistry and instrument problems on the ABI PRISM <sup>™</sup> 6100 Nucleic Acid PrepStation. |          |  |
|--------------------|----------------------------------------------------------------------------------------------------|----------|--|
| In This Chapter    | This chapter contains the following topics:                                                                                              |          |  |
|                    | Торіс                                                                                                    | See Page |  |
|                    | Display Screen Error Messages                                                                                                    | 10-2     |  |
|                    | Chemistry Troubleshooting Information                                                                                                    | 10-3     |  |
|                    | Instrument Troubleshooting Information                                                                                                   | 10-5     |  |

# **Display Screen Error Messages**

-

Error MessagesThe following table lists error messages, a description of the message, and<br/>recommended action.

| Message                                                               | Description                                                                                                    | Recommended Action                                                                  |
|-----------------------------------------------------------------------|----------------------------------------------------------------------------------------------------|-------------------------------------------------------------------------------------|
| Method "1234567890123456"<br>already exists. Overwrite the<br>method? | You have already used that method name.<br>Pressing F1 (OK) deletes the existing<br>method and replaces it with the one you are<br>saving. | Press F5 (Cancel) to return to the previous screen and use a different method name. |
| Run error                                                             | Instrument is unable to achieve vacuum                                                                                                    | Check your setup. See "Low, But Not<br>High Setpoints Reached" on<br>page 10-11.    |
| Vacuum error                                                          | Vacuum could not reach 0%                                                                                                    | "Vacuum Error" on page 10-8.                                                        |
| Vacuum not achieved                                                   | Instrument is unable to achieve a setpoint vacuum.                                                                                         | See "Vacuum Never Reaches<br>Setpoint" on page 10-9.                                |

In addition to the error messages listed above, the system provides a number of user input error messages, which are self-explanatory.

# **Chemistry Troubleshooting Information**

ChemistryThe following table lists the problem, possible causes, and a check and/or remedy for<br/>chemistry troubleshooting the 6100 prepstation.Table

| Problem                                                         | Possible Cause                                                                                    | Check and/or Remedy                                                                |
|-----------------------------------------------------------------|---------------------------------------------------------------------------------------------------|------------------------------------------------------------------------------------|
| Vacuum not achieving setpoint                                   | Vacuum carriage position                                                                          | Check position of vacuum carriage                                                  |
|                                                                 | Vacuum lines to bottles disconnected                                                              | Reconnect couplings                                                                |
|                                                                 | Inline filter wet, possibly due to over-<br>filling of waste bottle because it was not<br>emptied | Check inline filter for moisture,<br>and replace if damaged. Empty<br>waste bottle |
|                                                                 | Filtration not completed on all samples                                                           | Set vacuum lower                                                                   |
|                                                                 | Failure to pre-wet membranes                                                                      | Pre-wet all wells                                                                  |
|                                                                 | Improper positioning or lack of consumables                                                       | Ensure presence of all needed consumables                                          |
| Cross-contamination and liquid<br>collection on bottom of trays | Failure to perform touchoff                                                                       | Perform touchoff with each<br>carriage movement                                    |
|                                                                 | Improper use or reuse of consumable                                                               | Use consumables according to<br>directions                                         |
| Low RNA yield                                                   | Low initial mass in sample                                                                        | Consider higher concentration of<br>sample                                         |
|                                                                 | Freezing blood before lysis                                                                       | Lyse blood before freezing                                                         |
|                                                                 | RNA goes into solution during maceration                                                          | Store samples on ice                                                               |
|                                                                 | Centrifugation of samples                                                                         | Mix samples thoroughly. Do not centrifuge.                                         |
|                                                                 | Improper reagent mixing                                                                           | Ensure using proper<br>concentrations ( <i>i.e.</i> , lysis solution,<br>1X vs 2X) |
|                                                                 | Improper washing                                                                                  | Make sure using correct wash<br>buffers for particular application                 |
|                                                                 | Improper use of turbo                                                                             | Use turbo only as last resort                                                      |
|                                                                 | Inadequate washing, due to failure to remove residual RNAse                                       | Thoroughly wash all wells                                                          |
|                                                                 | Temperature                                                                                       | Store samples on ice                                                               |
| RNA degradation                                                 | Improper washing                                                                                  | Thoroughly wash all wells                                                          |
|                                                                 | Improper storage                                                                                  | Store samples according to<br>recommendations                                      |
|                                                                 | Overloading wells                                                                                 | Do not overload wells                                                              |
| High gDNA carryover                                             | Low RNA content                                                                                   | Increase sample concentration                                                      |
|                                                                 | Too high concentrations of certain tissues, <i>i.e.</i> , intestines                              | Decrease sample concentration                                                      |
|                                                                 | Certain preservatives facilitate gDNA contamination                                               | Consider DNAse treatment                                                           |

| Problem                  | Possible Cause                            | Check and/or Remedy                                         |
|--------------------------|-------------------------------------------|-------------------------------------------------------------|
| Clogging in wells        | Improper homogenization                   | <ul> <li>Thoroughly macerate</li> </ul>                     |
|                          |                                           | <ul> <li>Consider enzymatic digestion</li> </ul>            |
|                          | Large amount of particulate matter        | Consider pre-filter procedure                               |
|                          | Overloading wells                         | Consider lower mass of tissue                               |
|                          | Improper storage ( <i>i.e.</i> , blood)   | Store blood lysed at –20 °C or<br>–80 °C, not 4 °C          |
|                          | Use of preservatives                      | Store directly in lysis buffer                              |
|                          | Sample too viscous                        | <ul> <li>Dilute samples with 1X lysis<br/>buffer</li> </ul> |
|                          |                                           | <ul> <li>Use multiple loads</li> </ul>                      |
| TransPrep: RNA carryover | Improper storage                          | Store samples at –20 $^\circ$ C or on ice                   |
| TransPrep: Low yield     | Low initial mass                          | Consider higher concentration                               |
|                          | Improper wash buffers                     | Make sure wash buffers are<br>correct for application       |
|                          | Improper mixing of precipitation solution | Mix appropriate volumes of<br>precipitation buffers         |
|                          | Improper storage                          | Store samples on ice before processing                      |

# **Instrument Troubleshooting Information**

# Troubleshooting subsequent pages. Table

Instrument The following table lists common problems and refers you to flowcharts on

| Торіс                                  | See Page |
|----------------------------------------|----------|
| Display Screen Blank                   | 10-6     |
| Display Screen Delay After Powering Up | 10-7     |
| A Key Does Not Always Work             | 10-8     |
| Vacuum Error                           | 10-8     |
| Vacuum Never Reaches Setpoint          | 10-9     |
| Low, But Not High Setpoints Reached    | 10-11    |

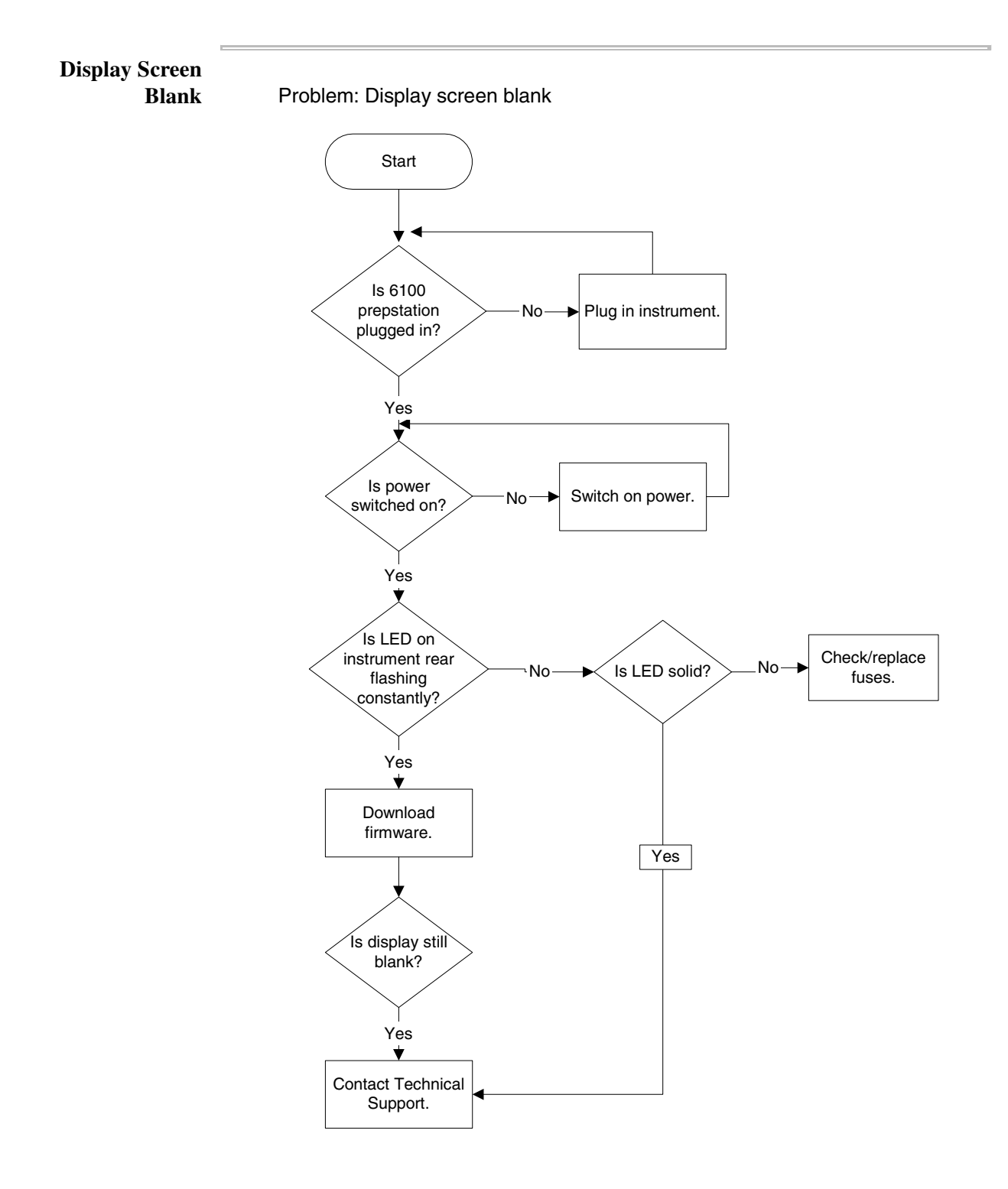

Display Screen Delay<br/>After Powering UpProblem: After powering on, system takes 10-15 seconds to display main menu.

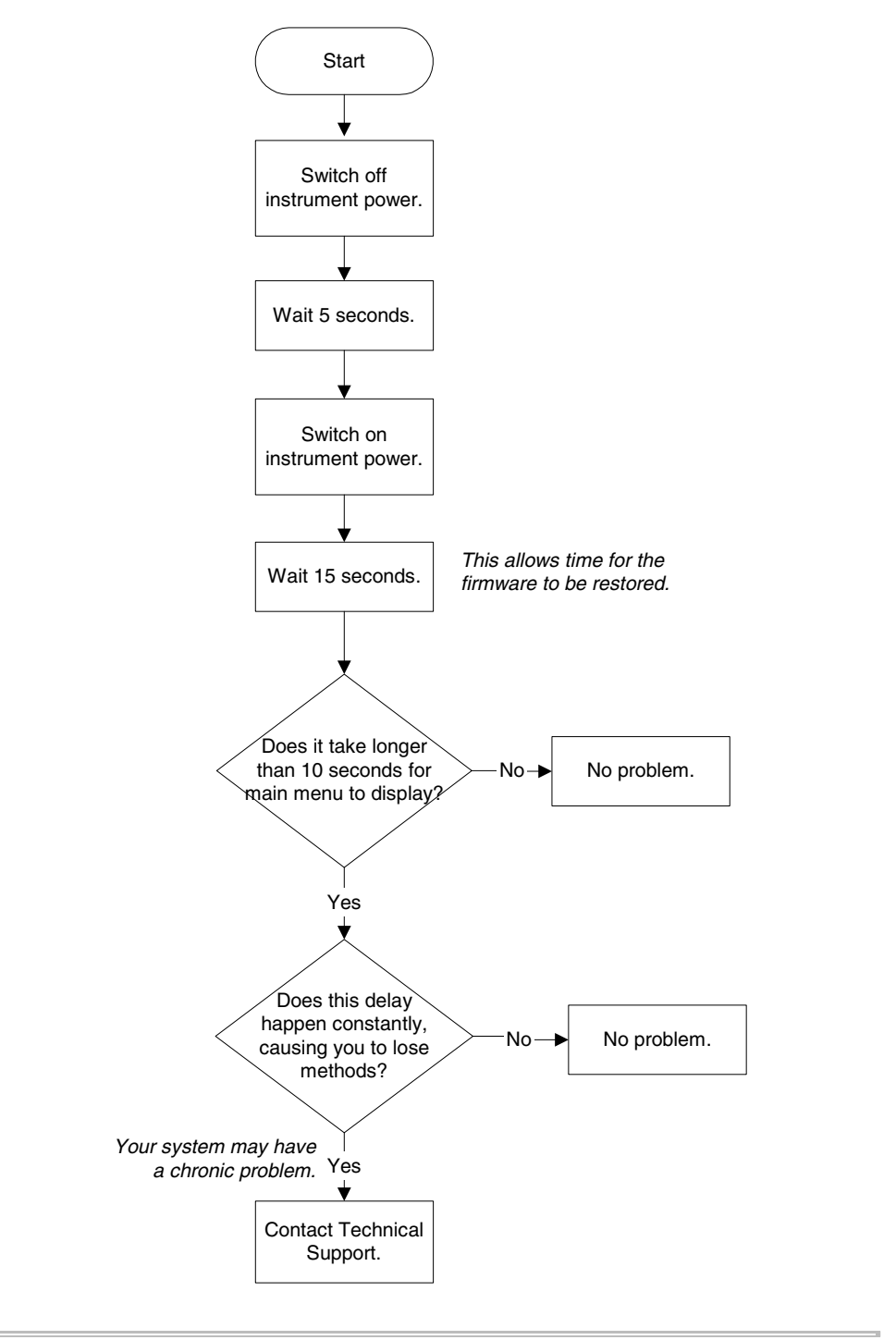

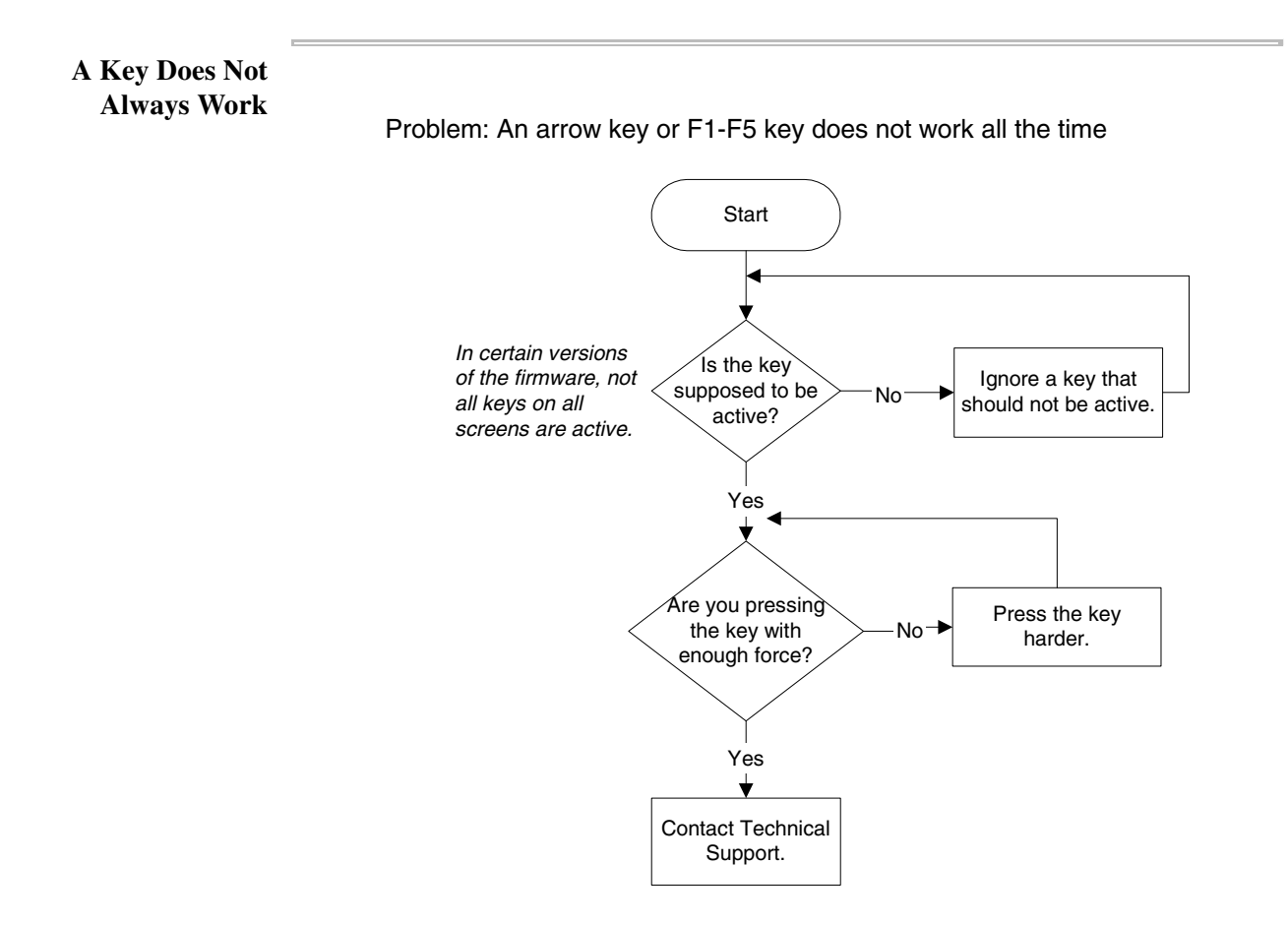

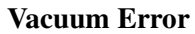

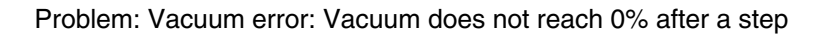

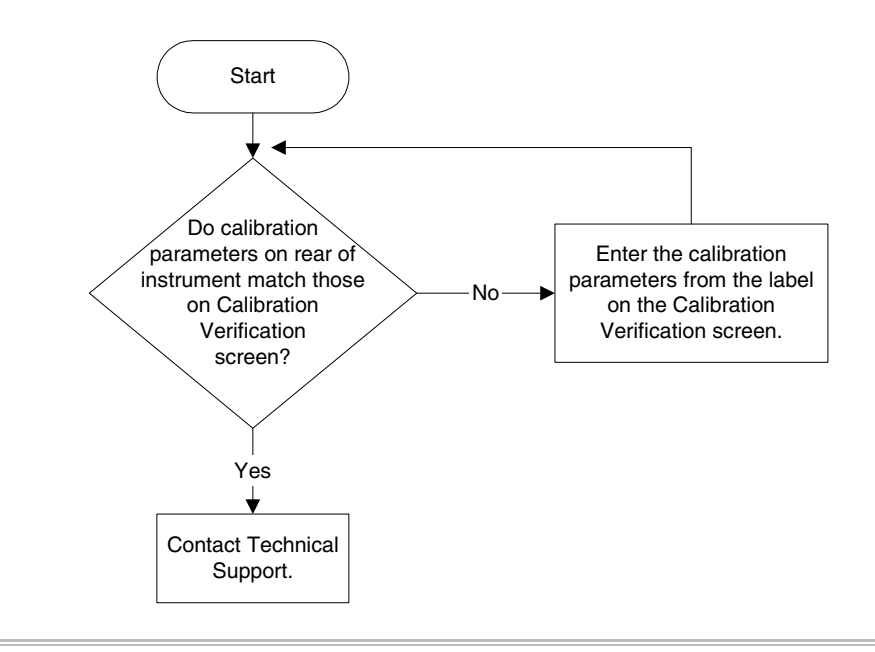

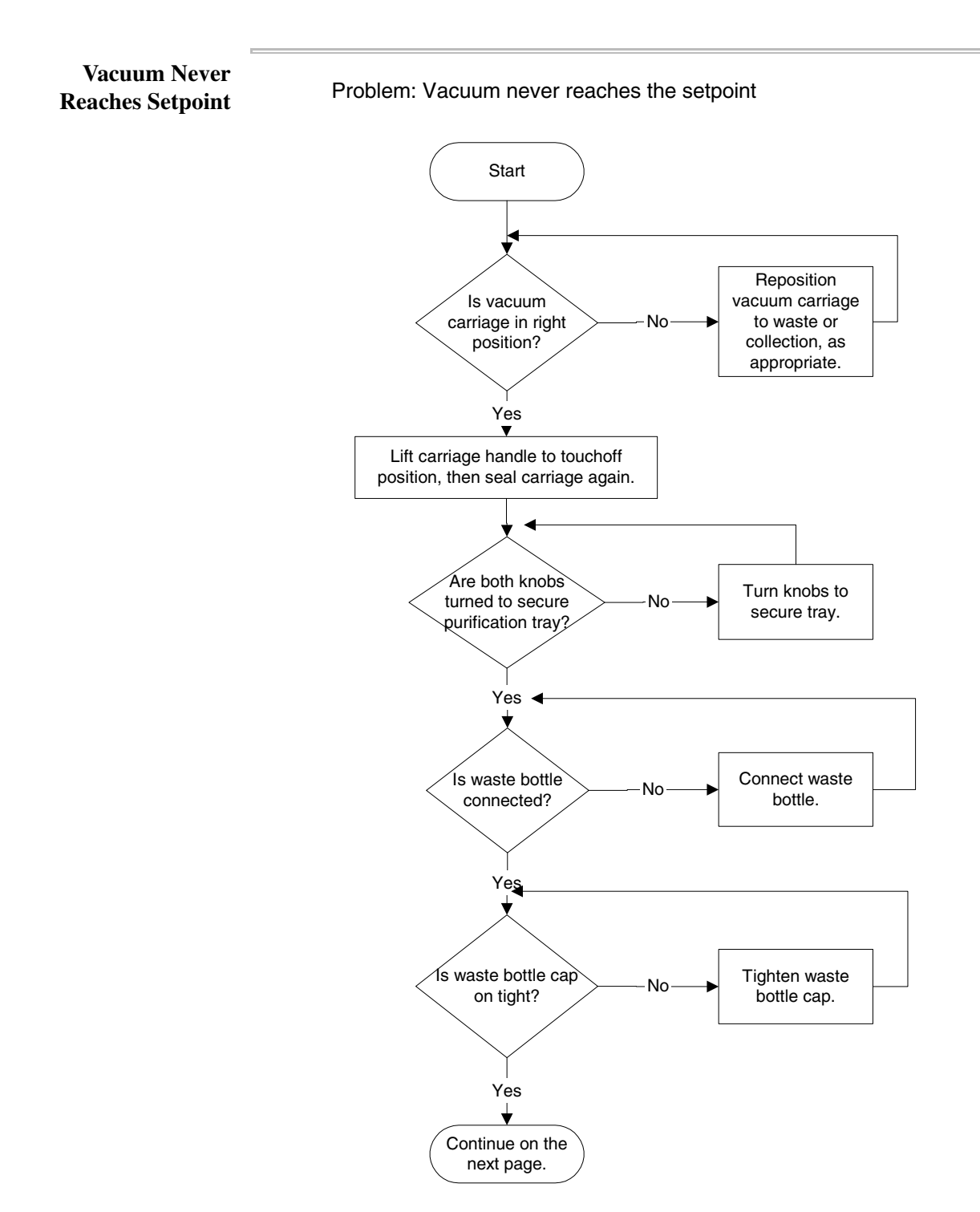

Problem: Vacuum never reaches the setpoint, continued

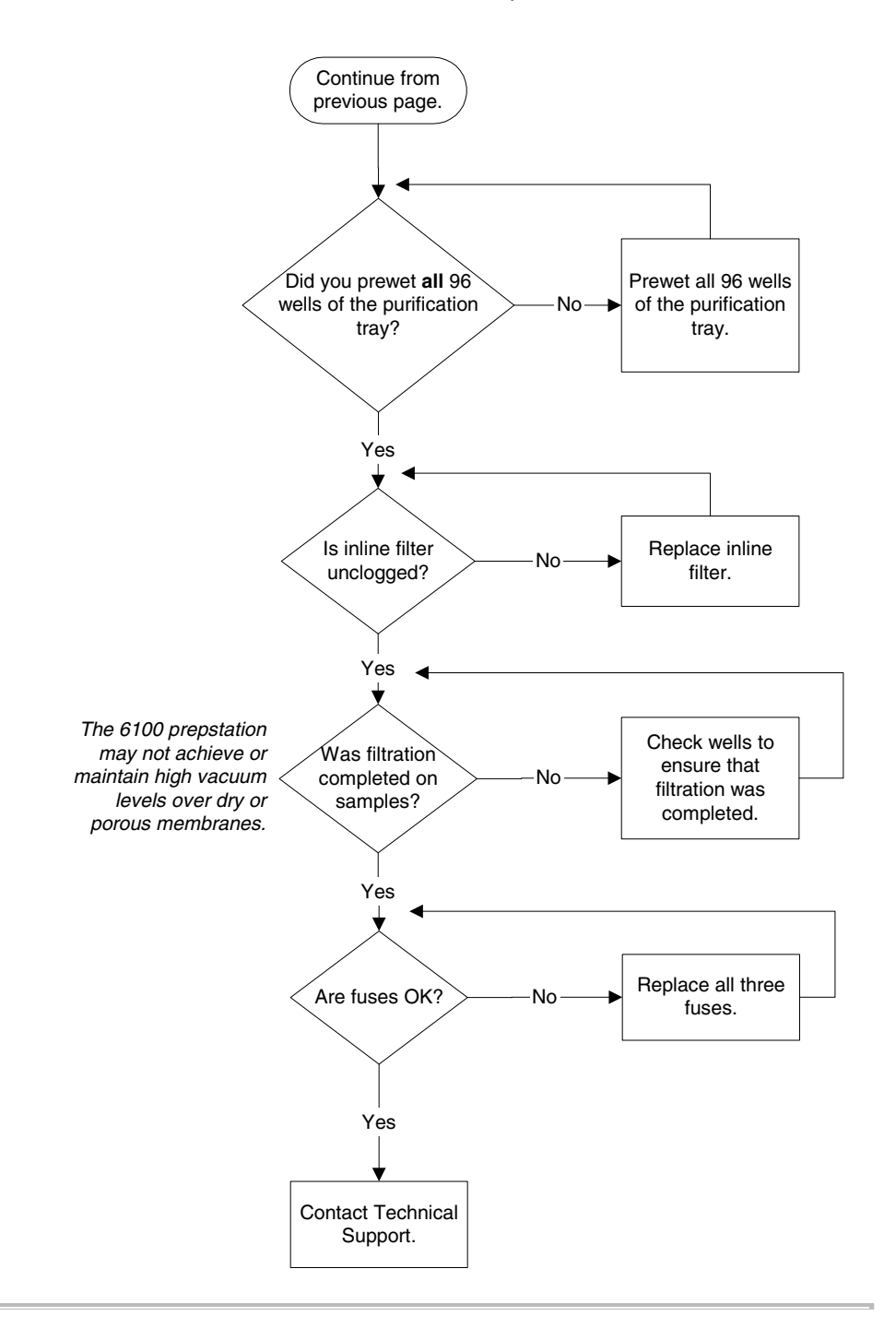
#### Low, But Not High Setpoints Reached

Problem: Instrument reaches low setpoints but not high ones

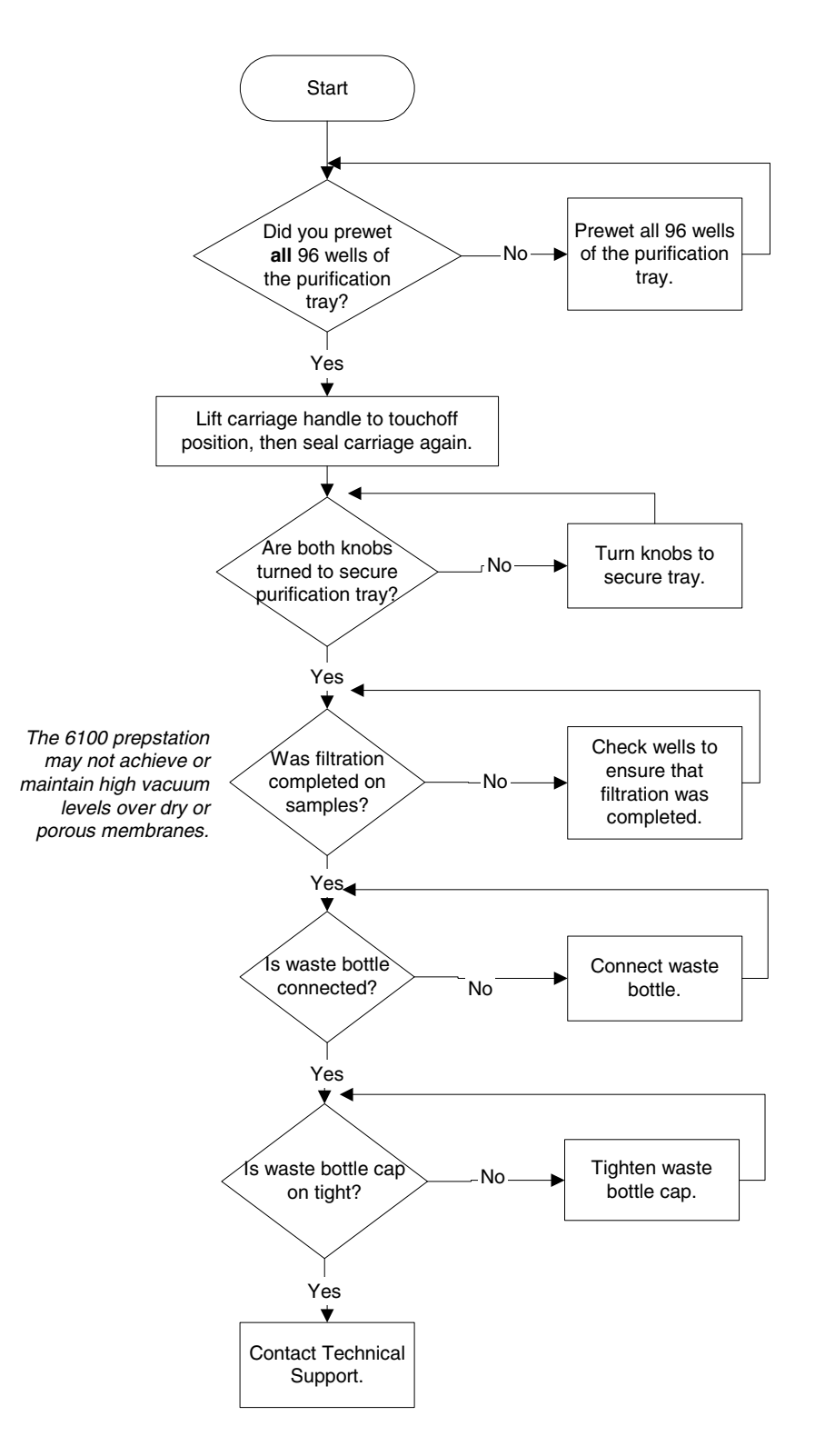

# 11

## Firmware Upgrade

#### **Overview**

# About This Chapter This chapter explains how to upgrade the firmware on the ABI PRISM<sup>™</sup> 6100 Nucleic Acid PrepStation. Your 6100 prepstation has firmware loaded when you receive it. This chapter describes how to upgrade to a later version of firmware when it becomes available.

#### In This Chapter This chapter contains the following topics:

| Торіс                            | See Page |
|----------------------------------|----------|
| Preparing for a Firmware Upgrade | 11-2     |
| Upgrading Firmware               | 11-7     |
| Troubleshooting Upgrade Problems | 11-12    |

#### Preparing for a Firmware Upgrade

**Overview** Preparing to upgrade the firmware consists of the following procedures:

| Procedure                   | See Page |
|-----------------------------|----------|
| Connecting the Serial Cable | 11-2     |
| Installing Utility Software | 11-2     |
| Copying Firmware            | 11-6     |

**IMPORTANT** If you are attempting to download an older version of firmware than is currently running on the 6100 prepstation, see "About Downgrading" on page 11-15.

Connecting the A serial cable is provided with the 6100 prepstation.

Serial Cable

To connect the serial cable:

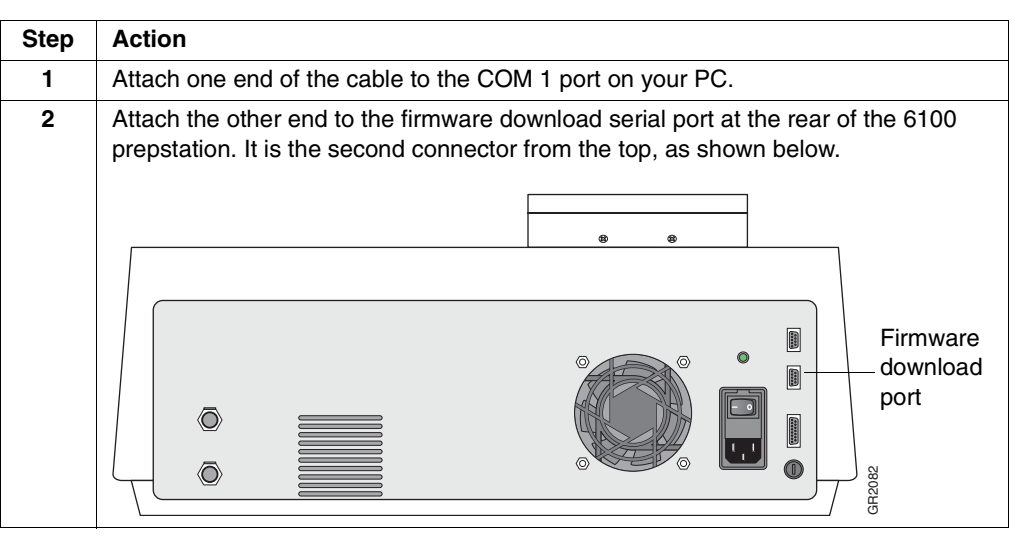

| Installing Utility | To insta | II the Utility Software on your PC:                                            |
|--------------------|----------|--------------------------------------------------------------------------------|
| Software           | Step     | Action                                                                         |
|                    | 1        | Close all programs running on your PC.                                         |
|                    | 2        | Insert the Utility Software CD in your PC's CD drive and close the drive door. |

#### To install the Utility Software on your PC: (continued)

| Step | Action                                                                                |
|------|---------------------------------------------------------------------------------------|
| 3    | Choose Start > Run.                                                                   |
|      | The Run window appears.                                                               |
|      |                                                                                       |
|      | Run ? ×                                                                               |
|      | Type the name of a program folder, document, or Internet                              |
|      | resource, and Windows will open it for you.                                           |
|      | Open: F-\setup eve                                                                    |
|      | Bun in separate memory space                                                          |
|      |                                                                                       |
|      | OK Cancel <u>B</u> rowse                                                              |
|      |                                                                                       |
| 4    | In the Open box type                                                                  |
|      |                                                                                       |
|      | E:\AB16100 Utility Installer.exe                                                      |
|      | (where E is the appropriate drive letter) or browse for this file by clicking Browse. |
|      | I hen click <b>OK</b> .                                                               |
|      | The InstallAnywhere program runs.                                                     |
|      | 🖳 AB16100 Utility                                                                     |
|      | Introduction                                                                          |
|      | InstallAnywhere will guide you through the installation of your                       |
|      | want to change something in a previous screen, click the "Previous"                   |
|      | button. You may quit the installer at any time by clicking the "Exit"<br>button.      |
|      |                                                                                       |
|      |                                                                                       |
|      |                                                                                       |
|      |                                                                                       |
|      |                                                                                       |
|      |                                                                                       |
|      |                                                                                       |
|      |                                                                                       |
|      | Install/Anywhere by Zero G                                                            |
|      | Cancel                                                                                |

| Step | Action                                              |
|------|-----------------------------------------------------|
| 5    | Click Next.                                         |
|      | The Choose Install Folder screen appears.           |
|      |                                                     |
|      | Choose Install Folder                               |
|      | Where Would You Like to Install?                    |
|      | C:\Program Files\ABI 6100\ABI 6100 Utility Software |
|      | Restore Default Folder Choose                       |
|      | InstallAnywhere by Zero G Cancel Previous Install   |

#### To install the Utility Software on your PC: (continued)

To install the Utility Software on your PC: (continued)

| Step | Action                                                                              |                                                                                                    |
|------|-------------------------------------------------------------------------------------|----------------------------------------------------------------------------------------------------|
| 6    | Choose one of the following:                                                        |                                                                                                    |
|      | If you want to                                                                      | Then                                                                                                    |
|      | choose the default folder ( <i>Recommended</i> .)                                   | click Install.                                                                                                    |
|      | choose a different folder                                                           | type a different drive letter (for<br>example) in the window or click<br><b>Choose</b> to browse for a different<br>folder; then click <b>Install</b> . |
|      | The InstallAnywhere program installs the then displays the Install Complete screen. | Utility Software on your hard drive and                                                                                                    |
|      | 🖳 AB16100 Utility                                                                   |                                                                                                    |
|      |                                                                                     | Install Complete                                                                                                    |
|      | Congratulations! The installer.                                                     | e installation is complete. Press "Done" to quit                                                                                                    |
|      | Cancel                                                                              | Previous Done                                                                                                    |
|      |                                                                                     |                                                                                                    |
| 7    | Click <b>Done</b> .                                                                 |                                                                                                    |
|      | The program displays "Cleaning Up" and o                                            | creates an ABI6100 icon on your desktop.                                                                                                    |
| 8    | Remove the Utility Software CD from your                                            | CD drive and put it in a safe place.                                                                                                    |

### Copying Firmware To copy the firmware file to your PC:

-

| Step | Action                                                                                                    |  |  |
|------|----------------------------------------------------------------------------------------------------|--|--|
| 1    | Insert the Firmware CD in your PC's CD drive and close the drive door.                                                                                                    |  |  |
| 2    | Choose Start > Run.                                                                                                    |  |  |
| _    |                                                                                                    |  |  |
|      |                                                                                                    |  |  |
|      | Run ? 🗙                                                                                                    |  |  |
|      |                                                                                                    |  |  |
|      | Type the name of a program, folder, document, or Internet resource, and Windows will open it for you.                                                                                                    |  |  |
|      |                                                                                                    |  |  |
|      | <u>O</u> pen: Et\setup.exe                                                                                                    |  |  |
|      | Run in separate memory space                                                                                                    |  |  |
|      | OK Cancel Browse                                                                                                    |  |  |
|      |                                                                                                    |  |  |
|      |                                                                                                    |  |  |
| 3    | Click Browse.                                                                                                    |  |  |
| 4    | Click the firmware file ( <i>e.g.</i> , prep0100.abs) to select it (the only file on the CD), then press <b>Ctrl-C</b> to copy it                                                                                                    |  |  |
| 5    | Close the Browse window and the Bun window                                                                                                    |  |  |
| 6    | Choose Start > Programs > Windows Explorer                                                                                                    |  |  |
| 7    | Locate the folder where you installed the Litility Software. If you used the default                                                                                                    |  |  |
| •    | setting, it was                                                                                                    |  |  |
|      | C:\Program Files\ABI6100\ABI 6100 Utility Software                                                                                                    |  |  |
| 8    | Click the <b>Firmware</b> folder to select and open it.                                                                                                    |  |  |
| 9    | Press <b>Ctrl-V</b> to paste the firmware file ( <i>e.g.</i> , prep0100.abs) in the Firmware folder.                                                                                                    |  |  |
|      |                                                                                                    |  |  |
|      | Exploring - Firmware     Image: Second second second                                                                                                    |  |  |
|      | ↓ ↓     ↓     ↓     ↓     ↓     ↓     ↓       Back     Forward     Up     Cut     Copy     Paste     Undo     Delete     Properties     Views                                                                                                    |  |  |
|      | Address 🔁 D: VProgram Files/ABI 6100/ABI 6100 Utility Software/Firmware                                                                                                    |  |  |
|      | All Folders X Native State   1996 m<br>Program Files I prep0100.abs 362KB ABS File 6-                                                                                                    |  |  |
|      | E → a dotto<br>E → a ABI 6100 Utility Software<br>→ bin                                                                                                    |  |  |
|      |                                                                                                    |  |  |
|      | eresources<br>eresources<br>ereso |  |  |
|      | B Aladdin<br>B E IndNote                                                                                                    |  |  |
|      | Ghost     Ghost     Ghostgum     Pain Shon Pin 5                                                                                                    |  |  |
|      | E → Visio                                                                                                    |  |  |
|      | Ran     Review of MT SPICE Tomelate E                                                                                                    |  |  |
|      | B → Robin's Project                                                                                                    |  |  |
|      | Sile_prep_English Fo.1                                                                                                    |  |  |
|      | 1 object(s) 361KB (Disk free space: 3.07GB)                                                                                                    |  |  |
|      | <b>IMPORTANT</b> Do not rename the firmware file.                                                                                                    |  |  |
| 10   | Remove the Firmware CD from your CD drive and put it in a safe place.                                                                                                    |  |  |

### **Upgrading Firmware**

| Procedure | To upgr | ade the firmware on the 6100 prepstation:                                                                     |
|-----------|---------|----------------------------------------------------------------------------------------------------|
|           | Step    | Action                                                                                                    |
|           | 1       | Ensure that:                                                                                                  |
|           |         | <ul> <li>The 6100 prepstation's power is on</li> </ul>                                                        |
|           |         | <ul> <li>The procedures in "Preparing for a Firmware Upgrade" on page 11-2 have been<br/>performed</li> </ul> |
|           | 2       | Close all programs running on your PC.                                                                        |
|           | 3       | On your PC desktop double-click the ABI6100 icon.                                                             |
|           |         | Choose File No File Selected  2. Click To Start Bytes Remaining: -                                            |

| Step | Action                                                                   |
|------|--------------------------------------------------------------------------|
| 4    | Click Choose File.                                                       |
|      | The Choose Firmware Download File screen appears.                        |
|      | Choose Firmware Download File                                            |
|      | Look in: 🖬 ABI 6100 Utility Software 💌 🖬 🖬 💼 📴                           |
|      | Firmware                                                                 |
|      |                                                                          |
|      | UninstallerData                                                          |
|      |                                                                          |
|      | T resources                                                              |
|      |                                                                          |
|      |                                                                          |
|      | File <u>n</u> ame: Open                                                  |
|      |                                                                          |
|      | Files of type: abs <u>Cancel</u>                                         |
| 5    | Double-click the Firmware folder icon.                                   |
|      | The firmware file ( <i>e.g.</i> , prep0100.abs) is listed on the screen. |
|      | Chaose Firmura Download File                                             |
|      |                                                                          |
|      | Look in: Firmware 🔽 🖬 🖬 🛱 🐯 🚝                                            |
|      | prep0100.abs                                                             |
|      |                                                                          |
|      |                                                                          |
|      |                                                                          |
|      |                                                                          |
|      |                                                                          |
|      |                                                                          |
|      |                                                                          |
|      | File name:     Open                                                      |
|      | File name:       Open         Files of type:       abs                   |

| Step | Action                                                                              |
|------|-------------------------------------------------------------------------------------|
| 6    | Click the firmware file to highlight it, then click <b>Open</b> .                   |
|      | The Utility Application screen appears again with the selected file name displayed. |
|      | 😹 ABI 6100 Utility Application                                                      |
|      | File Help                                                                           |
|      |                                                                                     |
|      | 1. Select A Firmware File To Download                                               |
|      | Choose File prep0100.abs                                                            |
|      |                                                                                     |
|      | 2. Click To Start                                                                   |
|      | Bytes Remaining: 370292                                                             |
|      | 0%                                                                                  |
|      |                                                                                     |
|      |                                                                                     |
|      |                                                                                     |
| 7    | Click the Start button, which turns green as you get your cursor close to it.       |
|      | The Utility Application downloads the firmware to the 6100 prepstation. On the      |
|      | screen the Bytes Remaining count down. The scroll bar moves at a uniform rate, so   |
|      | the rear of the instrument flashes green quickly.                                   |
|      | ARI 6100 Utility Application                                                        |
|      | File Heln                                                                           |
|      |                                                                                     |
|      | 1. Select A Firmware File To Download                                               |
|      | Choose File prep0100.abs                                                            |
|      |                                                                                     |
|      | 2. Click To Start                                                                   |
|      | Bytes Remaining: 346858                                                             |
|      | 6%                                                                                  |
|      | Downloading firmware                                                                |
|      |                                                                                     |
|      |                                                                                     |
|      |                                                                                     |

| Step | Action                                                                                                    |
|------|----------------------------------------------------------------------------------------------------|
| 8    | Wait while the firmware completes the installation.                                                               |
|      | The Completing Installation screen appears.                                                                       |
|      | Completing Installation  Please wait while the firmware completes the installation. This may take several minutes |
|      | DO NOT turn power off during this process.                                                                        |
|      | Click OK after the Main Menu on the instrument                                                                    |
|      | appears.                                                                                                    |
|      | OK                                                                                                    |
|      |                                                                                                    |
|      | <b>IMPORTANT</b> Do not turn the power off on the 6100 preparation. Doing so will                                 |
|      | cause you to lose your methods, users, and preferences.                                                           |
|      | The 6100 prepstation displays its Completing Installation screen.                                                 |
|      | Completing Installation<br>This may take several minutes.<br>Do NOT cycle the instrument<br>power at this time!   |
|      | F1 F2 F3 F4 F5                                                                                                    |
|      | Then it displays the main menu.                                                                                   |
|      | HH:MM:SS Applied Biosystems MM/DD/YY<br>ABI PRISM <sup>TM</sup> 6100 PrepStation<br>Version 01.00                 |
|      | User: <abi></abi>                                                                                                 |
|      | Quick Method User Log Util                                                                                        |
|      | F1 F2 F3 F4 F5                                                                                                    |

| Step | Action                                                                                                    |
|------|----------------------------------------------------------------------------------------------------|
| 9    | When you can see the main menu on the 6100 prepstation, the download is complete. Check to be sure that the main menu is visible. When it is, click <b>OK</b> . |
|      | The Confirm screen appears.                                                                                                    |
|      | CONFIRM X                                                                                                    |
|      | Can you see the Main Menu                                                                                                    |
|      | on the instrument?                                                                                                    |
|      | Yes No                                                                                                    |
| 10   | Check again to be sure that the main menu is visible. When it is, click Yes.                                                                                    |
|      | The Firmware Download Complete screen appears.                                                                                                    |
|      | 😹 Firmware Download Complete                                                                                                    |
|      | downloaded firmware version is 01.00 [0]                                                                                                    |
|      | ОК                                                                                                    |
| 11   | Click <b>OK</b> .                                                                                                    |
| 12   | View the screen on the 6100 prepstation.                                                                                                    |
|      | Remote Control of 6100                                                                                                    |
|      | Cycle power to restart in normal mode.<br>Wait 5 seconds before turning the<br>power back on.                                                                   |
|      | F1 F2 F3 F4 F5                                                                                                    |
| 13   | Power off the 6100 prepstation, wait 5 seconds, then turn the power back on.                                                                                    |
|      | The main menu appears, showing the new firmware version.                                                                                                    |
|      | HH:MM:SS Applied Biosystems MM/DD/YY                                                                                                    |
|      | Version 01.00                                                                                                    |
|      | Heer. (ABI)                                                                                                    |
|      | Quick Method User Log Util                                                                                                    |
|      | F1 F2 F3 F4 F5                                                                                                    |
| 14   | On the PC, choose <b>File &gt; Exit</b> to close the Utility Application.                                                                                       |

#### **Troubleshooting Upgrade Problems**

**Overview** The following topics may help you troubleshoot any firmware upgrade problems:

| Торіс                        | See Page |
|------------------------------|----------|
| Viewing Firmware Information | 11-12    |
| Error Messages Table         | 11-14    |
| Troubleshooting Table        | 11-14    |
| About the LED                | 11-15    |
| About Downgrading            | 11-15    |

## Viewing Firmware<br/>InformationWhen you have set up the PC and 6100 prepstation and are ready to download<br/>firmware, the PC queries the instrument as to what versions it is running before the<br/>download actually begins. You can view this information.

To view firmware information:

| Action                                                                                 |
|----------------------------------------------------------------------------------------|
| After step 3 on page 11-7, in the Utility Application choose File > Get Firmware Info. |
| The following screen appears.                                                          |
| ABI Gremlin Utility Application                                                        |
| Boot Version: 00.04                                                                    |
| Method Version: 01.00                                                                  |
| Download Version: 01.00                                                                |
| Eirmware Type: 6100                                                                    |
|                                                                                        |
| ОК                                                                                     |
|                                                                                        |

To view firmware information: *(continued)* 

| Step | Action                                                                                     |                                                                                                    |                                                                                                    |  |
|------|--------------------------------------------------------------------------------------------|----------------------------------------------------------------------------------------------------|----------------------------------------------------------------------------------------------------|--|
| 2    | View the information on the screen.                                                        |                                                                                                    |                                                                                                    |  |
|      | Field                                                                                      | Explanation                                                                                                    |                                                                                                    |  |
|      | Boot Version                                                                               | Version number of the boot loader firmware currently<br>running. This firmware resides in a Flash ROM on the<br>system board. It is responsible for checking the validity of<br>the application firmware, and, if necessary, restoring it<br>from Flash or the firmware download serial port. |                                                                                                    |  |
|      | Method Version                                                                             | Version of methods that is running on the 6100<br>prepstation. It should always be the same as the<br>Download Version unless there are problems in the<br>system. If this field is '00.00', then the methods were lost<br>or corrupted.                                                      |                                                                                                    |  |
|      | Download Version                                                                           | Version number of the firmware application currently<br>running. This firmware is downloaded to the system<br>through the firmware download serial port. If this field is<br>'????', the application is not available.                                                                        |                                                                                                    |  |
|      | Checksum                                                                                   | This checksum serves as a check for the application<br>firmware to ensure that the correct firmware is running. It<br>is a double-check in case the application version<br>reported is misleading or incorrect. If this field is blank,<br>the bootloader is running.                         |                                                                                                    |  |
|      | Firmware Type                                                                              | If the<br>Firmware<br>Type is                                                                                                    | Then                                                                                                    |  |
|      |                                                                                            | 6100                                                                                                    | the application firmware is running on the 6100 prepstation.                                                                                                    |  |
|      |                                                                                            | BOOT                                                                                                    | the bootloader is running on the<br>6100 prepstation. This means that<br>the application firmware was lost<br>due to a hardware error or system<br>error. No screens will be showing<br>on the 6100 prepstation. The LED<br>at the instrument's rear will be<br>blinking at the rate of 2<br>blinks/second. |  |
| 3    | Check the <b>Firmware Type</b> field. If the value is BOOT, you must download new firmware |                                                                                                    |                                                                                                    |  |
| 4    | Click <b>OK</b> to return to the Utility Application screen.                               |                                                                                                    |                                                                                                    |  |

| Error Messages | The following table lists firmware upgrade error messages, a description of the |
|----------------|---------------------------------------------------------------------------------|
| Table          | message, and recommended action.                                                |

| Message                                                                                                    | Description                                                                                                    | Recommended Action                                                          |
|----------------------------------------------------------------------------------------------------|----------------------------------------------------------------------------------------------------|-----------------------------------------------------------------------------|
| No file selected                                                                                                    | Message occurs after you select a file to download.                                                                      | Switch on the 6100 prepstation power.                                       |
| Warning! Application detected                                                                                                    | The Utility Application determined that the methods were lost before it attempted to                                     | <ul> <li>Download new firmware.</li> </ul>                                  |
| are lost.                                                                                                    | download new firmware. This may be due to<br>a hardware error or a system error.                                         | <ul> <li>If the problem persists, contact<br/>Technical Support.</li> </ul> |
| Warning! You are trying to<br>download an older version.<br>User developed methods will<br>be deleted. Are you SURE<br>you want to do this? Yes/No | The firmware version you are attempting to download is older than the version currently running on the 6100 prepstation. | See "About Downgrading" on page 11-15.                                      |

Troubleshooting<br/>TableThe following table lists the problem, possible causes, and a check and/or remedy for<br/>troubleshooting the firmware upgrade to the 6100 prepstation.

| Problem                                          | Possible Causes                                                          | Check and/or Remedy                                                         |
|--------------------------------------------------|--------------------------------------------------------------------------|-----------------------------------------------------------------------------|
| Method version is '00.00'                        | Method version is '00.00' Methods on the 6100 prepstation were lost      | <ul> <li>Download new firmware.</li> </ul>                                  |
|                                                  |                                                                          | <ul> <li>If the problem persists, contact<br/>Technical Support.</li> </ul> |
| Communication error: no response from instrument | <ul> <li>Serial cable is unplugged or not<br/>seated properly</li> </ul> | <ul> <li>Check and reseat the serial cable.</li> </ul>                      |
|                                                  | <ul> <li>6100 prepstation power is not on</li> </ul>                     | <ul> <li>Switch on the power.</li> </ul>                                    |
| Communication was broken during a download.      | Serial cable was disconnected                                            | a. Check and reseat the serial cable.                                       |
|                                                  |                                                                          | b. Switch off the power, wait 5 seconds, then switch the power on again.    |
|                                                  |                                                                          | c. Start the download procedure again.                                      |

## About the LED The green LED at the rear of the 6100 prepstation can provide troubleshooting information, as follows:

| Indicator                   | Meaning                                                        |
|-----------------------------|----------------------------------------------------------------|
| Solid                       | The application firmware is running OK on the 6100 prepstation |
| Blinking quickly            | Firmware is being downloaded                                   |
| Blinking at 2 blinks/second | The boot loader is running                                     |
| No light                    | The 6100 prepstation is unplugged or a fuse has blown.         |

## About Downgrading Downgrading to an earlier version of firmware is not recommended. However, there may be certain circumstances in your lab that require you to run an earlier firmware version.

If you do downgrade, your users, methods, and preferences will be lost.

To preserve your methods:

| Step | Action                                            |
|------|---------------------------------------------------|
| 1    | Before downgrading, print your methods.           |
| 2    | After downgrading, recreate the methods manually. |

## Technical Support and Training

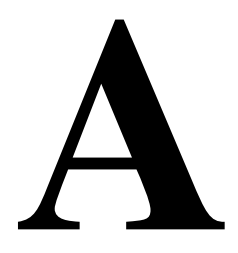

Overview

### **Technical Support**

| Contacting                                | You can contact Applied Biosystems for technical support:                                                                                                    |                                |  |  |
|-------------------------------------------|----------------------------------------------------------------------------------------------------|--------------------------------|--|--|
| <b>Technical Support</b>                  | ♦ By e-mail                                                                                                    |                                |  |  |
|                                           | By telephone or fax                                                                                                    |                                |  |  |
|                                           | <ul> <li>Through the Applied Biosystems web site</li> </ul>                                                                                                    |                                |  |  |
|                                           | You can order Applied Biosystems user documents, MSDSs, certificates of analysis<br>and other related documents 24 hours a day. In addition, you can download<br>documents in PDF format from the Applied Biosystems web site. (Please see the<br>section "To Obtain Technical Documents" following the telephone information below |                                |  |  |
| To Contact Technical<br>Support by E-Mail | You can contact Applied Biosystems Technical Support by e-mail for help in the following product areas:                                                                                                    |                                |  |  |
|                                           | Product/Product Area                                                                                                    | E-mail address                 |  |  |
|                                           | Genetic Analysis (DNA Sequencing)                                                                                                    | galab@appliedbiosystems.com    |  |  |
|                                           | Sequence Detection Systems (Real-Time PCR) and PCR                                                                                                    | pcrlab@appliedbiosystems.com   |  |  |
|                                           | Protein Sequencing, Peptide, and DNA<br>Synthesis                                                                                                    | corelab@appliedbiosystems.com  |  |  |
|                                           | <ul> <li>Biochromatography (BioCAD<sup>®</sup>,<br/>SPRINT<sup>™</sup>, VISION<sup>™</sup>, and INTEGRAL<sup>®</sup><br/>Workstations and POROS<sup>®</sup> Perfusion<br/>Chromatography Products)</li> </ul>                                                                                                    | tsupport@appliedbiosystems.com |  |  |
|                                           | <ul> <li>Expedite<sup>™</sup> 8900 Nucleic Acid Synthesis<br/>Systems</li> </ul>                                                                                                    |                                |  |  |
|                                           | <ul> <li>MassGenotyping Solution 1<sup>™</sup> (MGS1)<br/>Systems</li> </ul>                                                                                                    |                                |  |  |
|                                           | <ul> <li>PNA Custom and Synthesis</li> </ul>                                                                                                    |                                |  |  |
|                                           | <ul> <li>Pioneer<sup>™</sup> Peptide Synthesizers</li> </ul>                                                                                                    |                                |  |  |
|                                           | <ul> <li>Proteomics Solution 1<sup>™</sup> (PS1) Systems</li> </ul>                                                                                                    |                                |  |  |
|                                           | <ul> <li>ICAT™ Reagent</li> </ul>                                                                                                    |                                |  |  |
|                                           | ♦ FMAT <sup>™</sup> 8100 HTS Systems                                                                                                    |                                |  |  |
|                                           | <ul> <li>Mariner<sup>™</sup> ESI-TOF Mass Spectrometry<br/>Workstations</li> </ul>                                                                                                    |                                |  |  |
|                                           | <ul> <li>Voyager<sup>™</sup> MALDI-TOF Biospectrometry<br/>Workstations</li> </ul>                                                                                                    |                                |  |  |
|                                           | <ul> <li>CytoFluor<sup>®</sup> 4000 Fluorescence Plate<br/>Reader</li> </ul>                                                                                                    |                                |  |  |
|                                           | LC/MS<br>(Applied Biosystems/MDS Sciex)                                                                                                    | support@sciex.com              |  |  |
|                                           | Chemiluminescence (Tropix)                                                                                                    | tropix@appliedbiosystems.com   |  |  |

To Contact Technical Support by Telephone or Fax (North America)

**To Contact Technical** To contact Applied Biosystems Technical Support in North America, use the telephone or fax numbers in the table below.

Telephone or Fax<br/>(North America)NoteTo schedule a service call for other support needs, or in case of an emergency, dial<br/>1.800.831.6844, then press 1.

| Product/Product Area                                                               | Telephone                                                                                                    | Fax            |
|------------------------------------------------------------------------------------|----------------------------------------------------------------------------------------------------|----------------|
| ABI PRISM <sup>®</sup> 3700 DNA Analyzer                                           | <b>1.800.831.6844</b> ,<br>then press <b>8</b> ª                                                                               | 1.650.638.5981 |
| DNA Synthesis                                                                      | 1.800.831.6844,<br>press 2, then press 1ª                                                                                      | 1.650.638.5981 |
| Fluorescent DNA Sequencing                                                         | 1.800.831.6844,<br>press 2, then press 2ª                                                                                      | 1.650.638.5981 |
| Fluorescent Fragment Analysis (including GeneScan® applications)                   | 1.800.831.6844,<br>press 2, then press 3ª                                                                                      | 1.650.638.5981 |
| Integrated Thermal Cyclers (ABI PRISM® 877 and Catalyst 800 instruments)           | <b>1.800.831.6844</b> ,<br>press <b>2</b> , then press <b>4</b> ª                                                              | 1.650.638.5981 |
| ABI PRISM <sup>®</sup> 3100 Genetic Analyzer                                       | <b>1.800.831.6844</b> ,<br>press <b>2</b> , then press <b>6</b> <sup>a</sup>                                                   | 1.650.638.5981 |
| Peptide Synthesis<br>(433 and 43x Systems)                                         | 1. <b>800.831.6844</b> ,<br>press <b>3</b> , then press 1ª                                                                     | 1.650.638.5981 |
| Protein Sequencing<br>(Procise <sup>®</sup> Protein Sequencing Systems)            | <b>1.800.831.6844</b> , press <b>3</b> , then press <b>2</b> ª                                                                 | 1.650.638.5981 |
| Sequence Detection Systems (Real-Time PCR) and PCR                                 | 1.800.762.4001,<br>then press:                                                                                                 | 1.240.453.4613 |
|                                                                                    | 1 for PCR <sup>a</sup>                                                                                                    |                |
|                                                                                    | 2 for TaqMan®<br>applications and<br>Sequence Detection<br>Systems including ABI<br>Prism 7700, 7900,<br>and 5700 <sup>a</sup> |                |
|                                                                                    | <b>6</b> for the 6700<br>Automated Sample<br>Prep System <sup>a</sup>                                                          |                |
|                                                                                    | or                                                                                                    |                |
|                                                                                    | <b>1.800.831.6844</b> , then press <b>5</b> ª                                                                                  |                |
| <ul> <li>Mariner<sup>™</sup> ESI-TOF Mass<br/>Spectrometry Workstations</li> </ul> | 1.800.899.5858,<br>press 1, then press 3 <sup>b</sup>                                                                          | 1.508.383.7855 |
| <ul> <li>Voyager<sup>™</sup> MALDI-TOF<br/>Biospectrometry Workstations</li> </ul> |                                                                                                    |                |
| <ul> <li>MassGenotyping Solution 1<sup>™</sup> (MGS1)<br/>Systems</li> </ul>       |                                                                                                    |                |
| <ul> <li>◆ Proteomics Solution 1<sup>™</sup> (PS1)<br/>Systems</li> </ul>          |                                                                                                    |                |
| <ul> <li>ICAT<sup>™</sup> Reagent</li> </ul>                                       |                                                                                                    |                |

| Product/Product Area                                                                                                    | Telephone                                                           | Fax            |
|----------------------------------------------------------------------------------------------------|---------------------------------------------------------------------|----------------|
| Biochromatography<br>(BioCAD <sup>®</sup> , SPRINT <sup>™</sup> , VISION <sup>™</sup> , and<br>INTEGRAL <sup>®</sup> Workstations and POROS <sup>®</sup><br>Perfusion Chromatography Products) | 1.800.899.5858,<br>press 1, then press 4 <sup>b</sup>               | 1.508.383.7855 |
| Expedite™ 8900 Nucleic Acid Synthesis<br>Systems                                                                                                    | 1.800.899.5858,<br>press 1, then press 5 <sup>b</sup>               | 1.508.383.7855 |
| Pioneer™ Peptide Synthesizers                                                                                                    | 1.800.899.5858, press<br>1, then press 5 <sup>b</sup>               | 1.508.383.7855 |
| PNA Custom and Synthesis                                                                                                    | 1.800.899.5858,<br>press 1, then press 5⁵                           | 1.508.383.7855 |
| <ul> <li>FMAT<sup>™</sup> 8100 HTS Systems</li> </ul>                                                                                                    | 1.800.899.5858,                                                     | 1.508.383.7855 |
| <ul> <li>CytoFluor<sup>®</sup> 4000 Fluorescence Plate<br/>Reader</li> </ul>                                                                                                    | press <b>1</b> , then press <b>6</b> <sup>b</sup>                   |                |
| Chemiluminescence (Tropix)                                                                                                    | <b>1.800.542.2369</b><br>(U.S. only),<br>or <b>1.781.271.0045</b> ℃ | 1.781.275.8581 |
| LC/MS<br>(Applied Biosystems/MDS Sciex)                                                                                                    | 1.800.952.4716                                                      | 1.508.383.7899 |

a. 5:30 AM to 5:00 PM Pacific time.

b. 8:00 AM to 6:00 PM Eastern time.

c. 9:00 AM to 5:00 PM Eastern time.

#### To Contact Technical Support by Telephone or Fax (Outside North America)

**To Contact Technical** Support by To contact Applied Biosystems Technical Support or Field Service outside North America, use the telephone or fax numbers below.

| Region                         | Telephone                           | Fax                  |  |
|--------------------------------|-------------------------------------|----------------------|--|
| Eastern Asia, China, Oceania   |                                     |                      |  |
| Australia (Scoresby, Victoria) | 61 3 9730 8600                      | 61 3 9730 8799       |  |
| China (Beijing)                | 86 10 64106608 or<br>86 800 8100497 | 86 10 64106617       |  |
| Hong Kong                      | 852 2756 6928                       | 852 2756 6968        |  |
| India (New Delhi)              | 91 11 653 3743/3744                 | 91 11 653 3138       |  |
| Korea (Seoul)                  | 82 2 593 6470/6471                  | 82 2 593 6472        |  |
| Malaysia (Petaling Jaya)       | 60 3 79588268                       | 60 3 79549043        |  |
| Singapore                      | 65 896 2168                         | 65 896 2147          |  |
| Taiwan (Taipei Hsien)          | 886 2 2358 2838                     | 886 2 2358 2839      |  |
| Thailand (Bangkok)             | 66 2 719 6405                       | 66 2 319 9788        |  |
| Europe                         |                                     |                      |  |
| Austria (Wien)                 | 43 (0)1 867 35 75 0                 | 43 (0)1 867 35 75 11 |  |
| Belgium                        | 32 (0)2 532 4484                    | 32 (0)2 582 1886     |  |
| Denmark (Naerum)               | 45 45 58 60 00                      | 45 45 58 60 01       |  |
| Finland (Espoo)                | 358 (0)9 251 24 250                 | 358 (0)9 251 24 243  |  |
| France (Paris)                 | 33 (0)1 69 59 85 85                 | 33 (0)1 69 59 85 00  |  |
| Germany (Weiterstadt)          | 49 (0)6150 101 0                    | 49 (0)6150 101 101   |  |
| Italy (Milano)                 | 39 (0)39 83891                      | 39 (0)39 838 9492    |  |

| Region                                                                                                    | Telephone                            | Fax                                     |  |
|----------------------------------------------------------------------------------------------------|--------------------------------------|-----------------------------------------|--|
| Norway (Oslo)                                                                                                | 47 23 12 06 05                       | 47 23 12 05 75                          |  |
| Portugal (Lisboa)                                                                                            | 351.(0)22.605.33.14                  | 351.(0)22.605.33.15                     |  |
| Spain (Tres Cantos)                                                                                          | 34.(0)91.806.1210                    | 34.(0)91.806.12.06                      |  |
| Sweden (Stockholm)                                                                                           | 46 (0)8 619 4400                     | 46 (0)8 619 4401                        |  |
| Switzerland (Rotkreuz)                                                                                       | 41 (0)41 799 7777                    | 41 (0)41 790 0676                       |  |
| The Netherlands (Nieuwerkerk a/d<br>IJssel)                                                                  | 31 (0)180 392400                     | 31 (0)180 392409 or<br>31 (0)180 392499 |  |
| United Kingdom (Warrington, Cheshire)                                                                        | 44 (0)1925 825650                    | 44 (0)1925 282502                       |  |
| European Man                                                                                                 | aged Territories (EMT)               |                                         |  |
| Africa, English speaking<br>(Johannesburg, South Africa)                                                     | 27 11 478 0411                       | 27 11 478 0349                          |  |
| Africa, French speaking<br>(Paris, France)                                                                   | 33 1 69 59 85 11                     | 33 1 69 59 85 00                        |  |
| India (New Delhi)                                                                                            | 91 11 653 3743                       | 91 11 653 3138                          |  |
|                                                                                                    | 91 11 653 3744                       |                                         |  |
| Poland, Lithuania, Latvia, and Estonia<br>(Warszawa)                                                         | 48 22 866 40 10                      | 48 22 866 40 20                         |  |
| For all other EMT countries not listed<br>(Central and southeast Europe, CIS,<br>Middle East, and West Asia) | 44 1925 282481                       | 44 1925 282509                          |  |
|                                                                                                    | Japan                                |                                         |  |
| Japan (Hacchobori, Chuo-Ku, Tokyo)                                                                           | 81 3 5566 6230                       | 81 3 5566 6507                          |  |
| Latin America                                                                                                |                                      |                                         |  |
| Caribbean countries, Mexico, and Central America                                                             | 52 55 35 3610                        | 52 55 66 2308                           |  |
| Brazil                                                                                                    | 0 800 704 9004 or<br>55 11 5070 9654 | 55 11 5070 9694/95                      |  |
| Argentina                                                                                                    | 800 666 0096                         | 55 11 5070 9694/95                      |  |
| Chile                                                                                                    | 1230 020 9102                        | 55 11 5070 9694/95                      |  |
| Uruguay                                                                                                    | 0004 055 654                         | 55 11 5070 9694/95                      |  |

To Reach Technical Support Through the Applied Biosystems Web Site

At the Applied Biosystems web site, you can search through frequently asked questions (FAQs) or a solution database, or you can submit a question directly to Technical Support.

#### Search FAQs

To search for FAQs:

| Step | Action                                                                                                    |
|------|----------------------------------------------------------------------------------------------------|
| 1    | Go to http://www.appliedbiosystems.com                                                                                               |
| 2    | Click SERVICES & SUPPORT at the top of the page, then click Frequently Asked<br>Questions.                                           |
| 3    | Click you geographic region for the product area of interest.                                                                        |
| 4    | Follow the instructions under the <b>Frequently Asked Questions</b> section (1) to display a list of FAQs for your area of interest. |

#### Search the Solution Database

To search for solutions to problems using the Solution Database:

| Step | Action                                                                                                    |
|------|----------------------------------------------------------------------------------------------------|
| 1    | Go to http://www.appliedbiosystems.com                                                                                |
| 2    | Click SERVICES & SUPPORT at the top of the page, then click Frequently Asked Questions.                               |
| 3    | Follow the instructions under the <b>Search the Solution Database</b> section (2) to find a solution to your problem. |

#### Submit a Question

To submit a question directly to Technical Support:

| 1 | Go to http://www.appliedbiosystems.com                                                                                |
|---|----------------------------------------------------------------------------------------------------|
| 2 | Click SERVICES & SUPPORT at the top of the page, then click Frequently Asked Questions.                               |
| 3 | In the Personal Assistance – E-Mail Support section (3), click Ask Us RIGHT NOW.                                      |
| 4 | In the displayed form, enter the requested information and your question, then click <b>Ask Us RIGHT NOW</b> .        |
|   | Within 24 to 48 hours, you will receive an e-mail reply to your question from an Applied Biosystems technical expert. |

#### To Obtain Technical Documents WSDSs, certificates of analysis, and other related documents for free, 24 hours a day. You can obtain documents:

- By telephone
- Through the Applied Biosystems web site

#### **Ordering Documents by Telephone**

To order documents by telephone:

| 1 | From the U.S. or Canada, dial <b>1.800.487.6809</b> , or from outside the U.S. and Canada, dial <b>1.858.712.0317</b> . |
|---|----------------------------------------------------------------------------------------------------|
| 2 | Follow the voice instructions to order documents (for delivery by fax).                                                 |
|   | Note There is a limit of five documents per fax request.                                                                |

#### **Obtaining Documents Through the Web Site**

To view, download, or order documents through the Applied Biosystems web site:

| Step | Action                                                                                                    |
|------|----------------------------------------------------------------------------------------------------|
| 1    | Go to http://www.appliedbiosystems.com                                                                                                    |
| 2    | Click SERVICES & SUPPORT at the top of the page, then click Documents on Demand.                                                                 |
| 3    | In the search form, enter and select search criteria, then click <b>Search</b> at the bottom of the page.                                        |
| 4    | In the results screen, do any of the following:                                                                                                  |
|      | <ul> <li>Click the pdf icon to view a PDF version of the document.</li> </ul>                                                                    |
|      | <ul> <li>Right-click the pdf icon, then select Save Target As to download a copy of the<br/>PDF file.</li> </ul>                                 |
|      | <ul> <li>Select the Fax check box, then click Deliver Selected Documents Now to have the<br/>document faxed to you.</li> </ul>                   |
|      | <ul> <li>Select the Email check box, then click Deliver Selected Documents Now to have<br/>the document (PDF format) e-mailed to you.</li> </ul> |
|      | <b>Note</b> There is a limit of five documents per fax request, but no limit on the number of documents per e-mail request.                      |

To Obtain Customer Training Information

| Step | Action                                                                |
|------|-----------------------------------------------------------------------|
| 1    | Go to http://www.appliedbiosystems.com                                |
| 2    | Click SERVICES & SUPPORT at the top of the page, then click Training. |

# B

## **Specifications**

**Overview** 

About ThisThis appendix provides specifications for the ABI PRISM™ 6100 Nucleic AcidAppendixPrepStation.

#### **System Specifications**

**Dimensions** The table below lists the footprint and the weight of the 6100 instrument.

| Footprint  |                    |
|------------|--------------------|
| Height     | 28 cm (11 in)      |
| Width      | 50.8 cm (20 in)    |
| Depth      | 47 cm (18.5 in)    |
| Weight     |                    |
| Instrument | < 20 kg (< 45 lbs) |

Power Power rating: 240 W

Fuses:

- Power supply fuses: Two 3-A slow blow, 250-V fuses (5 mm x 20 mm)
- Pump fuse: One 4-A slow blow, 250-V fuse (5 mm x 20 mm)

#### **Control Panel Specifications**

Display ScreenThe display screen is a 6 x 40 character display with a 60 x 240 pixel resolution<br/>graphics mode.KeysThe instrument control panel consists of a display screen and 9 keys:

- ♦ 5 function keys
- 4 arrow keys

# 

## **Predefined Methods**

#### Overview

| <b>About This</b> | This appendix lists the reagents required for the isolation of RNA and genomic DNA |
|-------------------|------------------------------------------------------------------------------------|
| Appendix          | and describes the predefined methods supplied with your instrument.                |

#### **Reagents for the** Protocols for the isolation of RNA use the following reagents and disposables: **Isolation of RNA**

| Part Number | Reagent                                     | Quantity   |
|-------------|---------------------------------------------|------------|
| 4305895     | Lysis Solution, Nucleic Acid Purification   | 250 mL     |
| 4305893     | Elution Solution, Nucleic Acid Purification | 1 L        |
| 4305891     | Wash Solution I, Nucleic Acid Purification  | 1 L        |
| 4305890     | Wash Solution II, Nucleic Acid Purification | 1 L        |
| 4305673     | Total RNA Purification Tray                 | 10 per box |
| 4305545     | AbsoluteRNA Wash Solution                   | 10 mL      |

## DNA

Reagents for the Protocols for the isolation of genomic DNA using the TransPrep chemistry require the Isolation of Genomic following reagents and disposables:

| Part Number | Reagent                      | Quantity   |
|-------------|------------------------------|------------|
| 4325962     | DNA Precipitation Solution 1 | 100 mL     |
| 4325964     | DNA Precipitation Solution 2 | 250 mL     |
| 4325958     | DNA Wash Solution 1          | 1 L        |
| 4325960     | DNA Wash Solution 2          | 1 L        |
| 4325956     | DNA Elution Solution 1       | 250 mL     |
| 4318641     | gDNA Purification Tray 1     | 10 per box |
| 4326965     | TransPrep Chemistry protocol | 1          |

#### **About the Methods**

|                           |                                                                                                    | _ |
|---------------------------|----------------------------------------------------------------------------------------------------|---|
| Six Predefined<br>Methods | The ABI PRISM <sup>™</sup> 6100 Nucleic Acid PrepStation supplies you with six predefined methods stored under the user name <abi>:</abi> |   |
|                           | Pre-Filter                                                                                                    |   |
|                           | RNA Blood                                                                                                    |   |
|                           | – RNA Blood                                                                                                    |   |

- RNABlood-DNA
- RNA Cell
  - RNA Cell
  - RNACell-DNA
- RNA Tissue-Filtr
  - RNA Tissue-Filtr
  - RNA Tissue-Filtr-DNA
- ♦ RNA Tissue+Filtr
  - RNA Tissue+Filtr
  - RNA Tissue+Filtr–DNA
- ♦ TransPrep

Pre-Filter This method has the following steps:

| Step | Description             | Position   | Time (sec) | Vacuum (%) |
|------|-------------------------|------------|------------|------------|
| —    | Pre-Wet All Wells       | —          | —          | —          |
| 1    | Load Samples            | Collection | 180        | 80         |
| 2    | Repeat Vacuum           | Collection | 120        | 80         |
| 3    | Touch Off at Collection | Touch Off  | —          | —          |

#### **RNA Blood RNA-Blood**

The RNA Blood method may be used for isolation of total RNA from whole blood or blood cell isolates. This method has the following steps:

| Step | Description                               | Volume (µL) | Position  | Time<br>(sec) | Vacuum<br>(%) |
|------|-------------------------------------------|-------------|-----------|---------------|---------------|
| —    | Pre-Wet All Wells with<br>Wash Solution 1 | 40          | Waste     | —             | —             |
| 1    | Load Samples                              | 10–650ª     | Waste     | 180           | 80            |
| 2    | Add Wash Solution 1                       | 650         | Waste     | 180           | 80            |
| 3    | Add Wash Solution 2                       | 650         | Waste     | 180           | 80            |
| 4    | Add Wash Solution 2                       | 650         | Waste     | 180           | 80            |
| 5    | Add Wash Solution 2                       | 400         | Waste     | 180           | 80            |
| 6    | Pre-Elution Vacuum                        | —           | Waste     | 300           | 90            |
| 7    | Touch Off at Waste                        | —           | Touch Off | _             | _             |
|      |                                           |             |           |               |               |

| Step | Description             | Volume (µL) | Position   | Time<br>(sec) | Vacuum<br>(%) |
|------|-------------------------|-------------|------------|---------------|---------------|
| 8    | Add Elution Solution    | 150         | Collection | 120           | 20            |
| 9    | Touch Off at Collection | _           | Touch Off  |               | _             |

a. Multiple aliquots of lysate may be loaded to the purification tray well if necessary. However, care should be taken to ensure that the purification tray membrane does not become overloaded and prevent the flow of wash solutions.

A range of 5–750  $\mu$ L of whole blood may be added to each purification tray well, equivalent to 20–3000  $\mu$ L of lysate. For lysate volumes in excess of 650  $\mu$ L, use the Quick Run feature and add lysate in 500  $\mu$ L aliquots. Operate the vacuum and repeat until all of the lysate is added.

#### **RNA-Blood DNA**

The RNA-Blood DNA method may be used for isolation of total RNA from whole blood or blood cell isolates and includes the removal of genomic DNA using AbsoluteRNA Wash Solution. This method has the following steps:

CAUTION Do not operate the 6100 vacuum after the addition of AbsoluteRNA Wash Solution until the incubation following the addition of Wash Solution 2 has been completed in Step 5. Operation of the vacuum before this time will remove the reagent from contact with the purification tray and increase the amount of genomic DNA present in the RNA sample.

| Cton | Description                                |             | Desition   | Time  | Va au um (9/ )         |
|------|--------------------------------------------|-------------|------------|-------|------------------------|
| Step | Description                                | volume (µL) | Position   | (sec) | vacuum (%)             |
| —    | Pre-Wet All Wells with<br>Wash Solution 1  | 40          | Waste      | _     | _                      |
| 1    | Load Samples                               | 10–650ª     | Waste      | 180   | 80                     |
| 2    | Add Wash Solution 1                        | 650         | Waste      | 180   | 80                     |
| 3    | Add Wash Solution 2                        | 650         | Waste      | 180   | 80                     |
| 4    | Add AbsoluteRNA Wash Solution and Incubate | 50          | Waste      | 900   | 0 See<br>Caution above |
| 5    | Add Wash Solution 2 and Incubate           | 400         | Waste      | 300   | 0 See<br>Caution above |
| 6    | Wash Solution 2 Removal                    | —           | Waste      | 180   | 80                     |
| 7    | Add Wash Solution 2                        | 650         | Waste      | 180   | 80                     |
| 8    | Add Wash Solution 2                        | 400         | Waste      | 180   | 80                     |
| 9    | Pre-Elution Vacuum                         | _           | Waste      | 300   | 90                     |
| 10   | Touch Off at Waste                         | _           | Touch Off  | _     | _                      |
| 11   | Elution Solution                           | 150         | Collection | 120   | 20                     |
| 12   | Touch Off at Collection                    | _           | Touch Off  | _     | _                      |

a. Multiple aliquots of lysate may be loaded to the purification tray well if necessary. However, care should be taken to ensure that the purification tray membrane does not become overloaded and prevent the flow of wash solutions.

A range of 5–750  $\mu$ L of whole blood may be added to each purification tray well, equivalent to 20–3000  $\mu$ L of lysate. For lysate volumes in excess of 650  $\mu$ L, use the Quick Run feature and add lysate in 500  $\mu$ L aliquots. Operate the vacuum and repeat until all of the lysate is added.

#### RNA Cell RNA-Cell

The RNA Cell method may be used for isolation of total RNA from cultured cells. This method has the following steps:

| Step | Description                          | Volume (µL) | Position   | Time<br>(sec) | Vacuum<br>(%) |
|------|--------------------------------------|-------------|------------|---------------|---------------|
| _    | Pre-Wet All Wells Wash<br>Solution 1 | 40          | Waste      | _             | _             |
| 1    | Load Samples                         | 10–650ª     | Waste      | 120           | 20            |
| 2    | Add Wash Solution 1                  | 500         | Waste      | 120           | 20            |
| 3    | Add Wash Solution 2                  | 400         | Waste      | 120           | 20            |
| 4    | Add Wash Solution 2                  | 400         | Waste      | 120           | 20            |
| 5    | Add Wash Solution 2                  | 300         | Waste      | 120           | 20            |
| 6    | Pre-Elution Vacuum                   | —           | Waste      | 300           | 90            |
| 7    | Touch Off at Waste                   | —           | Touch Off  | —             | —             |
| 8    | Add Elution Solution                 | 150         | Collection | 120           | 20            |
| 9    | Touch Off at Collection              | —           | Touch Off  | —             | —             |

a. Multiple aliquots of lysate may be loaded to the purification tray well if necessary. However, care should be taken to ensure that the purification tray membrane does not become overloaded and prevent the flow of wash solutions.

#### **RNACell-DNA**

The RNACell-DNA method may be used for isolation of total RNA from cultured cells and includes the removal of genomic DNA using AbsoluteRNA Wash Solution.

CAUTION Do not operate the 6100 vacuum after the addition of AbsoluteRNA Wash Solution until the incubation following the addition of Wash Solution 2 has been completed in Step 5. Operation of the vacuum before this time will remove the reagent from contact with the purification tray and increase the amount of genomic DNA present in the RNA sample.

| Step | Description                                | Volume (µL) | Position | Time<br>(sec) | Vacuum (%)             |
|------|--------------------------------------------|-------------|----------|---------------|------------------------|
| —    | Pre-Wet all Wells with<br>Wash Solution 1  | 40          | Waste    | —             | _                      |
| 1    | Load Samples                               | 10–650ª     | Waste    | 120           | 20                     |
| 2    | Add Wash Solution 1                        | 500         | Waste    | 120           | 20                     |
| 3    | Add Wash Solution 2                        | 650         | Waste    | 120           | 20                     |
| 4    | Add AbsoluteRNA Wash Solution and Incubate | 50          | Waste    | 900           | 0 See<br>Caution above |
| 5    | Add Wash Solution 2 and Incubate           | 400         | Waste    | 300           | 0 See<br>Caution above |
| 6    | Wash Solution 2 Removal                    | _           | Waste    | 120           | 20                     |
| 7    | Add Wash Solution 2                        | 300         | Waste    | 120           | 20                     |
| 8    | Add Wash Solution 2                        | 300         | Waste    | 120           | 20                     |
| 9    | Pre-Elution Vacuum                         | _           | Waste    | 300           | 90                     |

| Step | Description             | Volume (µL) | Position   | Time<br>(sec) | Vacuum (%) |
|------|-------------------------|-------------|------------|---------------|------------|
| 10   | Touch Off at Waste      | _           | Touch Off  |               | _          |
| 11   | Add Elution Solution    | 50–150      | Collection | 120           | 20         |
| 12   | Touch Off at Collection | _           | Touch Off  | _             | _          |

a. Multiple aliquots of lysate may be loaded to the purification tray well if necessary. However, care should be taken to ensure that the purification tray membrane does not become overloaded and prevent the flow of wash solutions.

#### RNA Tissue-Filtr RNA Tissue-Filtr

The RNA Tissue-Filtr method may be used for isolation of total RNA from plant or animal tissues without genomic DNA filtrate collection.

**Note** See the Tissue RNA Isolation protocol (P/N 4330252) for further details. This protocol can be downloaded from www.appliedbiosystems.com.

This method has the following steps:

| Step | Description                               | Volume (µL) | Position   | Time<br>(sec) | Vacuum<br>(%) |
|------|-------------------------------------------|-------------|------------|---------------|---------------|
| _    | Pre-Wet all Wells with<br>Wash Solution 1 | 40          | Waste      | _             | _             |
| 1    | Load Samples                              | 10–650      | Waste      | 180           | 80            |
| 2    | Add Wash Solution 1                       | 500         | Waste      | 180           | 80            |
| 3    | Add Wash Solution 2                       | 400         | Waste      | 180           | 80            |
| 4    | Add Wash Solution 2                       | 300         | Waste      | 120           | 60            |
| 5    | Add Wash Solution 2                       | 300         | Waste      | 120           | 60            |
| 6    | Pre-Elution Vacuum                        | —           | Waste      | 300           | 90            |
| 7    | Touch Off at Waste                        | —           | Touch Off  | —             | _             |
| 8    | Elution Solution                          | 150         | Collection | 120           | 40            |
| 9    | Touch Off at Collection                   |             | Touch Off  | _             | _             |

#### **RNA Tissue-Filtr-DNA**

The RNA Tissue-Filtr method may be used for isolation of total RNA from plant or animal tissues and includes the removal of genomic DNA using AbsoluteRNA Wash Solution.

CAUTION Do not operate the 6100 vacuum after the addition of AbsoluteRNA Wash Solution until the incubation following the addition of Wash Solution 2 has been completed in Step 5. Operation of the vacuum before this time will remove the reagent from contact with the purification tray and increase the amount of genomic DNA present in the RNA sample.

| S | tep | Description                               | Volume (µL) | Position | Time (sec) | Vacuum (%) |
|---|-----|-------------------------------------------|-------------|----------|------------|------------|
|   | —   | Pre-Wet All Wells with<br>Wash Solution 1 | 40          | Waste    | —          | _          |
|   | 1   | Load Samples                              | 10–650      | Waste    | 180        | 80         |
|   | 2   | Add Wash Solution 1                       | 500         | Waste    | 180        | 80         |

| Step | Description                                   | Volume (µL) | Position   | Time (sec) | Vacuum (%)             |
|------|-----------------------------------------------|-------------|------------|------------|------------------------|
| 3    | Add Wash Solution 2                           | 400         | Waste      | 180        | 80                     |
| 4    | Add AbsoluteRNA Wash<br>Solution and Incubate | 50          | Waste      | 900        | 0 See<br>Caution above |
| 5    | Add Wash Solution 2 and Incubate              | 600         | Waste      | 300        | 0 See<br>Caution above |
| 6    | Wash Solution 2 Removal                       | —           | Waste      | 180        | 80                     |
| 7    | Add Wash Solution 2                           | 300         | Waste      | 120        | 60                     |
| 8    | Add Wash Solution 2                           | 300         | Waste      | 120        | 60                     |
| 9    | Pre-Elution Vacuum                            | —           | Waste      | 300        | 90                     |
| 10   | Touch Off at Waste                            | —           | Touch Off  | _          | _                      |
| 11   | Add Elution Solution                          | 150         | Collection | 120        | 40                     |
| 12   | Touch Off at Collection                       | _           | Touch Off  | _          | _                      |

#### RNA Tis+Filtr RNATis+Filtr

The RNA Tissue+Filtr method may be used for isolation of total RNA from plant or animal tissues with filtrate collection. This method has the following steps:

| Step | Description                          | Volume (µL) | Position   | Time<br>(sec) | Vacuum<br>(%) |
|------|--------------------------------------|-------------|------------|---------------|---------------|
| —    | Pre-Wet Wells with Was<br>Solution 1 | 40          | Collection | _             | _             |
| 1    | Load Samples                         | 10–650      | Collection | 180           | 80            |
| 2    | Touch Off at Collection              | —           | Touch Off  | —             | —             |
| 3    | Add Wash Solution 1                  | 500         | Waste      | 180           | 80            |
| 4    | Add Wash Solution 2                  | 400         | Waste      | 180           | 80            |
| 5    | Add Wash Solution 2                  | 300         | Waste      | 120           | 60            |
| 6    | Add Wash Solution 2                  | 300         | Waste      | 120           | 60            |
| 7    | Pre-Elution Vacuum                   | _           | Waste      | 300           | 90            |
| 8    | Touch Off at Waste                   | —           | Touch Off  | _             | _             |
| 9    | Add Elution Solution                 | 150         | Collection | 120           | 40            |
| 10   | Touch Off at Collection              |             | Touch Off  |               | _             |

#### **RNATis+Filtr-DNA**

The RNATis+Filtr–DNA method may be used for isolation of total RNA from plant or animal tissues and includes the removal of genomic DNA using AbsoluteRNA Wash Solution.

CAUTION Do not operate the 6100 vacuum after the addition of AbsoluteRNA Wash Solution until the incubation following the addition of Wash Solution 2 has been completed in Step 6. Operation of the vacuum before this time will remove the reagent from contact with the purification tray and increase the amount of genomic DNA present in the RNA sample.

| Step | Description                               | Volume (µL) | Position   | Time (sec) | Vacuum (%) |
|------|-------------------------------------------|-------------|------------|------------|------------|
| -    | Pre-Wet All Wells with<br>Wash Solution 1 | 40          | Collection | _          | _          |

| Step | Description                                   | Volume (µL) | Position   | Time (sec) | Vacuum (%)                |
|------|-----------------------------------------------|-------------|------------|------------|---------------------------|
| 1    | Load Samples                                  | 10–650      | Collection | 180        | 80                        |
| 2    | Touch Off at Collection                       | —           | Touch Off  | —          | —                         |
| 3    | Add Wash Solution 1                           | 500         | Waste      | 180        | 80                        |
| 4    | Add Wash Solution 2                           | 400         | Waste      | 180        | 80                        |
| 5    | Add AbsoluteRNA Wash<br>Solution and Incubate | 50          | Waste      | 900        | 0 See<br>Caution<br>above |
| 6    | Add Wash Solution 2 and Incubate              | 400         | Waste      | 300        | 0 See<br>Caution<br>above |
| 7    | Wash Solution 2 Removal                       | —           | Waste      | 180        | 80                        |
| 8    | Add Wash Solution 2                           | 300         | Waste      | 120        | 60                        |
| 9    | Add Wash Solution 2                           | 300         | Waste      | 120        | 60                        |
| 10   | Pre-Elution Vacuum                            | —           | Waste      | 300        | 90                        |
| 11   | Touch Off at Waste                            | —           | Touch Off  | —          | —                         |
| 12   | Elution Solution                              | 150         | Collection | 120        | 40                        |
| 13   | Touch Off at Collection                       | _           | Touch Off  |            | _                         |

#### TransPrep This method has the following steps:

| Step | Description                               | Volume (µL)      | Position   | Time<br>(sec) | Vacuum<br>(%) |
|------|-------------------------------------------|------------------|------------|---------------|---------------|
| _    | Pre-Wet Wells with DNA<br>Wash Solution 1 | 40               | Waste      | —             | —             |
| 1    | Load Samples                              | 600 <sup>a</sup> | Waste      | 120           | 20            |
| 2    | Add DNA Wash<br>Solution 1                | 650              | Waste      | 90            | 20            |
| 3    | Add DNA Wash<br>Solution 2                | 650              | Waste      | 90            | 20            |
| 4    | Pre-Elution Vacuum                        | —                | Waste      | 30            | 30            |
| 5    | Touch Off at Waste                        | —                | Touch Off  | _             | _             |
| 6    | Add DNA Elution<br>Solution and Incubate  | 150              | Collection | 120           | 0             |
| 7    | Final Elution Step                        | —                | Collection | 120           | 20            |
| 8    | Touch Off Collection                      | _                | Touch Off  |               |               |

a. 200 μL of RNA-depleted filtrate and 400 μL of a 1:3 mixture of DNA Precipitation Solution 1 and DNA Precipitation Solution 2. See the TransPrep protocol (P/N 4326965) for further details. The protocol can be downloaded from www.appliedbiosystems.com
# D

## Screen Flowcharts

#### Overview

| About This<br>Appendix | This appendix provides flowcharts showing screen flows for various functions you might want to use. These charts provide an overview of a procedure. |          |
|------------------------|----------------------------------------------------------------------------------------------------|----------|
| In This Appendix       | Flowcharts are included for the following topics:                                                                                                    |          |
|                        | Торіс                                                                                                    | See Page |
|                        | Run                                                                                                    | D-2      |
|                        | Method                                                                                                    | D-3      |
|                        | User                                                                                                    | D-4      |
|                        | Log and Utilities                                                                                                    | D-5      |

#### Run

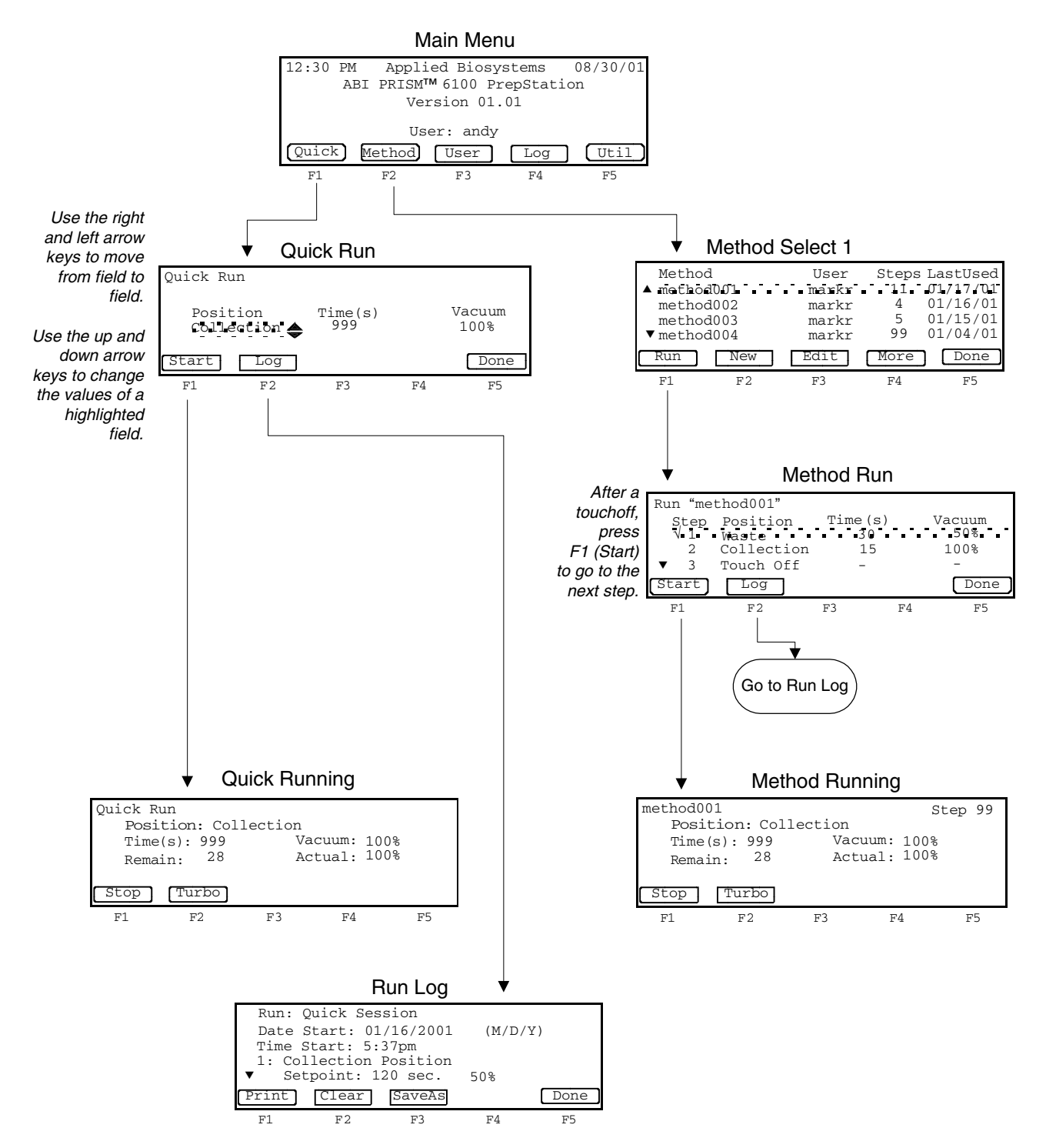

#### Method

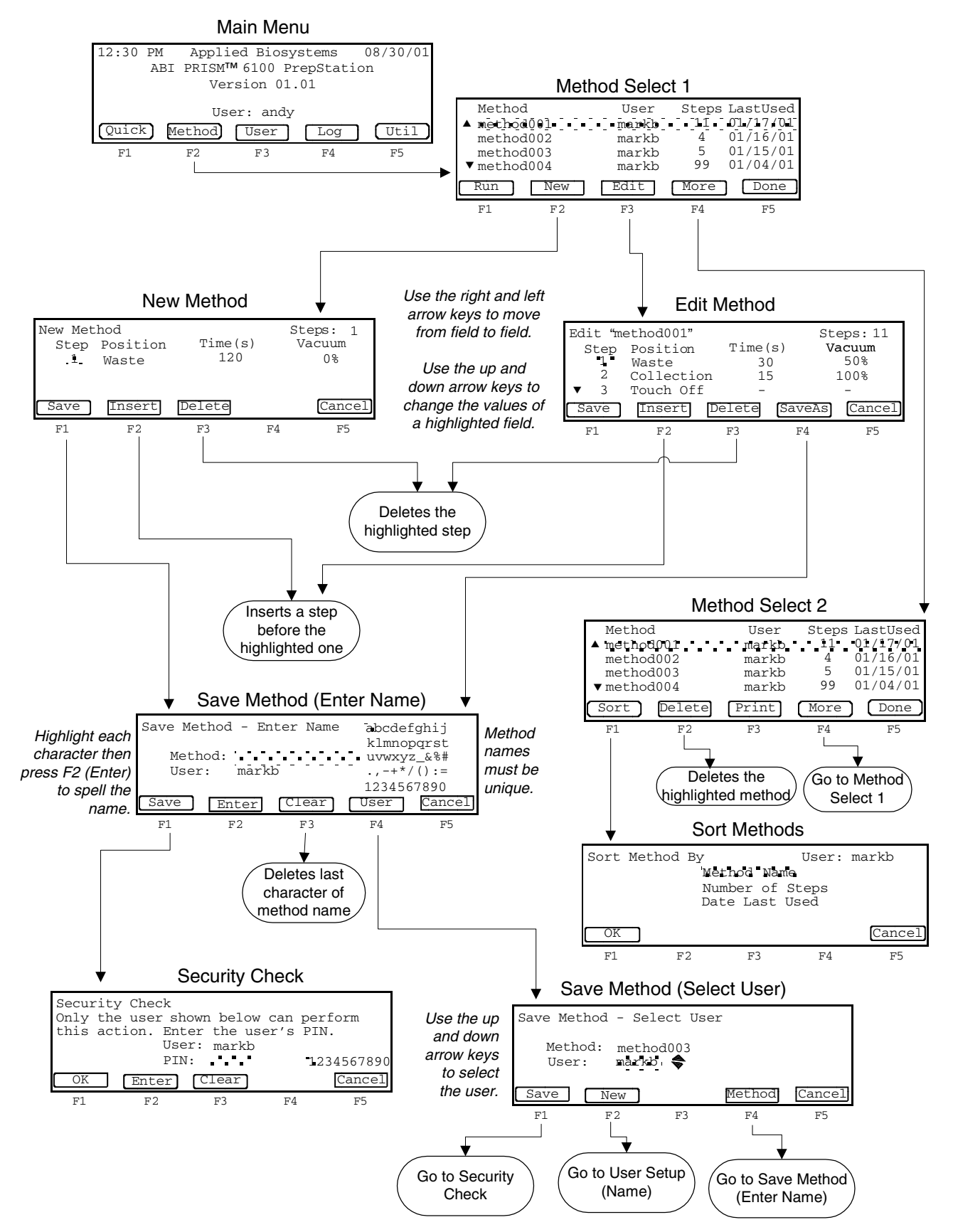

#### User

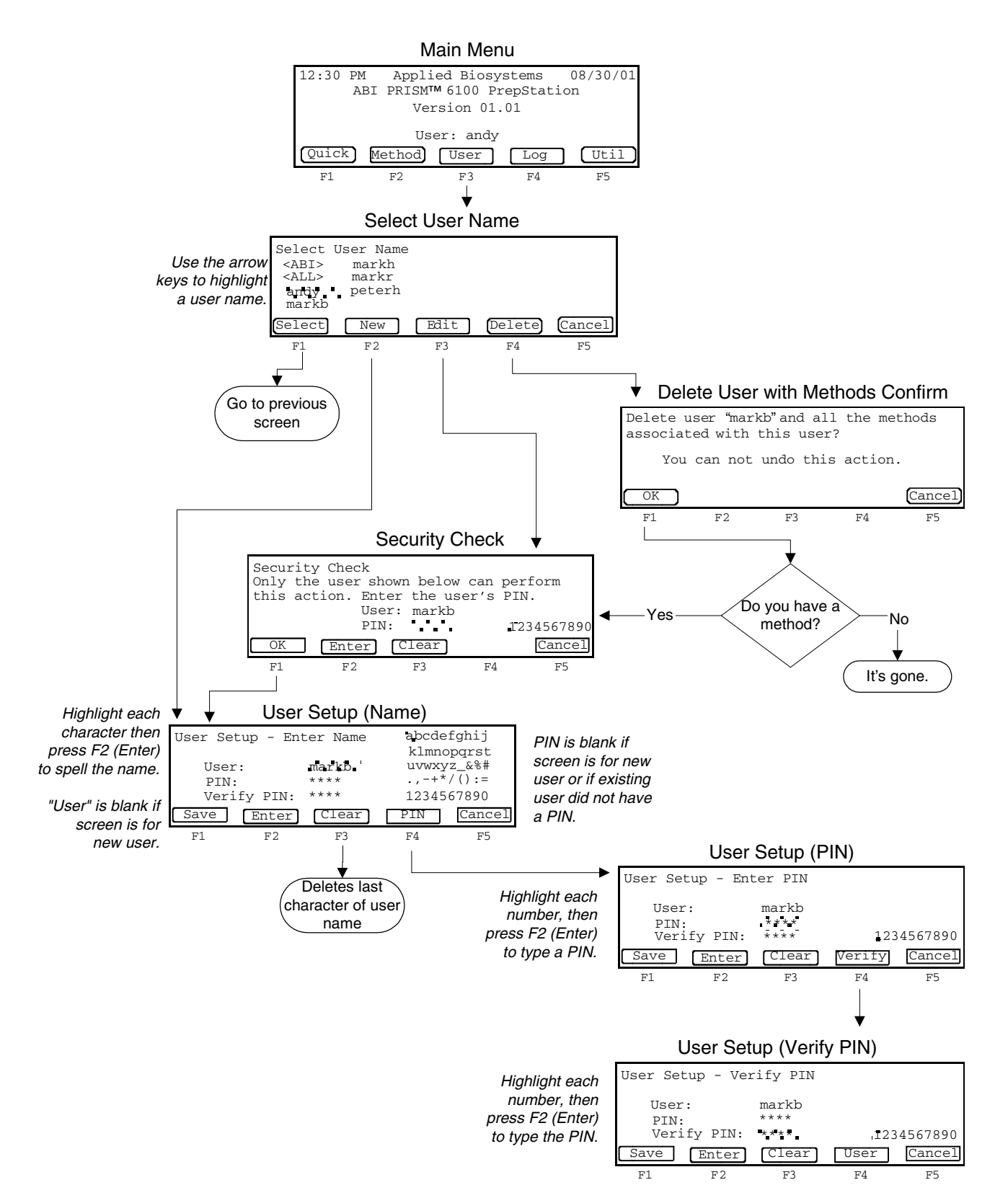

#### Log and Utilities

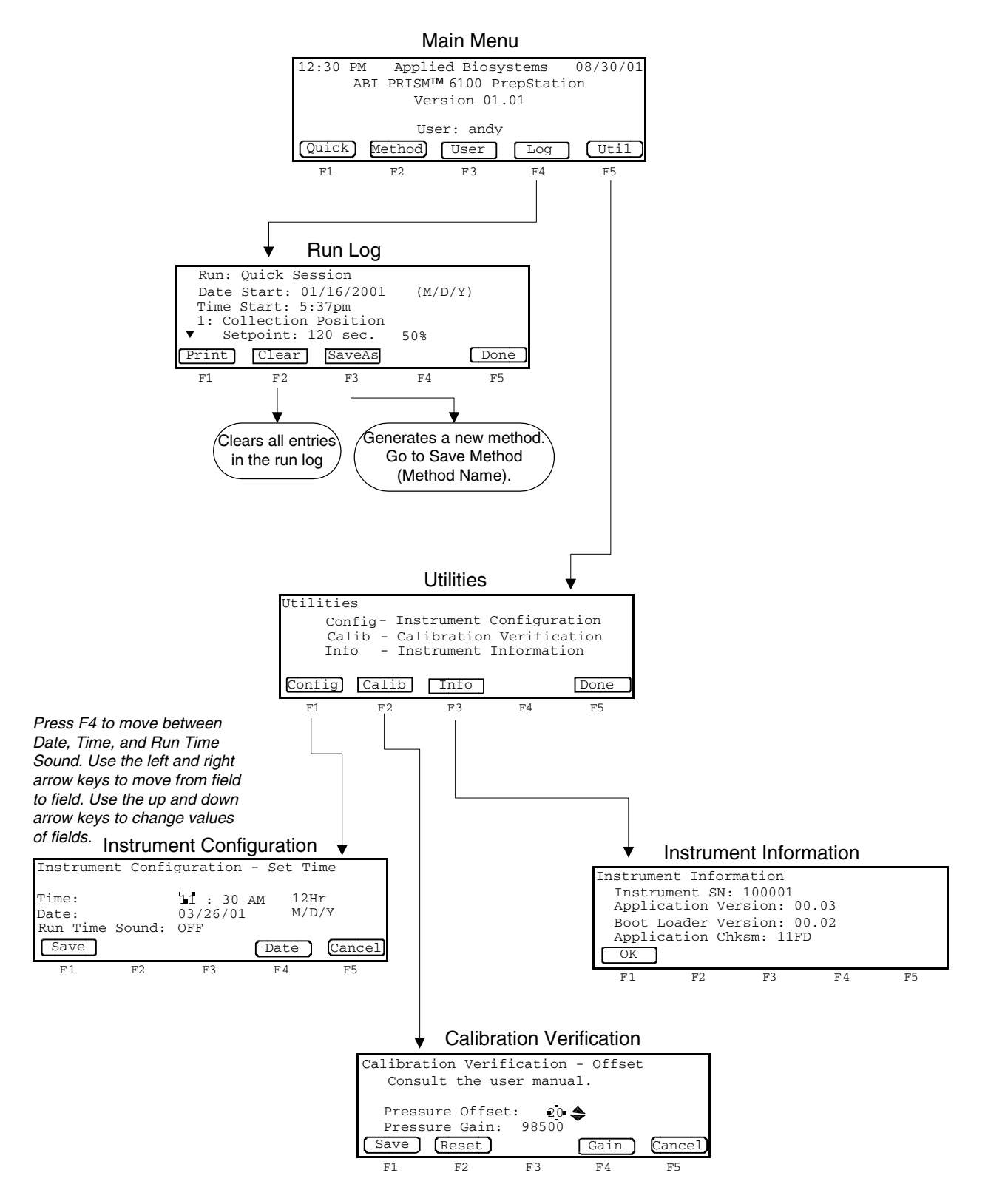

### Index

#### A

actual value 5-7 adapter 3-4, 4-7 application version 8-5 archive plate 3-4, 4-7

#### B

boot loader 8-5, 11-13

#### С

calibration parameters 8-3 carriage. See vacuum carriage checksum 8-5, 11-13 cleaning instrument 9-4 collection position 3-3 consumables. See disposables covered vent plug 2-4 cross-contamination 4-5 to 4-6 See also turbo customer support. See technical support

#### D

date, setting 8-2 decontamination 9-2 deep-well plate 3-4, 4-7 dimensions B-2 display screen specifications B-2 troubleshooting 10-6, 10-7 disposables 4-7 Documents on Demand A-6 download version 11-13 drip directors 4-5

#### E

e-mail, address for technical support A-2 error messages 10-2, 11-14

#### F

Field Service in North America, contacting A-3 filter, inline. *See* inline filter firmware information, viewing 11-12 type 11-13 upgrading 11-1 to 11-15 flowcharts D-1 to D-5 fuses, replacing 9-8 to 9-11

#### Ι

inline filter about 2-4 replacing 9-6 Internet address customer training information A-7 Documents on Demand A-6

#### K

keypad 3-4, 10-8

#### L

labels, illustrated 8-3 laboratory layout 2-2 LCD screen 3-4 LED 2-4, 11-15

#### М

main menu 3-5 maintenance procedures 9-2 to 9-11 schedules 9-2 manuals 1-2 method about 4-14, 7-2 changing 7-5 to 7-6 creating 4-16 to 4-17, 7-3 creating from run log 5-8 deleting 7-8 flowchart D-3 preconfigured 7-2, C-1 to ?? printing 7-8 selecting 7-4 session 5-6 sorting 7-7 version 11-13 viewing 7-4 MSDSs 1-5

#### 0

on/off switch 2-4

#### P

PIN number about 6-2 adding or changing 6-3 power on 4-8 power receptacle 2-4 pre-filter method C-2 pressure gain 8-3 pressure offset 8-3 printer 8-6 purification run. *See* run, example of purification tray 3-2, 3-4, 4-5, 4-7, 4-8 purification, about 3-2

#### Q

quick run 4-12 to 4-13 See also run, example of quick session 5-6

#### R

released, vacuum carriage 4-3, 4-4 RNA blood method C-2 RNA cell method C-4 RNA tissue+filtr method C-6 RNA tissue-filtr method C-5 run about 4-14 to 4-15 example of 5-2 to 5-5 flowchart D-2 run log 5-6 to 5-9 flowchart D-5

#### S

safety 1-4 to 1-7 sealed, vacuum carriage 4-3 secondary container 2-4 serial number 8-5 serial port 2-4 setpoint 5-7, 10-9 to 10-11 setting up instrument 2-4 to 2-9 software functions 3-5 sound, setting 8-2 specifications B-2 splash guard 3-4, 4-7 splash guard holder, cleaning 9-7 stop 4-15

#### T

technical support A-2 to A-7 e-mail address A-2 Internet address A-6 regional sales offices A-4 to A-5 telephone/fax (North America) A-3, A-4 time, setting 8-2 touchoff 4-3, 4-4, 4-5 to 4-6 See also vacuum carriage training obtaining information A-7 TransPrep method C-7 troubleshooting chemistry 10-3 firmware upgrade 11-14 instrument 10-5 to 10-11 turbo 4-15

#### U

unpacking instrument 2-5 to 2-7 user name about 6-2 adding 4-9 to 4-10 changing 6-2

#### V

vacuum carriage 4-2 to 4-4 vacuum error 10-8 vacuum input 2-4 vacuum line 2-4, 2-7

#### W

warranty 1-3 waste bottle 2-4, 2-7, 3-4 cap assembly 2-4 emptying 9-3 waste compartment, flushing 9-4 to 9-5 waste line 2-4, 2-7 waste output 2-4 waste position 3-3